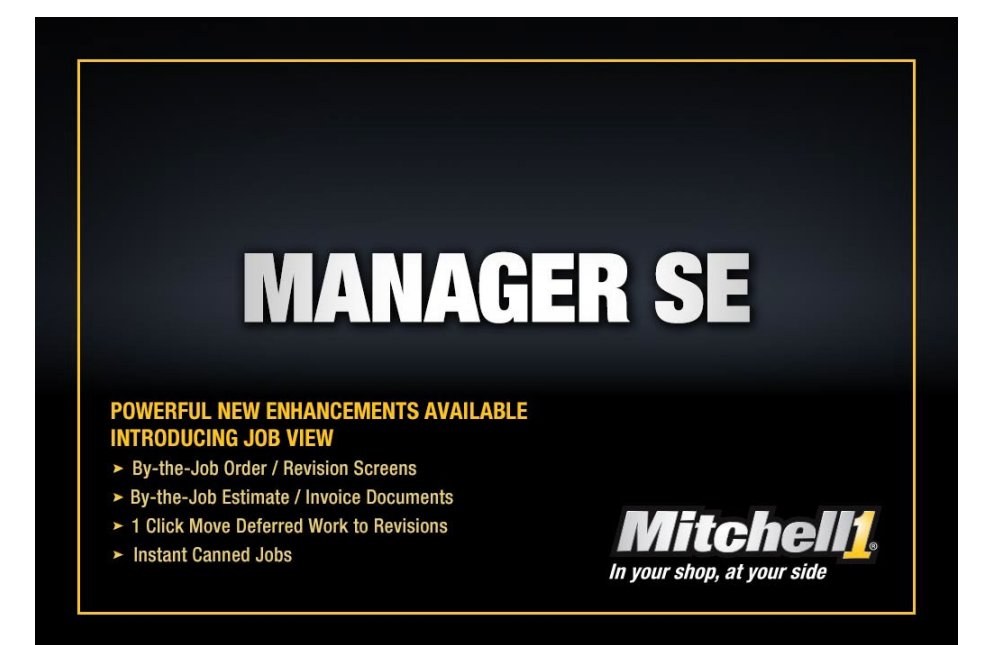

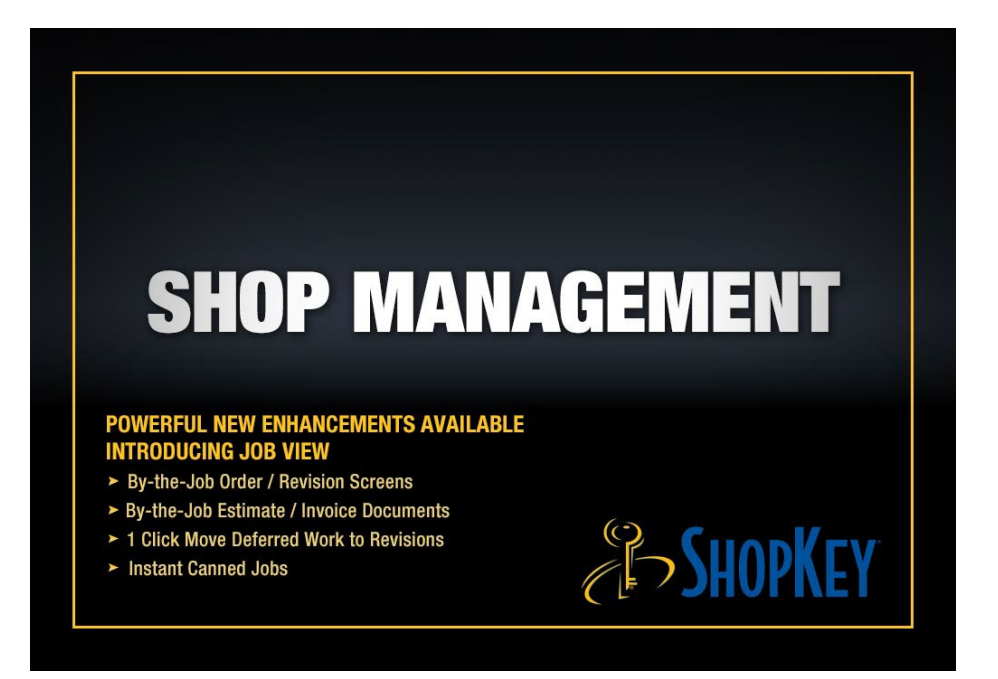

Mitchell 1 / ShopKey Management Solutions LEARN: SE Management Software

Self-paced tutorial of program basics with DEMO version of SE 9.x

Published by Mitchell 1 San Diego, CA

#### Copyright 2024 Mitchell Repair Information Company, LLC All Rights Reserved

DISCLAIMER OF WARRANTIES: Although the information contained within this volume has been obtained from sources generally believed to be reliable, no warranty (expressed or implied) can be made as to its accuracy or completeness, nor is any responsibility assumed by Mitchell Repair Information Company or anyone connected with it for loss or damages suffered through reliance on any information contained in this volume. SPECIFICALLY, NO WARRANTY OF MERCHANTABILITY, FITNESS FOR A PARTICULAR PUR- POSE OR ANY OTHER WARRANTY IS MADE OR TO BE IMPLIED WITH RESPECT TO THIS VOLUME AND

ITS CONTENTS. In no event will Mitchell Repair Information Company be liable for any damages direct or indirect, consequential or compensatory, including, without limitation, lost profits, for any representations, breaches or defaults arising out of the use of this volume. Customer agrees to indemnify Mitchell Repair Information Company and hold it harmless against all claims and damages, including without limitation, reasonable attorney's fees arising out of the use of this volume, unless such claims or damages result from the infringement of any copyright or other proprietary right of any third party. This document contains confidential and trade secret information of Mitchell Repair Information Company. Any unauthorized reproduction, photocopy, or use of the information herein, in whole or in part, without the prior written approval of Mitchell Repair Information.

Mitchell 1, ProDemand, OnDemand5, Manager, Social CRM, ProPack, ShopKey, ShopKey Management, ShopKey5, ShopKeyPro are trademarks of Mitchell Repair Information Company

Any other trademarks or registered trademarks used herein are the property of their owners.

Published in the USA

# Contents

| Assi  | sted Program Basics                            | 1  |
|-------|------------------------------------------------|----|
|       | Switching SE live program to DEMO mode         | 1  |
|       | Entering Customer & Vehicle Information        | 2  |
|       | Creating an Estimate                           | 5  |
|       | The Completed Estimate                         | 9  |
|       | Using the Profit Wizard                        | 11 |
|       | Converting an Estimate into a Repair Order     | 11 |
|       | Assigning Techs to R.O. / Print Tech Worksheet | 12 |
|       | Converting the Repair Order to an Invoice      | 15 |
|       | Work in Progress Screen                        | 16 |
|       | Apply Payments & Post the Invoice              | 19 |
|       | Entering Recommendations                       | 22 |
|       | Entering Revisions                             | 24 |
|       | Sell (Transfer) Revisions                      | 27 |
| Self- | Instruction                                    | 30 |
|       | Help/Training Video Resources                  | 30 |
|       | Adding a Part to Inventory                     | 31 |
|       | Creating a Part Kit                            | 33 |
|       | Creating a Canned Job                          | 36 |
|       | Writing a Counter Sale                         | 39 |
|       | Create an Appointment                          | 43 |
|       | Invoice History                                | 48 |
|       | Vehicle View                                   | 49 |
| Mana  | agerforum.net Discussion Board                 | 50 |
| Shop  | o Management Modules & Quizzes                 | 51 |
|       |                                                |    |

This workbook is intended to get users started; detailed reference information is found in the Online Help and Training Videos. This is accessed from top screen menu bar **Help** option or clicking on the **Help** button. [Pressing F1 key from most screens too]

# **Assisted Program Basics**

This self-paced tutorial assumes that you have the Manager SE v.9.1.x installed on your PC. If you do not have the software installed, the most current released version is available for download at: <u>https://kb.mitchell1.com/manager-files/</u>. [SE update is always line item #1]

Once the SE software has been installed, change it to **DEMO** mode using the instructions on the next page. (Then you'll have samples to work with)

**IMPORTANT:** *Always use this book with the DEMO version*. It will be easier to understand the concepts working with sample customers, vehicles, parts, orders and jobs. Be sure to switch back to LIVE mode once you start entering data you wish to keep. **Data added in DEMO mode cannot be transferred into the LIVE version later**.

Work these exercises in order as one section of the tutorial builds upon previous entries. Use of a printer is optional, although recommended, if one is available.

## Switching SE live program to DEMO mode

1. From "home" (splash) screen, click on **Configurations**, **Special Maintenance**.

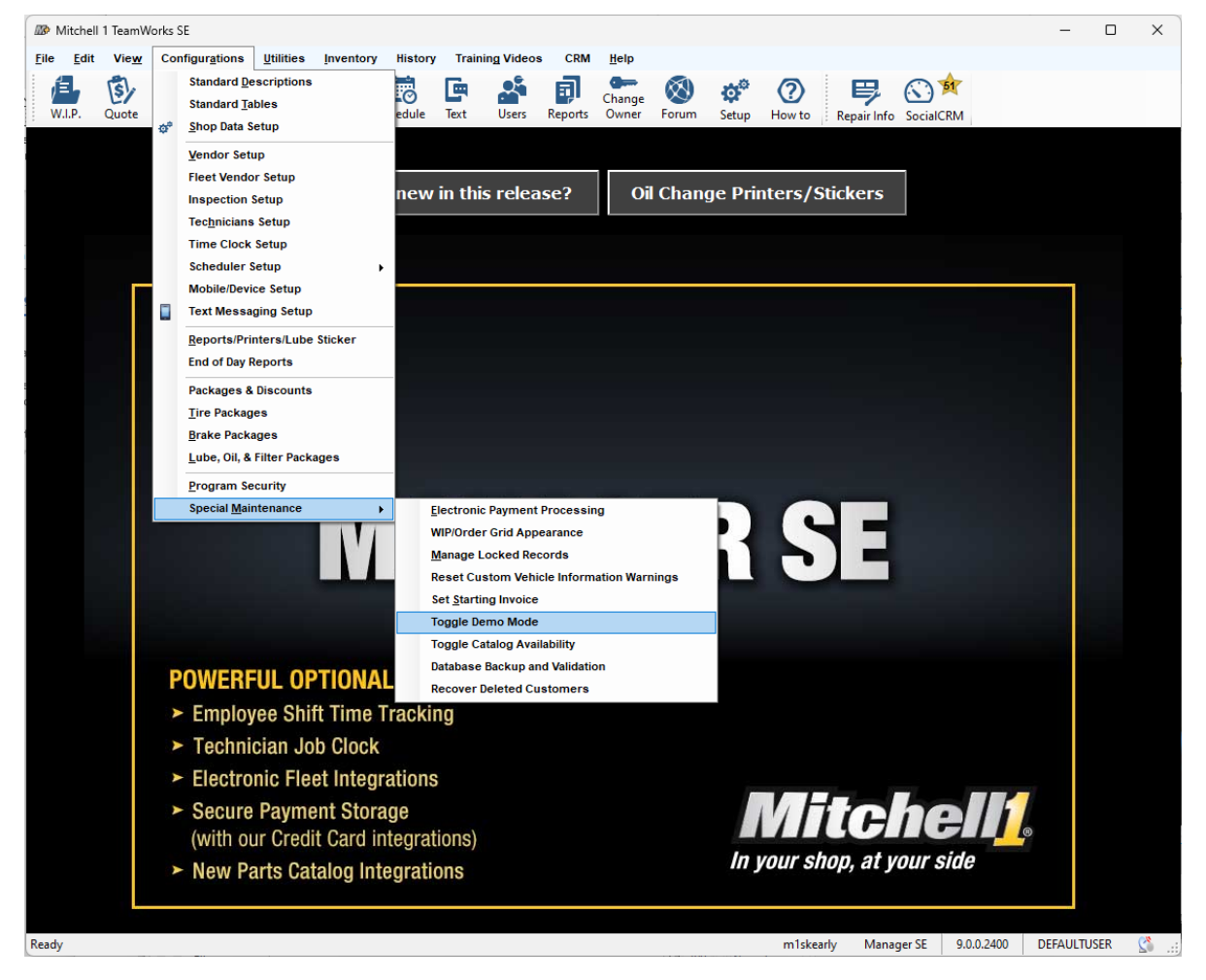

| 🔊 Mitch                 | ell 1 TeamW     | /orks SE  |                   |           |           |          |       |             |         |              |           |        |    |
|-------------------------|-----------------|-----------|-------------------|-----------|-----------|----------|-------|-------------|---------|--------------|-----------|--------|----|
| <u>F</u> ile <u>E</u> d | it Vie <u>w</u> | Configu   | ir <u>a</u> tions | Utilities | Inventor  | History  | Trair | ning Videos | CRM     | <u>H</u> elp |           |        |    |
| jej,                    | 5.              | <u>st</u> |                   |           |           | 6        |       |             | Ę       | Change       | $\otimes$ | ø      |    |
|                         | Quote           | New       | Counter           |           | Inventory | Schedule | lext  | Users       | Reports | Owner        | Forum     | Setup  | H  |
|                         |                 |           |                   |           |           |          |       |             |         |              |           |        |    |
|                         |                 |           |                   | W         | nat's n   | w in th  | is re | lease?      |         | Oil Cha      | ange P    | rinter | s/ |
| Trai                    | ning l          | Demo      | onsti             | ration    | Ove       | rlay     |       |             |         |              |           |        |    |

2. Select Toggle Demo Mode; program will prompt you to restart.

Once restarted, an on-screen text box indicates "Training Demonstration" (DEMO) mode.

**Note:** Look for the **Training Demonstration Overlay** to ensure you are working in Demo mode. This will allow you to access the pre-built demo database examples of Parts, Canned Jobs, etc.

## **Entering Customer & Vehicle Information**

Create a new customer / vehicle record as follows.

 From upper text menu, click on Utilities (Alt + U) then select Customer Screen option.

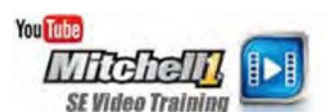

| Company       Part Kits       Customer Snapshot       Payment Status         Name       Customer Screen       Lifetime \$ Spent 0.00       Cust #         Last, First       Customer Screen       End of Day       Address         Address       End of Day       Sales YTD 0.00         Home       000       Notes/Name       Telephone List       Include in CRM Campaign       Credit Bal. 0.00         More 000       Notes/Name       @ SMS Allowed       SocialCRM Details       Customer Status         E-mail       E-mail       E-mail       E-mail       E-mail       E-mail       E-mail       Referred By:       Membership #       Update Customer Status         License       Year       Make       Model       Vin       Color       Unit #       Recommendation | Mitchell 1 Tea<br>e Edit Vie<br>W.I.P. Quo<br>O CUSTOMER                | mWorks SE<br>w Configurations<br>te New Counter<br>Customer | Utilities Inventory<br>Find Customer<br>Find History Recor<br>Batch Payment<br>Late Fee Assessm<br>Check Profit | History Training Video<br>F3<br>d F4<br>F5<br>eent<br>F12 | es CRM Help<br>Change Source<br>Reports Owner Forum<br>History | Setup How to Repair Inf                                                                                                    | · ·                                                                                                    |
|----------------------------------------------------------------------------------------------------|-------------------------------------------------------------------------|-------------------------------------------------------------|----------------------------------------------------------------------------------------------------|-----------------------------------------------------------|----------------------------------------------------------------|----------------------------------------------------------------------------------------------------|----------------------------------------------------------------------------------------------------|
| Home 000   Office 000   Notes/Name © SMS Allowed     SocialCRM Details   Update Customer Status   Set Flag     E-mail   Birthday          MM/DD   Referred By:                 License   Year   Make   Model   Vin   Color   Unit #   Recommendation                  Change Customer Tax   Tax           Tax         Substate       License            Model     Vin       Color        Yant                                                                                                    | Company<br>Name<br>Last, First<br>Spouse<br>Address<br>Zip, City, State |                                                             | Part Kits<br>Canned Jobs<br>Customer Screen<br>Vehicle Screen<br>Fiscal Year End Clo<br>End of Day              | se                                                        | • Details                                                      | Customer Snapshot       Lifetime \$ Spent     0.00       Lifetime     0       Invoice \$ Avg     0.00       Avg Yearly Visits     0       Last Visit Date     12/2/2024       Include in CRM Campaign | Payment Status           Cust #           Charged Bal.         0.00           Credit Bal.         0.00           Sales YTD         0.00           Charge Status         NA           Credit         Current           Late Fees         Apply           Saved Payments         No |
| License Year Make Model Vin Color Unit # Recommendation                                                                                                    | Home<br>Office<br>E-mail<br>Birthday                                    | 000                                                         | Notes/Name<br>Notes/Name<br>En<br>Re                                                                            | Telep     Compared SM     Remarks     ferred By:          | hone List<br>IS Allowed                                        | SocialCRM Details                                                                                                    | Update Customer Status<br>Set Flag                                                                                                    |
| Change Customer Tax Type Market Exit                                                                                                    | License                                                                 | Year                                                        | Make                                                                                                    | Model Vin                                                 | Color                                                          | Unit #                                                                                                    | Recommendation                                                                                                    |
|                                                                                                    |                                                                         |                                                             |                                                                                                    |                                                           |                                                                |                                                                                                    |                                                                                                    |

2. Type the customer's information into your Customer screen: (entering Zip Code then pressing the

Tab key\* automatically fills City + State fields)

- John Jones
- Kathy (Spouse)
- 1544 Kingsland Way
- 92064 (zip + Tab)
- Zip, City, State enter automatically
- 888-724-6742
- jsjones@cox.net

| Last, First      | Jones        |        | John       |            |   |
|------------------|--------------|--------|------------|------------|---|
| Spouse           | Kathy        |        |            |            |   |
| Address          | 1544 Kingsla | nd Way |            |            |   |
| Zip, City, State | 92064        | Poway  |            | CA         |   |
| Home             | 888-724-6742 | 2      | Notes/Name |            | Ŧ |
| Office           | 000          |        | Notes/Name |            | - |
|                  |              |        |            |            |   |
| E-mail           | jsjones@co   | x.net  |            | Email List |   |

3. With customer data entry finished, click the Vehicle Tab ( or Alt + V).

Vehicle screen displays for vehicle entry. Type in the license plate and select Year / Make / Model, Body Style & Engine/Fuel vehicle data from the drop-down menus to match the values in the screen below.

| Mitchell 1 Tear                                                     | mWorks SE                                                                              |                                    |                                             |                               |                                         |                                   |          |                         |            |       |                     |        |                                                                                            |                                                                                                    | -                                                                    |                      | Х        |
|---------------------------------------------------------------------|----------------------------------------------------------------------------------------|------------------------------------|---------------------------------------------|-------------------------------|-----------------------------------------|-----------------------------------|----------|-------------------------|------------|-------|---------------------|--------|--------------------------------------------------------------------------------------------|----------------------------------------------------------------------------------------------------|----------------------------------------------------------------------|----------------------|----------|
| le <u>E</u> dit Vie                                                 | Configurations<br>Configurations<br>New Counte<br>Counte                               | Utilities<br>P.O.s<br>S 3.6L,V6 (2 | Inventory<br>Inventory Sc<br>17CI) VIN(3) I | History                       | Training<br>Text                        | Videos<br>Jsers Re<br>ne: 619-391 | CRM      | Help<br>Change<br>Owner | 8<br>Forum | Setup | (?)<br>Howite       | Re     |                                                                                            | ialCRM                                                                                              | ng<br>rat                                                            | io                   | n        |
| VIN<br>License                                                      | Customer<br>2ABC123 Sta                                                                | te/Prov CA                         | Dec<br>V Loo                                | Vehicle<br>ode<br><u>k</u> up | Drive Type<br>Brake                     | FWD<br>4-Wheel                    | ABS      | His <u>t</u>            | ory        |       | <ul><li>✓</li></ul> |        | Veh                                                                                        | icle 1 of 1<br>ehide #                                                                              | 585                                                                  | <b>)</b>             | 9        |
| Year / Make<br>Model<br>Body Style<br>Engine / Fuel<br>Transmission | 2013 V Chevro<br>Impala LS<br>4D Sedan<br>3.6L, V6 VIN(3) Gas/E<br>6 speed Automatic 6 | thanol                             |                                             | ~ ~ ~                         | GVW<br>Unit #<br>Color<br>Memo<br>Print | Not Appl                          | icable   | Fleet #                 | ŧ          |       | ~                   |        | List<br>Pre<br>Lifetime 1<br>Life Avg \$<br>Lifetim<br>Est Daily<br>Current Ri<br>Manufach | v Odom<br>v Hours<br>(nvoices<br>per Inv<br>D Inv \$<br>me Inv \$<br>Mileage<br>evisions<br>re Date | 11/27<br>45,653<br>0.0<br>3<br>123.23<br>205.8(<br>369.8)<br>32<br>0 | 7                    |          |
| Driver<br>View/Edit<br>Recommendat                                  | Driver: <none></none>                                                                  |                                    |                                             |                               |                                         | Ve                                | hicle Co | lor Definiti            | on         |       |                     |        | Next Inspection                                                                            | in CRM                                                                                              | 6/29/2021                                                            | . <u>.</u><br>I      | ]        |
| Date                                                                | Need by                                                                                | Description                        | n                                           |                               |                                         |                                   |          |                         |            |       |                     |        |                                                                                            |                                                                                                    |                                                                      | Add<br>Edit<br>Delet | te       |
| Vehicle Notes                                                       | Tax New                                                                                | Туре                               | SocialCR                                    | M Details                     | Chang                                   | ge Owners                         | ship     |                         |            |       |                     |        |                                                                                            |                                                                                                    |                                                                      | E <u>x</u> i         | t        |
| ady                                                                 |                                                                                        |                                    |                                             |                               |                                         |                                   |          |                         |            | m1ske | arly                | Manage | r SE Demo                                                                                  | 9.1.0.32                                                                                            | 53 TI                                                                | M                    | <u>*</u> |

**Note:** DEMO has no VIN Decode or Plate Lookup functions; enter license # + year-make-model.

4. Then click on the Exit Button (Alt + X) to finish entry and close Vehicle screen.

**Note:** Use 'drop-down menus' when entering vehicles to ensure Estimator access to OE parts, labor, maintenance or TSBs. Manually type in Y-M-M only when vehicle is pre- 1974 or if it is a type of vehicle not covered in Estimator.

**5.** You are prompted to save your changes. Click **Yes** to confirm this vehicle and customer information is being added to the SE database for future use.

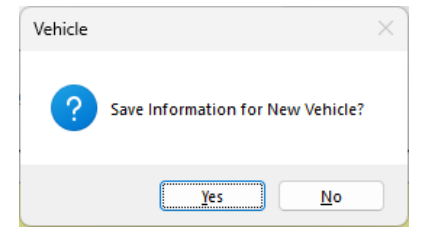

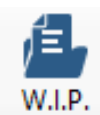

Click the W.I.P. button to display the Work In Progress screen. Think of W.I.P. as the rack that held hand orders. WIP screen provides an overview of all current business in your shop. We will provide more details on this screen later.

| ₩ Mitch                 | nell 1 TeamV     | Vorks SE |                  |                            |                |           |                   |       |                          | - 0                       | ×            |
|-------------------------|------------------|----------|------------------|----------------------------|----------------|-----------|-------------------|-------|--------------------------|---------------------------|--------------|
| <u>F</u> ile <u>E</u> o | lit Vie <u>w</u> | Configu  | rations <u>U</u> | tilities <u>I</u> nventory | History Traini | ng Videos | CRM <u>H</u> elp  |       |                          | The in its at             |              |
| Jaho Wilp.              | Quote            | Rew      | Counter          | P.O.s Inventory Sch        | nedule Text    | Users     | Reports Owner     | Forur | n Setup How to Re        | epair Info                |              |
| Туре 🔻                  | Recalls          | Messages | Number           | ▲ Customer                 | License        | Color     | Vin               |       | Vehide DC                | MPI Progress Sched        | <del>)</del> |
| RO                      |                  |          | 000603           | Iverson, Fred              | 123QER         |           |                   |       | 1984 Cadillac DeVille    | 10/10/2005 01:59 PM (1    | .00 hr       |
| RO                      |                  |          | 008761           | Konstantine, Doug          | WDS-54Y        |           | IB4FK5439KX617037 |       | 1989 Dodge Caravan       | 10/12/2005 03:11 PM (7    | .48 hr:      |
| RO                      |                  |          | 008763           | Labelle, Patty             | FDK 89S        |           | 3FAPP15J3MRI72228 | 3     | 1992 Ford Escort LX      | 11/15/2006 02:50 PM (1    | 1.00 h       |
| RO                      |                  |          | 008765           | Mack, Peter                | MACKONE        |           |                   |       | 1991 Dodge Dakota        |                           |              |
| RO                      |                  |          | 008769           | Jones, John                | 2ABC123        |           |                   |       | 2013 Chevrolet Impala LS |                           |              |
| INV                     |                  |          | 000496           | Dahl, Charlie              | BIGRED         |           |                   |       | 1987 Toyota Land Cruiser | 10/13/2005 11:26 AM (1    | .32 hr       |
| INV                     |                  |          | 000501           | Harper, Phil               | 98W2831        |           |                   |       | 1986 Toyota Camry DX     | 10/21/2005 07:35 AM (6    | .50 hr       |
| INV                     |                  |          | 000596           | Thomson, Bruce             | 697 3NV        |           | JAACHI8EOJ781900  | 5     | 1988 Isuzu Trooper II S  | 08/30/2005 08:50 AM (1    | .80 hr       |
| INV                     |                  |          | 000601           | Harkins, John              | 234ABC         |           | V1NNUM6565656565  | 656   | 1991 Toyota Pickup SR5   | 10/2/2005 11:38 AM (9     | 45 hrs       |
| INV                     |                  |          | 000604           | Harkins, John              | 234ABC         |           | V1NNUM6565656565  | 656   | 1991 Toyota Pickup SR5   | 10/12/2005 05:41 PM (9    | .45 hr:      |
| INV                     |                  |          | 000605           | Grimes, Jon                | 504-TDR        |           |                   |       | 1983 Nissan Maxima GL    | 11/2/2006 02:18 PM (9.4   | 45 hrs)      |
| INV                     |                  |          | 008748           | Dyson, Brian               | BTO-D46        |           | 1FTHX251XFKA9998  | 4     | 1985 Ford Pickup F250    | 11/20/2006 11:01 AM (0    | .00 hr       |
| INV                     |                  |          | 008749           | Diez, Dito                 | DITO D         |           |                   |       | 1990 Toyota Celica GT    | 11/20/2006 11:26 AM (0    | .00 hr       |
| INV                     |                  |          | 008750           | Eric, Walker               | PZY-52J        |           |                   |       | 1976 Chevrolet Nova      | 11/20/2006 11:28 AM (0    | .00 hr       |
| INV                     |                  |          | 008764           | Dwulet, Fred               | HGK-786        |           |                   |       | 1989 Geo Tracker         | 10/12/2005 03:12 PM (3    | .00 hr:      |
| EST                     |                  |          | 002213           | Harkins, John              | 789GHI         |           |                   |       | 1991 Toyota Pickup SR5   | 10/20/2005 10:08 AM (7    | .48 hr       |
| EST                     |                  |          | 002270           | Ingerson, Ralph            | FLAT55         |           |                   |       | 1998 Audi A6 Quattro     | 10/26/2005 08:54 AM (1    | 0.00 h       |
| EST                     |                  |          | 002274           | Read-Me, First             | CLICK HERE     |           |                   |       | 2000 Chevrolet Blazer    | 10/25/2005 11:26 AM (0    | .00 hr       |
| EST                     |                  |          | 002281           | Mack, Peter                | MACKONE        |           |                   |       | 1991 Dodge Dakota        | 10/27/2005 10:13 AM (1    | .00 hr       |
| EST                     |                  |          | 002283           | Quote Customer             |                |           |                   |       |                          | 10/31/2005 11:05 AM (0    | .00 hr       |
| EST                     |                  |          | 002297           | Quote Customer             |                |           |                   |       |                          | 08/8/2005 11:17 AM (0.    | 00 hrsi 🖕    |
| HI 41 4                 | Record 13 of     | 39 🕨 👐   | * × √ × ∢        | C                          |                |           |                   |       |                          |                           | ÷.           |
|                         |                  |          |                  |                            |                |           |                   |       |                          | Row Color De              | finitions    |
|                         |                  |          | Res              | et Layout Colum            | ns Send Text   | Purge     | Ests Display      |       | Appointment Paymen       | nt Post Detail O          | rder         |
| Ready                   |                  |          |                  |                            |                |           |                   |       | m1skearly Manage         | er SE Demo 9.1.0.3253 TIM | <u>(</u>     |

This concludes the basic customer / vehicle entry exercise. Continue on to **Creating an Estimate** with this data entered.

### **Creating an Estimate**

#### Creating an Estimate for customer 'John Jones' (2013 Chevrolet Impala)

E+ New

1. Click on 'New' (press F6 key) to begin writing this Estimate.

| <b>Note:</b> 'New'/F6 key "remembers" last setting. Be sure | Start New Order As: | <ul> <li>Estimate</li> </ul> | O Repair Order |
|-------------------------------------------------------------|---------------------|------------------------------|----------------|
| Estimate is selected, NOT Repair Order.                     |                     |                              |                |

**Customer List for Start Order** window quickly verifies a customer exists in database. If not found, **New Customer** button would be used to start entry.

In the Last field, type 'J-o-n'.

| Custom   | er List fo                | or Start Orde                | r            |            |                     |      |       |         |       |          |        |           |          |       | )         |
|----------|---------------------------|------------------------------|--------------|------------|---------------------|------|-------|---------|-------|----------|--------|-----------|----------|-------|-----------|
| Displa   | ay for                    | <ul> <li>Customer</li> </ul> | r 🔿 Company  |            | Limit Results 1     | Го   | 200   |         |       | Start Ne | w Orde | er As:    | Estimate | ⊖ Rep | air Order |
| Last     | jon                       |                              | First        | Phon       | e # (last 4 digits) |      |       | Members | hip # |          |        | License # |          |       |           |
| Last I   | Va ▲                      | First N                      | Phone        | Membership | # Address           |      | City  | St      | Zip   | License  | St     | Unit No.  | VIN      |       |           |
| Jones    |                           | John                         | 619-391-5000 |            | 1544 King           | gsla | Poway | CA      | 92064 | 2ABC     | CA     |           |          |       |           |
|          |                           |                              |              |            |                     |      |       |         |       |          |        |           |          |       |           |
|          |                           |                              |              |            |                     |      |       |         |       |          |        |           |          |       |           |
|          |                           |                              |              |            |                     |      |       |         |       |          |        |           |          |       |           |
|          |                           |                              |              |            |                     |      |       |         |       |          |        |           |          |       |           |
|          |                           |                              |              |            |                     |      |       |         |       |          |        |           |          |       |           |
|          |                           |                              |              |            |                     |      |       |         |       |          |        |           |          |       |           |
|          |                           |                              |              |            |                     |      |       |         |       |          |        |           |          |       |           |
|          |                           |                              |              |            |                     |      |       |         |       |          |        |           |          |       |           |
|          |                           |                              |              |            |                     |      |       |         |       |          |        |           |          |       |           |
|          |                           |                              |              |            |                     |      |       |         |       |          |        |           |          |       |           |
|          |                           |                              |              |            |                     |      |       |         |       |          |        |           |          |       |           |
|          |                           |                              |              |            |                     |      |       |         |       |          |        |           |          |       |           |
|          |                           |                              |              |            |                     |      |       |         |       |          |        |           |          |       |           |
|          |                           |                              |              |            |                     |      |       |         |       |          |        |           |          |       |           |
|          |                           |                              |              |            |                     |      |       |         |       |          |        |           |          |       |           |
|          |                           |                              |              |            |                     |      |       |         |       |          |        |           |          |       |           |
|          |                           |                              |              |            |                     |      |       |         |       |          |        |           |          |       |           |
| 144 - 44 | <ul> <li>Custo</li> </ul> | mer 1 of 1 )                 | ► ₩ ₩ <      |            |                     |      |       |         |       |          |        |           |          |       | ŀ         |
|          | w Custon                  | her                          |              |            |                     |      |       |         |       |          |        |           | Cance    |       | OK        |

2. When 'Jones, John' appears in results, double-click on it (**or press Enter**) to select Jones and start an estimate.

Customer information is retrieved and Customer screen displays automatically. The customer we entered (John Jones) has only one vehicle so it is automatically selected. Click on (Alt + O) to advance to the Order screen.

3. The Order Screen displays. Enter Vehicle Mileage as 45657

|                                                                                                    | ner communic                                              | ations and                                                                                                  | <mark>d SocialCR</mark>           | M remind             | ers to have                | 2            | In 45               | 657               |
|----------------------------------------------------------------------------------------------------|-----------------------------------------------------------|----------------------------------------------------------------------------------------------------|-----------------------------------|----------------------|----------------------------|--------------|---------------------|-------------------|
| urate mi                                                                                                    | leage.                                                    |                                                                                                    |                                   |                      |                            |              |                     |                   |
|                                                                                                    |                                                           |                                                                                                    |                                   |                      |                            |              |                     |                   |
| Mitchell 1 Team\                                                                                                    | Vorks SE                                                  |                                                                                                    |                                   |                      |                            |              |                     | - 0               |
| Edit View                                                                                                    | Configurations Utilitie                                   | es <u>I</u> nvento <b>ry H</b>                                                                              | istory Training Vio               | deos CRM <u>H</u> e  | р                          |              |                     |                   |
|                                                                                                    |                                                           | b. 🛄 🗒                                                                                                    | 🖏 🖪 🎴                             | 🕯 🗊 🚰                | nge 🔇 🔅                    | * ⑦          | 🖳 🚫 🇯               | 7                 |
| W.I.P. Quote                                                                                                    | New Counter P.0                                           | s Inventory Schee                                                                                           | dule Text Use                     | rs Reports Ow        | ner Forum Setu             | ip How to Re | pair Info SocialCRI | M                 |
| nes, John 2013                                                                                                    | Chevrolet Impala LS 3.6L,                                 | 76 (217CI) VIN(3) Lic:                                                                                      | CA 2ABC123 Home:                  | : 619-391-5000 Offic | e: 888-724-6742            | _            | Fatimate            | . # NI            |
| <u>C</u> ustomer                                                                                                    | venicie                                                   | <u></u>                                                                                                    | der                               | Revision             | His <u>t</u> ory           | _            | Esumate             | #   N             |
| arts Labor                                                                                                    | Notes Sublet Syl                                          | mptom <u>J</u> obs                                                                                          | Part <u>K</u> it Promos           | Estimator M          | aint. Fluids T             | SBs          | Open Recalls        | Print LOF         |
| ritten By <non< td=""><td>e&gt;</td><td>✓ Hat #</td><td>Ref #</td><td></td><td>Odometer - Pro</td><td>ev. 45657 In</td><td>45657</td><td></td></non<> | e>                                                        | ✓ Hat #                                                                                                    | Ref #                             |                      | Odometer - Pro             | ev. 45657 In | 45657               |                   |
| Promised 12/2                                                                                                    | 2024 🔍 🔻 5:00 PM                                          | <ul> <li>Source <non< li=""> </non<></li></ul>                                                              | e>                                | <b>•</b>             | ingine Hours - Pro         | ev. 0.0 In   | 0.0 Out             | t 0.0             |
| order Hrs: 0.00                                                                                                    |                                                           | Driver: <none:< td=""><td>&gt;</td><td></td><td></td><td></td><td><u>Rc</u></td><td>ow Colors</td></none:<> | >                                 |                      |                            |              | <u>Rc</u>           | ow Colors         |
| ✓ Type                                                                                                    | Description                                               | Hours Rate                                                                                                  | Part # Qty                        | Cost Sale            | Price Tota                 | al Tech      | Category            | List Mfg<br>Code  |
| Job Title                                                                                                    |                                                           |                                                                                                    |                                   |                      |                            |              |                     |                   |
| Total: \$0.00                                                                                                    | Parts: \$0.00                                             | ) Labor: \$0.0                                                                                              | 0 Tax: \$0.00                     | Category: <          | lone>                      | •            |                     |                   |
|                                                                                                    |                                                           |                                                                                                    |                                   |                      |                            |              |                     |                   |
|                                                                                                    |                                                           |                                                                                                    |                                   |                      |                            |              |                     |                   |
|                                                                                                    |                                                           |                                                                                                    |                                   |                      |                            |              |                     |                   |
|                                                                                                    |                                                           |                                                                                                    |                                   |                      |                            |              |                     |                   |
| lew Job Quick M                                                                                                    | -nu 4                                                     |                                                                                                    |                                   |                      |                            |              |                     |                   |
| lew Job Quick M                                                                                                    | enu 4                                                     |                                                                                                    |                                   |                      |                            |              |                     |                   |
| lew Job Quick M                                                                                                    | nu 4                                                      |                                                                                                    |                                   |                      |                            |              |                     |                   |
| lew Job Quick M                                                                                                    | enu 4<br>PA FAST Auto-Seller<br>Parts Labor               | Sub Total Haz                                                                                               | Mat. Supplies                     |                      |                            |              |                     | Inv. Bal.         |
| lew Job Quick M                                                                                                    | enu 4<br>PA FUEST Auto Solier<br>Parts Labor<br>0.00 0.00 | Sub Total Haz                                                                                               | Mat. <u>Supplies</u><br>0.00 0.00 | <br>                 | Total                      |              |                     | Inv. Bal.<br>0.00 |
| lew Job Quick M<br>ککرزالک است<br>Invoice<br>Estimate                                                                                                 | PA FAST Automatic<br>Parts Labor<br>0.00 0.00             | Sub Total Haz<br>0.00<br>SocialCRM Details                                                                  | Mat. <u>Supplies</u><br>0.00 0.00 | <br>0.00             | Total<br>0.00<br>Options V | iew P0 Works | heet Share          | Inv. Bal.<br>0.00 |

#### Begin adding order items to the Estimate, starting with a Symptom.

**NOTE**: If Symptoms is not set to pop-up automatically, click button as shown.

A Symptom is a vehicle complaint that the customer is requesting your shop to look into. These include description, category and labor time to diagnose it. Additional text can be entered; this input helps the tech figure out the cause.

4. Click on **Symptom (Alt + Y)** to add the customer's vehicle complaint. Symptom

The **Symptoms Reported by Customer** screen displays a listing of symptoms to select from.

5. Choose the first Symptom, **AC Won't Cool** and click **Select Symptom**. The symptom details display in the right screen panel. You may change any of the values in this screen as desired.

| Sort by 💽 Descrip        | tion Category             |       |         |        |    |               |                                          |
|--------------------------|---------------------------|-------|---------|--------|----|---------------|------------------------------------------|
| Short Description        | Category                  | Hours | Labor   | Parts  | 1  | Short Deec    | AC Won't Cool                            |
| AC Won't Cool            | AC/Heating/Cooling        | 1.00  | \$60.00 | \$0.00 |    | Symptom       |                                          |
| Backfires                | Engine Performance/Fuel   | 1.00  | \$60.00 | \$0.00 |    | Description   | Air conditioning is not cooling properly |
| Battery Dead             | Charging & Starting Systm | 1.00  | \$60.00 | \$0.00 |    |               |                                          |
| Belt Squeal              | Belts & Hoses             | 0.50  | \$30.00 | \$0.00 |    |               |                                          |
| Brake Noise              | Brakes                    | 0.50  | \$30.00 | \$0.00 |    |               |                                          |
| Brake Pedal Soft-Sinks   | Brakes                    | 0.50  | \$30.00 | \$0.00 |    | Work          | Diagnose air conditioning system         |
| Brake Warning Light On   | Brakes                    | 0.50  | \$30.00 | \$0.00 |    | Requested     | Diagnose an conditioning system          |
| Charge Light on          | Charging & Starting Systm | 1.00  | \$60.00 | \$0.00 |    |               |                                          |
| Check Engine Light       | Engine Performance/Fuel   | 0.00  | \$50.00 | \$0.00 |    |               |                                          |
| Electrical Problem       | Electrical                | 0.00  | \$50.00 | \$0.00 |    |               |                                          |
| Engine Miss              | Engine Performance/Fuel   | 1.00  | \$60.00 | \$0.00 |    | Channed line  | 1 00 Non Standard Labor Pata             |
| Engine Noise             | Engine Mechanical         | 1.00  | \$60.00 | \$0.00 |    | Charged Hrs   |                                          |
| Engine Overheats         | AC/Heating/Cooling        | 0.75  | \$45.00 | \$0.00 |    | LaborTotal \$ | 60.00 Save as Standard Symptom           |
| Engine Stalls            | Engine Performance/Fuel   | 1.00  | \$60.00 | \$0.00 |    | Est. Parts \$ | 0.00 Come Back Invoice #                 |
| Hard Shifting (MT)       | Clutch                    | 0.50  | \$30.00 | \$0.00 |    |               |                                          |
| Hesitate, Stumble or Sag | Engine Performance/Fuel   | 1.00  | \$60.00 | \$0.00 |    | Category      | AC/Heating/Cooling                       |
| Idle Too High            | Engine Performance/Fuel   | 1.00  | \$60.00 | \$0.00 | 11 | Account       | <none></none>                            |

6. Click on the **Done** Button **(Alt + D)** to copy the Symptom into the estimate.

**Note:** Symptoms use stored descriptions with labor times & prices. This makes it faster to receive vehicles and process customers; captures diagnostic time that should always be billed out. See tip below to set automatic list pop-up.

The Order Screen displays the Estimate with transferred Symptom as a labor item.

|  | Time | Rate    | Sale    | Qty  | Extended | Description    | Price  | List   | Part No. | Mfg Co | Added From | Catego        |  |  |
|--|------|---------|---------|------|----------|----------------|--------|--------|----------|--------|------------|---------------|--|--|
|  | 1.00 | \$60.00 | \$60.00 |      | \$60.00  | Diagnose air c |        |        |          |        |            | AC/Heating    |  |  |
|  | 0.00 |         | \$0.00  | 0.00 | \$0.00   |                | \$0.00 | \$0.00 |          |        |            | <none></none> |  |  |
|  |      |         |         |      |          |                |        |        |          |        |            |               |  |  |

7. Click on the **Jobs** button **(Alt + J)** to open Canned Job list.

| Witchell HeamWorks SE       - U X         File Edit View Configurations Wilkies Inventory History Training Videos CRM Help       - U X         WI.P. Quote New Counter P.O.s. Inventory Schedule Text       Users Reports Owner Forum Setup Howto Repairing Social/CRML         Jones, John 2013 Chevrolet Impaia LS 3.8L.UK (217Cl) VIKIS) Lie: CA 2ABC/23 Home: 519-391-5000 Office: 888-724-5742       Castomer Vehicle Order Revision History Estimater Maint.         Jones, John 2013 Chevrolet Impaia LS 3.8L.UK (217Cl) VIKIS) Lie: CA 2ABC/23 Home: 519-391-5000 Office: 888-724-5742       Castomer Vehicle Order Revision History Estimater Maint.         Jones, John 2013 Chevrolet Impaia LS 3.8L.UK (217Cl) VIKIS) Lie: CA 2ABC/23 Home: 519-391-5000 Office: 888-724-5742       Castomer Vehicle Order Revision History Estimater Maint.         Jones, John 2013 Chevrolet Impaia LS 3.8L.UK (217Cl) VIKIS) Lie: CA 2ABC/23 Home: 519-391-5000 Office: 888-724-5742       Castomer Prev. 0       In 45657         Promised 12/3/2024 → Ex0 PM → Source None>       Engine Hours - Prev. 0.0       In 0.0 Out 0.0       Row Colors         V Type Description Hours Rate Part # Qty Cost Sale Price Total Tech Category List Code I                                                                                                    |                                                      |                                   |                                           |                      |                         |
|----------------------------------------------------------------------------------------------------|------------------------------------------------------|-----------------------------------|-------------------------------------------|----------------------|-------------------------|
| Pie gdt View Configurations Builtes Inventory History Training Videos Change So So So Wile Social/CRML   Wile Quote New Counter P.O.s Inventory Schubile Ext Social Social/CRML Reports Owner Owner Reports Social Reports Social Reports Social Reports Social Reports Social Reports Social Reports Social Reports Social Reports Social Reports Social Reports Social Reports Social Reports Social Reports Social Reports Reports Social Reports Reports Social Reports Reports Social Reports Reports Social Reports Reports Reports Social Reports Reports                                                                                                    | Witchell I leamworks SE                              |                                   |                                           |                      |                         |
| W.P. Quot       New       Counter       P.O.s.       Inventory Schedule       Text       Users       Reports       Owner       Forum       Setup       How to       Repair Info       Social/CRML         Jones, John       2013       Chevrolet impala L3       S.ALLYC(1) VIN(3) Lic: CA ZABC123       How to: 8133       How to       Repair Info       Social/CRML         Jones, John       2013       Chevrolet impala L3       Setup       Otder       Revision       History       Estimate       002353         Parts       Labor       Notes       Support       Jobs       PartBit       Promos       Estimator       Maint.       Fluids       TSBs       Open Recalls       Print LOF         Written By       conce>       Hat #       Ref #       Odometer -       Prev.       0       in       45657         Promised       12/3/2024       Source       Hours       New       0.0       Out 0.0       Out 0.0         Order Hrs:       1.00       Driver<                                                                                                    | File Edit View Configurations Utilities              | Inventory History Training        | IVideos CRM <u>H</u> elp                  |                      | Training                |
| W.I.P.       Quote       New       Counter       P.O.s.       Inventory Schedule       Text       Users       Reports       Owner       Forum       Setup       How to       Report Scied/CMML         Jones, John 2013       Chevrolet Impala LS 3/8L/V6 (217CI) VIN(3) Lic: CA 2ABC123       Home: 619-391-5000       Office: 888-724-6742       O02353         Quite       Vehicle       Order       Revision       History       Estimate #       002353         Parts       Labor       Notes       Source       Kite       Ref #       Odometer -       Prev.       0       In       45657         Promised       12/32024       Source       Kite       w       Engine Hours -       Prev.       0       In       45657         Promised       12/32024       Source       Kite       w       Engine Hours -       Prev.       0       In       45657         Promised       12/32024       Source       Kite       w       Engine Hours -       Prev.       0       In       45657         Promised       12/32024       Source       Nource       w       Engine Hours -       Prev.       0.0       0.0       0.0       0.0       0.0       0.0       0.0       Cote       Intet                                                                                                    | 自動自動                                                 | 🚠 🖾 🖛                             | 🂒 🗊 Change 🔇                              | ) 💠 🕐 🗉              |                         |
| Johns, John 2013 Chevrolet Impala LS 3.6L,V6 (217Cl) VIN(3) Lic: CA 2ABC123 Home: 619-391-5000 Office: 888-724-6742       Description       History       Estimate #       002353         Parts       Labor       Notes       Sublet       Symptom       Jobs       PartKit       Promos       Egtimator       Maint.       Fluids       TSgs       Open Recalls       Print LOF         Written By       cnone>       Hat #       Ref #       Odometer -       Prev. 0       in       45657         Promised       12/ 32024       © 500 PM *       Source       4tone>       •       mengine Hours -       Prev. 0.0       in       0.0       Out 0.0         Order Hrs:       1.00       Driver: <li>None&gt;       *       mengine Hours -       Prev. 0.0       in       0.0       0.0       0.0       0.0       0.0       0.0       0.0       0.0       0.0       0.0       0.0       0.0       0.0       0.0       0.0       0.0       0.0       0.0       0.0       0.0       0.0       0.0       0.0       0.0       0.0       0.0       0.0       0.0       0.0       0.0       0.0       0.0       0.0       0.0       0.0       0.0       0.0       0.0       0.0       0.0       0.0       0.0       &lt;</li>                                                                                                    | W.I.P. Quote New Counter P.O.s                       | Inventory Schedule Text           | Users Reports Owner Forun                 | n Setup How to Repai | r Info SocialCRM        |
| Customer       Vehicle       Order       Revision       History       Estimate #       002353         Parts       Labor       Notes       Sublet       Symptom       Jobs       PartKit       Promos       Egtimator       Maint       Fluids       TSBs       Open Recalls       Print LOF         Written By       cnone>       Hat #       Ref #       Odometer -       Prev. 0       In       45657         Promised       12/ 3/2024       \$500 PM       Source <imbody>       m       Engine Hours -       Prev. 0.0       In       45657         Promised       12/ 3/2024       \$500 PM       Source       <imbody>       m       Engine Hours -       Prev. 0.0       In       45657         Promised       12/ 3/2024       \$500 PM       Source        New 200       Ref #       Odometer -       Prev. 0.0       In       45657         Promised       12/ 3/2024       *       Bagnose air conditioning system       Source        Source        Rev Colors       Estimate       Mfg       III         Labor       Diagnose air conditioning system       1.00       \$60.00       \$500.00       \$60.00       \$60.00       AC/Heating/Cooling       Inv. Bal.         Invoice       Parts       <td< td=""><td>Jones, John 2013 Chevrolet Impala LS 3.6L,V6</td><td>(217CI) VIN(3) Lic: CA 2ABC123 Ho</td><td>me: 619-391-5000 Office: 888-724-67</td><td></td><td><u>1011511 all011</u></td></td<></imbody></imbody>                                                                                                    | Jones, John 2013 Chevrolet Impala LS 3.6L,V6         | (217CI) VIN(3) Lic: CA 2ABC123 Ho | me: 619-391-5000 Office: 888-724-67       |                      | <u>1011511 all011</u>   |
| Parts       Labor       Notes       Sublet       Sympton       Jobs       PartKit       Promos       Egimator       Maint.       Fluids       TSBs       Open Recalls       Print LOF         Written By       conce>       Hat #       Ref #       Odometer -       Prev.       0       in       45657         Promised       12/ 3/2024       +       6:00 PM +       Source       Hone>       -       Engine Hours -       Prev.       0.0       in       0.0       Out       0.0         Order Hrs:       1.00       Driver:       -       -       Engine Hours -       Prev.       0.0       in       0.0       0.0       0.0       0.0       0.0       0.0       0.0       0.0       0.0       0.0       0.0       0.0       0.0       0.0       0.0       0.0       0.0       0.0       0.0       0.0       0.0       0.0       0.0       0.0       0.0       0.0       0.0       0.0       0.0       0.0       0.0       0.0       0.0       0.0       0.0       0.0       0.0       0.0       0.0       0.0       0.0       0.0       0.0       0.0       0.0       0.0       0.0       0.0       0.0       0.0       0.0                                                                                                    | <u>C</u> ustomer <u>V</u> ehicle                     | <u>O</u> rder                     | <u>R</u> evision H                        | lis <u>t</u> ory     | Estimate # 002353       |
| Written By       none>       Hat#       Ref#       Odometer -       Prev. 0       In 45657         Promised       12/3/2024       5:00 PM       Source       Klone>        Engine Hours -       Prev. 0.0       In 0.0       Out 0.0         Order Hrs:       1.00       Driver: <lone>       Row Colors       Row Colors         ✓       Type       Description       Hours       Rate       Part#       Qty       Cost       Sale       Price       Total       Tech       Category       List       Mfg       III         Labor       Diagnose air conditioning system       1.00       \$60.00       \$60.00       \$60.00       AC/Heating/C       Inv. Bal.         It       Total       \$\$60.00       Parts       \$0.00       Labor:       \$60.00       Tax:       \$0.00       \$60.00       AC/Heating/Cooling       *         New Job       Quick Menu        </lone>                                                                                                    | Parts Labor Notes Sublet Symp                        | ptom Jobs Part <u>K</u> it Pror   | nos E <u>s</u> timator <u>M</u> aint. Flu | ids TS <u>B</u> s O  | pen Recalls Print LOF   |
| Promised       12/3/2024       5:00 PM       Source       Image: Source with the source with the source withe source with the source withe source with the                                      | Written By <none> ~</none>                           | Hat# Ref#                         | Odometer -                                | Prev. 0 In           | 45657                   |
| Order Hrs:       1.00       Driver: <li>       Rate       Part #       Qty       Cost       Sale       Price       Total       Tech       Category       List       Mfg       List       Code       List       Code       List       List       Code       List       List       Code       List       Code       List       List       Code       List       List       List       List       List       List       List       List       List       List       List       List       List       List       List       List       List       List       <thlist< th="">       List       <thlist< th=""></thlist<></thlist<></li>                                                                                                    | Promised 12/ 3/2024 5:00 PM -                        | Source <none></none>              | The Figure Hour                           | s Prev. 0.0 In       | 0.0 Out 0.0             |
| View No       Diver. Knole         ✓       Type       Description       Hours       Rate       Part #       Qty       Cost       Sale       Price       Total       Tech       Category       List       Mig         •       Diagnose air conditioning system       1.00       \$60.00       \$60.00       \$60.00       AC/Heating/C       Image: Code       Image: Code       Im                                                                                                    | Order Hrs: 1.00                                      |                                   |                                           |                      | Row Colors              |
| V Type       Description       Hours       Rate       Part #       Qty       Cost       Sale       Price       Total       Tech       Category       List       Code       III         • Diagnose air conditioning system       1.00       \$60.00       \$60.00       \$60.00       AC/Heating/C       III       III       Total       Tech       Category       List       Code       III       Code       III       Total       Tech       Category       List       Code       III       Code       III       Code       III       Code       III       Code       III       Total       Stone       Stone       Sto                                                                                                    |                                                      | Driver: <noile></noile>           |                                           |                      | Mfa                     |
| Diagnose air conditioning system     Labor Diagnose air conditioning system     Labor Diagnose air conditioning system     1.00 \$60.00     \$60.00     \$60.00     \$60.00     AC/Heating/C      In Total: \$60.00     Parts: \$0.00     Labor: \$60.00     Tax: \$0.00     Category: AC/Heating/Cooling       New Job Quick Menu       Parts     Labor     Sub Total     Haz Mat.     Supplies     Tax     Total     Inv. Bal.     Inv. Bal.     Invoice     Estimate     0.00     60.00     60.00     0.00     0.00     0.00     Go.00     Cgnvert to Order     Parts Ordering     SocialCRM Details     Options     View PO     Worksheet     Share     Print     Egit                                                                                                    | V Type Description                                   | Hours Rate Part # Q               | ty Cost Sale Price                        | Total Tech           | Category List Code      |
| Labor       Diagnose air conditioning system       1.00       \$60.00       \$60.00       \$60.00       AC/Heating/C         In       Total:       \$60.00       Parts:       \$0.00       Labor:       \$60.00       AC/Heating/C         New Job       Quick Menu        Inv. Bal.       Parts       Labor       Sub Total       Haz Mat.       Supplies       Tax:       Total       Inv. Bal.         Finance       0.00       60.00       0.00       0.00       60.00       60.00         Cgnvert to Order       Parts Ordering       SocialCRM Details       Options       View PO       Worksheet       Share v       Print       Egit                                                                                                    | <ul> <li>Diagnose air conditioning system</li> </ul> |                                   |                                           |                      | :                       |
| In Total: \$60.00       Parts: \$0.00       Labor: \$50.00       Tax: \$0.00       Category: AC/Heating/Cooling         New Job       Quick Menu         >         Parts       Labor       Sub Total       Haz Mat.       Supplies       Tax: Total       Inv. Bal.         Invoice       0.00       60.00       0.00       0.00       60.00       60.00         Estimate       0.00       60.00       0.00       0.00       60.00       60.00         Convert to Order       Parts Ordering       SocialCRM Details       Options       View PO       Worksheet       Share v       Print       Exit                                                                                                    | Labor Diagnose air conditioning system               | 1.00 \$60.00                      | \$60.00                                   | \$60.00              | AC/Heating/C            |
| New Job Quick Menu (       >         Image: Constraint of the state of the state o                                    | II. Total: \$60.00 Parts: \$0.00                     | Labor: \$60.00 Tax: \$0.          | 00 Category: AC/Heating/Coo               | oling 👻              |                         |
| New Job Quick Menu (       >         Image: Constraint of the second second                                     |                                                      |                                   |                                           |                      |                         |
| Image: Second second second | New Job Ouick Menu 4                                 |                                   |                                           |                      |                         |
| Image: Constraint of the state of the state of the s |                                                      |                                   |                                           |                      |                         |
| Parts         Labor         Sub Total         Haz Mat.         Supplies         Tax         Total         Inv. Bal.           Invoice         0.00         60.00         0.00         0.00         60.00         60.00         60.00           Estimate         0.00         60.00         0.00         0.00         60.00         60.00         60.00           Convert to Order         Parts Ordering         SocialCRM Details         Options         View PO         Worksheet         Share v         Print         Exit                                                                                                    | CREW NAPA FRANC                                      |                                   |                                           |                      |                         |
| Invoice         60.00           Estimate         0.00         60.00         0.00         0.00         60.00           Convert to Order         Parts Ordering         SocialCRM Details         Options         View PO         Worksheet         Share v         Print         Exit                                                                                                    | Parts Labor S                                        | iub Total Haz Mat. Suppli         | es Tax Total                              |                      | Inv. Bal.               |
| Convert to Order     Parts Ordering     SocialCRM Details     Options     View PO     Worksheet     Share     Print     Exit                                                                                                    | Invoice                                              | 60.00 0.00 0                      | 00 0.00 60.00                             |                      | 60.00                   |
| Convert to Order Parts Ordering SocialCRM Details Options View PO Worksheet Share V Print Exit                                                                                                    | Listillate 0.00 00.00                                | 00.00 0.00 0                      |                                           |                      |                         |
|                                                                                                    | Convert to Order Parts Ordering                      | SocialCRM Details                 | Option                                    | s View PO Workshee   | et Share V Print Exit   |
| Ready m1skearly Manager SE Demo 9.1.0.3253 IIM 🏠 -                                                                                                    | Ready                                                |                                   |                                           | m1skearly Manager Si | E Demo 9.1.0.3253 TIM 🔇 |

The Canned Job List opens.

- 8. In Description, enter '**rec**' as partial search phrase. (not req'd to type entire job name)
- 9. Click on the **Search** button **(or press Enter)** to find jobs that include **'rec'** in Description.
- 10. Check the box in the Tag column for **'A/C Rech1'**; then click the transfer button to add the Canned Job (Freon + labor) to this Estimate.

| Canned Job List  |              |                     |    |   | ×     |
|------------------|--------------|---------------------|----|---|-------|
| Search Criteria: |              |                     |    | Г | 2     |
| Category         | < All >      |                     | ~  |   |       |
| Year             | 2013         |                     | ~  |   | Clear |
| Make             | Chevrolet    |                     | ~  |   | Clear |
| Model            | Impala LS    |                     | ~  |   |       |
| lob #            |              |                     |    |   |       |
| 500#             |              |                     |    |   |       |
| Description      | rec          |                     |    |   |       |
|                  | Use Advanced | Quick Menu          |    |   |       |
| Tag Job #        |              | Description         |    |   |       |
| A/C Rec          | h1           | Recharge A/C (1 lbs | .) |   |       |
| A/C Rec          | h2           | Recharge A/C (2 lbs | .) |   |       |
|                  |              | ·                   |    |   |       |
|                  |              |                     |    |   |       |
|                  |              |                     |    |   |       |
|                  |              |                     |    |   |       |
|                  |              |                     |    |   |       |
|                  |              |                     |    |   |       |
|                  |              |                     |    |   |       |
|                  |              |                     |    |   |       |

The Canned Job repair lines display in the Estimate.

|  | 7 | è | ì |  |
|--|---|---|---|--|
|  | ) | - | 1 |  |

| Mitchell 1 TeamWorks SE                        |                                                                                                    |                         |                     |                    |              |                     | -               |        |
|------------------------------------------------|----------------------------------------------------------------------------------------------------|-------------------------|---------------------|--------------------|--------------|---------------------|-----------------|--------|
| <u>File Edit View</u> Configurations Utilities | <u>I</u> nvento <b>ry H</b>                                                                                                    | istory Training Vid     | leos CRM <u>H</u> e | elp                |              |                     |                 |        |
|                                                |                                                                                                    | 8 🖪 🎴                   |                     | ange 🐼             | ø° (?)       | 🗒 🖏                 | 51              |        |
| W.I.P. Quote New Counter P.O.s                 | Inventory Sche                                                                                                    | dule Text Use           | rs Reports Ov       | ner Forum          | Setup How to | Repair Info SocialC | RM              |        |
| Jones, John 2013 Chevrolet Impala LS 3.6L,V6 ( | 217CI) VIN(3) Lic:                                                                                                    | CA 2ABC123 Home:        | 619-391-5000 Offi   | ce: 888-724-6742   |              |                     |                 |        |
| <u>C</u> ustomer <u>V</u> ehicle               | <u>0</u>                                                                                                    | der                     | <u>R</u> evision    | Hist               | огу          | Estimat             | te #            | 002353 |
| Parts Labor Notes Sublet Sympt                 | tom Jobs                                                                                                    | Part <u>K</u> it Promos | E <u>s</u> timator  | Maint. Fluids      | TSBs         | Open Recalls        | Print LOF       |        |
| Written By <none> ~</none>                     | Hat #                                                                                                    | Ref #                   |                     | Odometer -         | Prev. 0      | In 45657            |                 |        |
| Promised 12/ 3/2024                            | Source <non< td=""><td>e&gt;</td><td>•</td><td>Engine Hours -</td><td>Prev. 0.0</td><td>In 0.0 0</td><td>ut 0.0</td><td>]</td></non<> | e>                      | •                   | Engine Hours -     | Prev. 0.0    | In 0.0 0            | ut 0.0          | ]      |
| Order Hrs: 2.00                                | Driver: <none:< td=""><td>•</td><td></td><td></td><td></td><td>1</td><td>Row Colors</td><td></td></none:<>                            | •                       |                     |                    |              | 1                   | Row Colors      |        |
| ✓ Type Description                             | Hours Rate                                                                                                    | Part # Qty              | Cost Sale           | Price              | Total Te     | ch Category         | List Mfg<br>Cod | e III  |
| Labor Diagnose air conditioning system         | 1.00 \$60.00                                                                                                    |                         | \$60.0              | 0                  | \$60.00      | AC/Heating/C        |                 |        |
| Labor A/C Recharge & Leak Test System          | 1.00 \$60.00                                                                                                    |                         | \$60.0              | 0                  | \$60.00      | AC/Heating/C        |                 |        |
| Part Freen                                     | 1                                                                                                    | FREON 1.00              | \$12.00 \$24.0      | 0 \$24.00          | \$24.00      | AC/Heating/C        | \$0.00          |        |
| (1 Total: \$145.80 Parts: \$24.00              | Labor: \$12                                                                                                    | 1.00 Tax: \$1.00        | Category: A         | c/rieaurig/cooling | Ţ            |                     |                 |        |
| New Job Quick Menu 4                           |                                                                                                    |                         |                     |                    |              |                     |                 | +      |
| FIRST Mayner                                   |                                                                                                    |                         |                     |                    |              |                     |                 |        |
| Parts Labor St                                 | ıh Total Haz                                                                                                    | Mat Supplies            | Tax                 | Total              |              |                     | Inv Bal         |        |
|                                                |                                                                                                    | Supplies                |                     |                    |              |                     | 145.8           | 5      |
| Estimate 24.00 120.00                          | 144.00                                                                                                    | 0.00 0.00               | 1.86                | 145.86             |              |                     |                 |        |
| Convert to Order Parts Ordering S              | SocialCRM Details                                                                                                    | •                       |                     | Options            | View PO V    | Vorksheet Share     | e 🗸 Print       | Exit   |
| Ready                                          |                                                                                                    |                         |                     |                    | m1skearly M  | lanager SE Demo 9.  | 1.0.3253 TIM    | A 👫    |

## **The Completed Estimate**

This basic Estimate (Symptom - diagnostic time + 'A/C Recharge' Job) is now ready to print. (**TIP:** checking profit before quoting it is on the following page)

11. Choose **Preview** from the **File** menu to preview this Estimate on your screen.

| III≫ Mitchell 1     | TeamWorks     | SE              |                 |            |               |          |             |                  |            |               |                       |       |         |             | -        |         | ×     |
|---------------------|---------------|-----------------|-----------------|------------|---------------|----------|-------------|------------------|------------|---------------|-----------------------|-------|---------|-------------|----------|---------|-------|
| File Edit           | View Co       | nfigurations    | Utilities       | Invento    | ory Hist      | tory Tra | aining Vide | eos CR           | M Help     |               |                       |       | 17      | roir        | ain      |         |       |
| Recent O            | Orders +      | L 🏯             |                 | 0.0        | i.            |          | 0           | B                | Change     | . 🐼           | <b>Ö</b> <sup>©</sup> | ?     | Ē       |             | 51       | g       |       |
| Print               | Ctrl+P        | v Counter       | P.O.s           | Inventor   | ry Schedu     | le Text  | Users       | Repor            | ts Own     | er Forum      | Setup                 | Howto | Repair  | Info Social |          | :       |       |
| Preview             |               | plet Impala LS  | 5 3.6L,V6       | (217CI) VI | N(3) Lic: C.  | A 2ABC12 | 3 Home: 6   | 519-391-50       | 00 Office: | : 888-724-674 | 2                     | De    | m       | ions        | STF      | ati     | on    |
| Print Set           | tup           | <u>V</u> et     | nicle           |            | <u>O</u> rde  | er       |             | <u>R</u> evision | Í          | His           | s <u>t</u> ory        |       |         | Estima      | te #     | C       | 02350 |
| Exit                |               | s Sublet        | Symp            | tom        | lobs P        | artKit   | Promos      | Estima           | tor Ma     | int. Fluid    | Is TSBs               | ]     | Ope     | en Recalls  | Prin     | t LOF   |       |
| Written By          | <none></none> | -               | ~               | Hat #      |               | Ref      | #           |                  | 0          | dometer -     | Prev.                 | 0     | In 48   | 5657        |          |         |       |
| Promised            | 10/ 8/2024    |                 | • M             | Source     | <none></none> |          |             | •                | Er         | ngine Hours   | - Prev.               | 0.0   | In 0.   | .0 0        | Out 0.0  |         |       |
| Order Hrs:          | 2.00          |                 |                 | Driver:    | <none></none> |          |             |                  |            |               |                       |       | _       |             | Row Colo | rs      |       |
| V TVI               | pe            | Description     | 1               | Hours      | Rate          | Part #   | Qty         | Cost             | Sale       | Price         | Total                 | Tech  | 1       | Category    | List     | Mfg C   |       |
| × Joh Titl          | Io            |                 |                 |            |               |          |             |                  |            |               |                       |       |         |             |          | Ű       | :     |
| Lab                 | or Diagno     | ose air conditi | onina           | 1.00       | \$60          |          |             |                  | \$60.00    |               | \$60.00               |       | Δ       | C/Heatin    |          |         | •     |
| Lab                 | or A/C R      | echarge & Lea   | ak Test         | 1.00       | \$60          |          |             |                  | \$60.00    |               | \$60.00               |       | A       | C/Heatin    |          |         |       |
| Part                | t Freon       | 5               |                 |            | F             | REON     | 1.00        | \$12.00          | \$24.00    | \$24.00       | \$24.00               |       | A       | C/Heatin    | \$0.00   | 1       |       |
| II. Total:          | \$145.86      | Pa              | rts: \$24.      | 00         | Labor         | \$120.00 | o 1         | Tax: \$1.8       | 6          | Category      | : <none></none>       |       | -       |             |          |         |       |
| New Job             | Quick Me      | nu I            |                 |            |               |          |             |                  |            |               |                       |       |         |             |          |         | ÷     |
|                     | MAPA NAPA     |                 | part.<br>Seller |            |               |          |             |                  |            |               |                       |       |         |             |          |         |       |
|                     | Parts         | s Labo          | or Si           | ub Total   | Haz M         | lat. S   | upplies     | Тах              | T          | otal          |                       |       |         |             | In       | v. Bal. |       |
| Invoice<br>Estimate | 24.0          | 0 120.0         | DO              | 144.00     | (             | 0.00     | 0.00        | 1.86             | 14         | 45.86         |                       |       |         |             |          | 145.86  |       |
| Convert to          | o Order       | Parts Orderi    | ing             | SocialCRN  | 1 Details     |          |             |                  |            | Options       | View                  | PO Wo | rksheet | Shar        |          | Print   | Exit  |
| Convert a           |               |                 |                 |            |               |          |             |                  |            |               |                       |       |         |             |          |         |       |

The Print Preview displays how printed estimate appears.

|                                                                                                    | Job View E                                                                                                    | istimate                                                                                   | Ē                                                                                              |                       |
|----------------------------------------------------------------------------------------------------|----------------------------------------------------------------------------------------------------|--------------------------------------------------------------------------------------------|------------------------------------------------------------------------------------------------|-----------------------|
| Print Prevew<br>Print Quick<br>Print Quick<br>Print Page Setup rs                                                                                                    | mbnails Bookmarks Editing<br>Fields<br>Navigation                                                                                                    | us Page Rege Q Zoom Out<br>Page Q Zoom V<br>age Q Zoom Rege Q Zoom In<br>Zoom              | Page Color ×     Image Color ×       Watermark     Image Color ×       Page Background     Exp | Close                 |
| Parameters # ×                                                                                                    | 1                                                                                                    |                                                                                            |                                                                                                | <u>^</u>              |
| Include Header         Yes         -           Include Comment         Yes         -           Include Signature Line         Yes         -           Show Labor Hours         Yes         - |                                                                                                    | Phone: ()-   Fax: ()-                                                                      |                                                                                                | Estimate #            |
| Show Part Numbers No -                                                                                                    |                                                                                                    |                                                                                            |                                                                                                |                       |
| Print in Color Yes -                                                                                                    | Estimate                                                                                                    |                                                                                            | Es                                                                                             | stimate Due: \$       |
| Show Technicians Yes -                                                                                                    | lones John 2013                                                                                                    | 3 Chevrolet - Impala - LS                                                                  | Estima                                                                                         | ate Date:             |
| Reset                                                                                                    | 1544 Kingsland Way         3.6L,           Poway, CA. 92064         Licen           Home: (619) 391-5000         Odon           Office: (888) 724-6742         Engir | V6 (217CI) VIN(3)<br>se Plate: 2ABC123 CA VIN:<br>neter: In 45,657 Color:<br>ne Hr: In 0.0 | Servic<br>Custo                                                                                | e Advisor:<br>mer ID: |
|                                                                                                    | Type Description                                                                                                    |                                                                                            | Qty/Hr                                                                                         | Sale/Rate             |
|                                                                                                    | Job Title                                                                                                    |                                                                                            |                                                                                                | Initials:             |
|                                                                                                    | Labor Diagnose air conditioning sys                                                                                                    | stem                                                                                       | 1.00 hr                                                                                        | \$60.00               |
|                                                                                                    | Labor A/C Recharge & Leak Test Sys                                                                                                    | stem                                                                                       | 1.00 hr                                                                                        | \$60.00               |
|                                                                                                    | Part Freon                                                                                                    |                                                                                            | 1.00                                                                                           | \$24.00               |
|                                                                                                    | Parts: \$24.00 Labor: \$120.00                                                                                                    | 0 Tax:\$1.86 Total:\$14                                                                    | 5.86                                                                                           |                       |
| 1                                                                                                    |                                                                                                    |                                                                                            |                                                                                                | ▼<br>▼                |
| Page 1 of 1 Printing                                                                                                    |                                                                                                    |                                                                                            | 100%                                                                                           | +                     |

The Parameters box in the left sidebar allows you to change some of the settings in the print preview.

12. Change the **Include Header** setting to **NO** and the **Show Part Numbers** setting to **Yes** and press the **Submit** button.

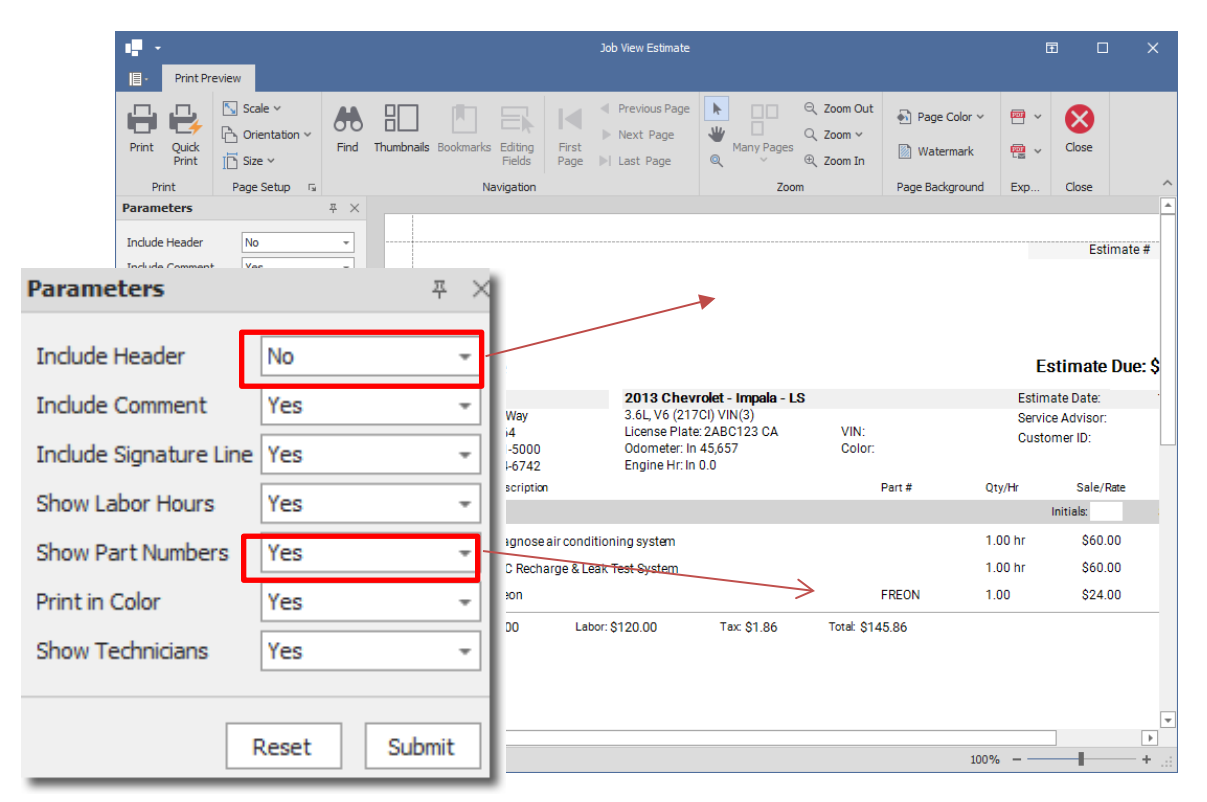

You will see that the Header has been removed from the top of the Estimate and the Part Number (FREON) has been added.

- 13. (Optional) Click the **Print** button to print the estimate.
- 14. Closing the Print Preview **X** returns you to the estimate on Order screen.

#### NEXT: F12 key = Check Profit

## **Using the Profit Wizard**

Profit Wizard provides a pie chart overview of costs / profit for this entire order OR [NEW] at the job level by selecting a specific job from the drop-down list. Use the **F12** function key as a shortcut to open this or by selecting **Options > Profit Wizard**.

**Note:** To get accurate numbers, use the Profit Wizard <u>after</u> actual labor & parts costs have been entered. 'Please, Select' labor tech entry provide a sample labor cost.

| Mitchell<br>e <u>E</u> dit | 1 TeamW  | orks SE<br>Configur <u>a</u> tions | Utilities           | Inventory            | History          | Training Videos  | CRM He         | nge 🔕 H<br>ner Forum S | etup How-to | Repair    |                                              |               | g               |            |
|----------------------------|----------|------------------------------------|---------------------|----------------------|------------------|------------------|----------------|------------------------|-------------|-----------|----------------------------------------------|---------------|-----------------|------------|
| ones, Joh                  | n 2013 ( | Chevrolet Impala L                 | .S 3.6L,V6          | (217CI) VIN(3)       | Lic: CA 2A       | 3C123 Home: 619- | 391-5000 Offic | e: 888-724-6742        |             | em        | ons                                          | Stra          | atio            | <u>D</u> ľ |
| Pr                         | rofit    |                                    |                     |                      |                  |                  |                |                        |             | ;         | × Estimat                                    | te #          | 00              | )235(      |
| 'arts                      |          |                                    |                     |                      |                  |                  |                |                        |             |           | Recalls                                      | Print         | LOF             |            |
| ritten                     | Overall  | Profit                             |                     |                      |                  |                  |                |                        |             | -         | 7                                            |               |                 |            |
| romi                       |          |                                    |                     |                      |                  | Summary          |                |                        |             |           | 0                                            | ut <u>0.0</u> |                 |            |
| Order                      |          |                                    |                     |                      |                  |                  | Sale           | Cost                   | Profit      | 96        | E                                            | Row Color     | <u>s</u>        |            |
| ~                          | • P      | rofit                              |                     |                      |                  | Labor            | \$120.00       | \$20.00                | \$100.00    | 83%       | tegory                                       | List          | Mfg C           |            |
| lat                        | • P      | arts Cost                          |                     |                      |                  | Sublet           | \$0.00         | \$0.00                 | \$0.00      | 0%        |                                              |               |                 |            |
| 301                        | e Li     | abor Cost                          |                     | 78%                  |                  | Parts            | \$24.00        | \$12.00                | \$12.00     | 50%       | Jactin                                       |               |                 | •          |
|                            | S        | ublet Cost                         |                     | 10/0                 |                  | Misc             | -              | \$0.00                 | -           | -         | teaun                                        |               |                 |            |
|                            | 0        | verhead                            |                     |                      |                  | Overhead         | -              | \$0.00                 | -           | -         | teatin                                       | 60.00         |                 |            |
| -                          | M        | lisc                               |                     |                      |                  | Total            | \$144.00       | \$32.00                | \$112.00    | 78%       | reatin                                       | \$0.00        |                 |            |
| lew 、                      |          |                                    |                     |                      |                  | Gross profit     | per hour 🕜     | \$50.00                |             |           |                                              |               |                 |            |
| Reilly                     | NAP/     |                                    | Kpart.<br>Hi-Seller |                      |                  |                  |                |                        |             |           | <u>.                                    </u> |               |                 |            |
| Invoice<br>stimate         | -        | Parts Lab<br>24.00 120             | or Si               | ub Total H<br>144.00 | Haz Mat.<br>0.00 | Supplies         | Tax<br>1.86    | Total<br>145.86        |             |           |                                              | Inv           | . Bal.<br>45.86 |            |
| Convert                    | to Order | Parts Orde                         | ring                | SocialCRM Det        | tails            |                  |                | Options                | View PO     | Vorksheet | Share                                        | • • P         | rint            | Exi        |
| dv                         |          |                                    |                     |                      |                  |                  |                | m1skearly              | Manager SE  | Demo      | 9.1.0.3253                                   | DEFAU         | TUSER           |            |

Miscellaneous & Overhead are entered in Setup and don't impact INV totals; makes pie chart more realistic beyond part costs & tech pay.

**NEXT:** With profit verified and customer approval, convert Estimate to R.O.

### Converting an Estimate into a Repair Order

Typically, an estimate is prepared to get customer approval for the work. Once the customer agrees, that estimate is typically printed, signed, then converted to an active R.O. [your state regulations may vary on this]

1. Click on **Convert to Order (Alt + O)** in the lower left corner of the Order screen.

The System will then ask for confirmation to convert this Estimate to a Repair Order.

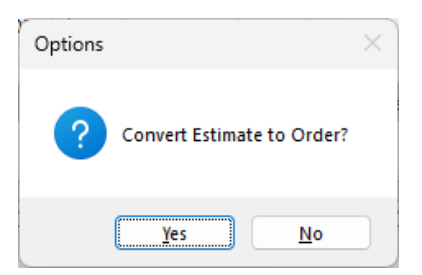

2. Click on Yes (type 'Y' or press Enter). Order Screen now displays as **Repair Order#**(with permanent # assigned).

**Note:** Shops create many Estimates; some don't result in actual work. These get temporary "throwaway" numbers. When an EST is converted to an R.O., it's assigned a new **permanent** number kept through the INV stage into History.

| III≫ Mitchell                                  | l 1 Team                                                                                                    | 1Works SE                                    |          |                                                                                                    |                  |            |                      |                                                                                                 |                      |                 |                   |                         | _       |                   | ×             |
|------------------------------------------------|----------------------------------------------------------------------------------------------------|----------------------------------------------|----------|----------------------------------------------------------------------------------------------------|------------------|------------|----------------------|-------------------------------------------------------------------------------------------------|----------------------|-----------------|-------------------|-------------------------|---------|-------------------|---------------|
| ile Edit                                       | -Viev                                                                                                    | w Configurations Utilities                   | Invent   | orv H                                                                                                    | istorv Tra       | aining Vid | leos (               | CRM Held                                                                                        |                      |                 |                   |                         |         |                   |               |
| W.I.P.                                         | Quote                                                                                                    | New Counter P.O.s                            | Invento  | ry Schee                                                                                                    | dule Text        | User       | rs Rep               | Chan<br>orts Own                                                                                | ge Forum             | Setup           | (?)<br>How to Rep | air Info<br>Repair Info | 1<br>RM |                   |               |
| Jones, Jol<br>Cu                               | nn 201                                                                                                    | 3 Chevrolet Impala LS 3.6L,V6 (<br>r Vehicle | 217CI) V | N(3) LIC:<br>Or                                                                                                    | CA 2ABC12:       | 3 Home:    | 619-391-8<br>Revisio | on Office                                                                                       | : 888-724-674<br>His | 2<br>story      |                   | Repair Orde             | er#     | 0                 | 08768         |
| Parts                                          | Labor                                                                                                    | Notes Sublet Symp                            | tom      | lobs                                                                                                    | Part <u>K</u> it | Promos     | Estim                | nator <u>M</u> a                                                                                | int. Fluid           | s TS <u>B</u> s |                   | Open Recalls            | Print   | LOF               |               |
| Written By                                     | / <no< th=""><th>ine&gt;</th><th>Hat #</th><th></th><th>Ref</th><th>#</th><th></th><th>0</th><th>dometer -</th><th>Prev.</th><th>0 In</th><th>45657</th><th></th><th></th><th></th></no<> | ine>                                         | Hat #    |                                                                                                    | Ref              | #          |                      | 0                                                                                               | dometer -            | Prev.           | 0 In              | 45657                   |         |                   |               |
| Promise                                        | d 10/                                                                                                    | 8/2024 🔍 🖛 5:00 PM 🕞                         | Source   | <non< td=""><td>e&gt;</td><td></td><td>*</td><td> в</td><td>ngine Hours</td><td>- Prev.</td><td>0.0 In</td><td>0.0 0</td><td>ut 0.0</td><td></td><td></td></non<> | e>               |            | *                    | в                                                                                               | ngine Hours          | - Prev.         | 0.0 In            | 0.0 0                   | ut 0.0  |                   |               |
| Order Hr                                       | s: 2.0                                                                                                    | 0                                            | Driver:  | <none></none>                                                                                                    | •                |            |                      |                                                                                                 | -                    |                 |                   | <u>B</u>                | ow Colo | rs I              |               |
| v ·                                            | Туре                                                                                                    | Description                                  | Hours    | Rate                                                                                                    | Part #           | Qty        | Cost                 | Sale                                                                                            | Price                | Total           | Tech              | Category                | List    | Mfg<br>Code       |               |
| 👻 Job Ti                                       | tle                                                                                                    |                                              |          |                                                                                                    |                  |            |                      |                                                                                                 |                      |                 |                   |                         |         |                   | :             |
| La                                             | bor                                                                                                    | Diagnose air conditioning system             | 1.00     | \$60.00                                                                                                    |                  |            |                      | \$60.00                                                                                         |                      | \$60.00         | <none></none>     | AC/Heating/C            |         |                   |               |
| La                                             | bor                                                                                                    | A/C Recharge & Leak Test System              | 1.00     | \$60.00                                                                                                    |                  |            |                      | \$60.00                                                                                         |                      | \$60.00         | <none></none>     | AC/Heating/C            |         |                   |               |
| Pa                                             | art                                                                                                    | Freon                                        |          |                                                                                                    | FREON            | 1.00       | \$12.00              | \$24.00                                                                                         | \$24.00              | \$24.00         | <none></none>     | AC/Heating/C            | \$0.00  |                   |               |
| Total:                                         | \$145                                                                                                    | 5.86 Parts: \$24.00                          | Lab      | or: \$120                                                                                                    | ).00 Tax         | : \$1.86   | Cat                  | egory: <no< td=""><td>one&gt;</td><td>•</td><td></td><td></td><td></td><td></td><td></td></no<> | one>                 | •               |                   |                         |         |                   |               |
|                                                |                                                                                                    |                                              |          |                                                                                                    |                  |            |                      |                                                                                                 |                      |                 |                   |                         |         |                   |               |
| New Job                                        | Quick I                                                                                                    | Menu 🕴                                       |          |                                                                                                    |                  |            |                      |                                                                                                 |                      |                 |                   |                         |         |                   | +             |
| (Charman and and and and and and and and and a |                                                                                                    | FIRST                                        |          |                                                                                                    |                  |            |                      |                                                                                                 |                      |                 |                   |                         |         |                   |               |
| AFTE PRATS                                     |                                                                                                    | NAPA DY200 Multi-Seller                      |          |                                                                                                    |                  |            | _                    | _                                                                                               |                      |                 |                   |                         | _       |                   |               |
| Invoice                                        | P                                                                                                    | Parts Labor Su                               | ıb Total | Haz                                                                                                    | Mat. Si          | upplies    | Ta                   | x1                                                                                              | otal                 |                 |                   |                         | In      | 7. Bal.<br>145.86 |               |
| Estimate                                       | e                                                                                                    | 24.00 120.00                                 | 144.00   |                                                                                                    | 0.00             | 0.00       | 1.8                  | 36 1                                                                                            | 45.86                |                 |                   |                         |         |                   |               |
| C <u>o</u> nvert                               | to Invo                                                                                                    | ice Parts Ordering S                         | SocialCR | / Details                                                                                                    | •                |            |                      |                                                                                                 | Options              | View P          | 0 Workshe         | eet Share               | •       | rint              | E <u>x</u> it |
| ady                                            |                                                                                                    |                                              |          |                                                                                                    |                  |            |                      |                                                                                                 |                      | m1skear         | ly Manager        | SE Demo 9.1             | .0.3253 | TIM               | <u>~</u>      |

## Assigning Techs to R.O. / Print Tech Worksheet

Now that we have an active Repair Order, we need to assign technicians. Dropdowns are available in the Work in Progress grid to allow you to quickly assign a technician to each Part or Labor item. The drop-down technician list is enabled by right-clicking on the Tech Grid entry shown to the right (displays as None initially).

| Tech          |  |
|---------------|--|
|               |  |
| <none></none> |  |
| <none></none> |  |
| <none></none> |  |

| <none></none>   | ▼ AC/Heating/C |  |
|-----------------|----------------|--|
| <none></none>   |                |  |
| Charbonneau,    | Wayne          |  |
| Day, Raymond    | 1              |  |
| DiVerde, Nick   |                |  |
| Johnson, Tina   |                |  |
| Please , Select | :              |  |
|                 |                |  |

# To Assign the Technician to a repair line: Right-click on the first Tech grid (highlighted).

- 2. Choose Charbonneau, Wayne from the Dropdown.
- 3. Repeat for the next three Repair Lines.

**Note:** You can also assign the technician by choosing **Options** and selecting the Default **Labor** and **Parts** technician for the Order. This is generally the quicker approach for orders with a lot of line items assigned to the same technician.

Once you have set the Technicians, the Repair Order is now ready to print.

4. Choose **File/Preview** to preview the Repair Order on-screen.

You may get a validation warning.

| Repair Order Validations                   | ×                                         |
|--------------------------------------------|-------------------------------------------|
| Warnings                                   |                                           |
| 'Inspection Date' is prior to today's date | <none>  \/&gt; 6/29/2021</none>           |
|                                            | <u>Cancel Print</u> Continue <u>Print</u> |

5. Depending on system settings, there may be validations; just click on **Continue Print (**or press **Enter)** and continue to the print preview for the purposes of this exercise.

REPORTS × Ba N .⊮ 1 /1 👫 💐 🕶 . Þ SAP CRYSTAL REPORTS \* Main Report REPAIR ORDER # 008768 Org. Est. # 002350 Phone: 000- - Fax: 000- -**REPAIR ORDER - RO** Scheduled : 10/08/2024 01:36 PM Print Date : 11/26/2024 Jones, John and Kathy 2013 Chevrolet - Impala LS - 3.6L, V6 (217CI) VIN(3) 1544 Kingsland Way Lic # : 2ABC123 - CA Poway, CA 92064 Home 619-391-5000 --- Office 888-724-6742 VIN # : MFG Date : 6/29/2021 Cust ID : 6191 Elapsed: 0 Last Service : 10/8/2024 Previous Odom : 45657 Current Odom : 45657 Labor Requested / Part SubTotal Extended Diagnose air conditioning system Symptom: Air conditioning is not cooling properly 60.00 A/C Recharge & Leak Test System 60.00 Parts Subtotal 24.00 Total Page No.: 1 Zoom Factor: 100% Current Page No.: 1

Inspect the Repair Order content in the Print Preview window.

**Note:** You may also increase/decrease (zoom) the preview size by changing selected in the top line icons as shown

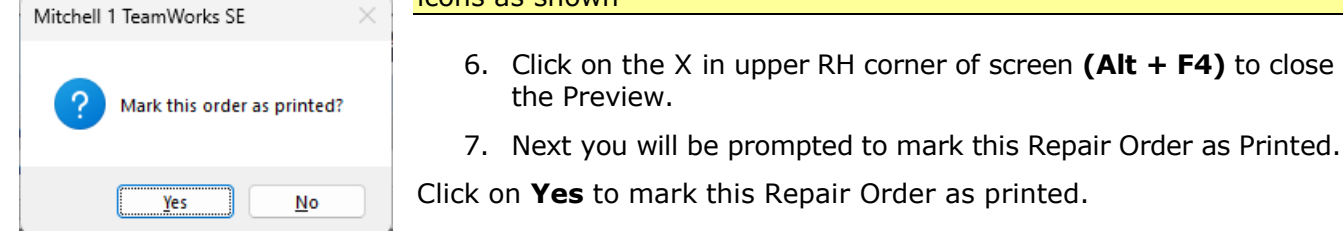

#### *Note: Marking the Repair Order as 'printed' triggers two important things:*

- Sets 'Time/Date In' field (visible in WIP Detail) as start of actual work.
- Parts become 'Committed' and visible to Pick List / Purchase Order process. You don't have to actually print to paper; automated setting TIP shown below.

**Tip:** It is also possible to automatically **Mark All ROs As Approved/Printed** in the **Screen View** settings under **Configuration > Shop Data**. This time-saving setting <u>bypasses</u> the RO "printing" steps as shown previously.

During the Convert Estimate to R.O. sequence, you'll be prompted for printing a Technician Worksheet.

8. Choose **Yes** to preview the Technician Worksheet. This worksheet includes details on services to be performed and space to record inspection findings.

**Note:** You cannot print the worksheet in SE Demo Mode, ordinarily you would print a copy for the Technician

| REPORTS                                                                       |                                                                                                    |                                                                                                    |                                                  | - 0                  |
|-------------------------------------------------------------------------------|----------------------------------------------------------------------------------------------------|----------------------------------------------------------------------------------------------------|--------------------------------------------------|----------------------|
|                                                                               | /1 🥋 💐 🗸                                                                                                    |                                                                                                    |                                                  | SAP CRYSTAL REPORTS® |
| Main Report<br>Technician We<br>2013 Chevrole<br>VIN # :<br>Engine : 3        | ork Sheet Service Writer :<br>et - Impala LS FWD<br>61 V6 (217C1) VIN(3)                                                                      | Hat # :<br>Color :                                                                                 | Print Date: 11/26/20<br>Repair Order #<br>008768 |                      |
| Lic # : 2<br>Jones, John<br>Home 619-391-4                                    | ABC123                                                                                                    | Lic. State : CA<br>Schedule : 10/09/24 3:00<br>Promised Date : 10/08/24 5:00                       | P.M.<br>P.M.                                     |                      |
| Last Service :<br>Current Odomei<br>Previous Mileag<br>Elapsed Mileag         | 6/29/21           10/08/24           ter:         45,657           ge:         45,657           le:         0                                 | Unit # :<br>Unit # :<br>Trans : 6 speed Auto<br>Brakes : 4-Wheel ABS<br>Manufacture Date : 6/29/21 | matic 6T70/MH2                                   |                      |
| Part Numb                                                                     | Per Part Description<br>Freon                                                                                                    | Qty<br>1.0                                                                                         | Part Location                                    |                      |
| Labor Des<br>Diagnose a<br>Symptom:<br>Techniciar<br>A/C Rechar<br>Techniciar | cription<br>air conditioning system<br>Air conditioning is not cooling properly<br>n: Charbonneau<br>rge & Leak Test System<br>n: Charbonneau |                                                                                                    | Charged Hou                                      | urs<br>1.00          |
| OUT ODOMETE<br>Hours out: 0.00                                                | ER :                                                                                                    | Total H                                                                                            | lours Charged : 2                                | 2.00                 |
| -                                                                             |                                                                                                    |                                                                                                    |                                                  |                      |
| Current Page No.: 1                                                           | Total Page No.: 1                                                                                                    |                                                                                                    | Zoom Factor: 100%                                |                      |

You can close the window by clicking the  $\mathbf{X}$  in the right corner of the screen.

**Note:** Invoices use the same # assigned during R.O. An INV can be changed back to an R.O. if last minute items are added.(Configurations > Shop Data > Default Settings tab option)

**NEXT:** Converting a Repair Order to an Invoice

#### Converting the Repair Order to an Invoice

Once the repair has been completed, you will need to convert the Repair Order to an Invoice.

 Click on Convert to Invoice (Alt + O) (lower LH corner of Order screen). You are asked to confirm your request.

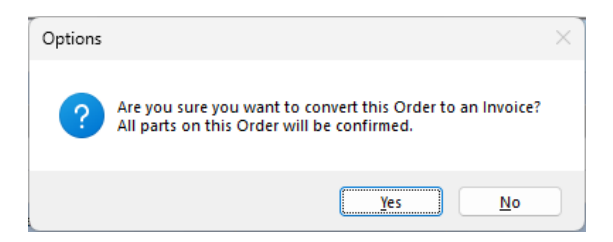

 Click on Yes (press 'Y' or Enter) to confirm conversion from R.O to an Invoice. Program confirms parts previously committed to the order were installed and subtracts them from inventory where applicable.

The Invoice screen looks <u>exactly</u> like the R.O. screen; the only difference is that it now displays as **Invoice** #.

| Mitchell 1 Tea                                                                                                    | mWorks SE                  |                          |           |                                                                                                    |                  |                   |                  |                                                                                                    |                                 |                  |              |                  | -         |             | ×             |
|----------------------------------------------------------------------------------------------------|----------------------------|--------------------------|-----------|----------------------------------------------------------------------------------------------------|------------------|-------------------|------------------|----------------------------------------------------------------------------------------------------|---------------------------------|------------------|--------------|------------------|-----------|-------------|---------------|
| <u>F</u> ile <u>E</u> dit Vie                                                                                                    | <u>w</u> Configur <u>a</u> | ations <u>U</u> tilities | Invent    | o <b>ry</b> Hi                                                                                                    | story Tra        | inin <u>g</u> Vic | leos CR          | M <u>H</u> elp                                                                                                    | •                               |                  |              |                  |           |             |               |
| W.I.P. Quot                                                                                                    | e New 13 Chevrolet Ir      | Counter P.O.s            | Invento   | ry Sched                                                                                                    | Jule Text        | Use<br>Home:      | rs Repor         | Chan<br>ts Own                                                                                                    | ge<br>er Forum<br>: 888-724-674 | Setup            | Now to Rep   | pair Info Social | CRM       |             |               |
| <u>C</u> ustome                                                                                                    | er                         | <u>V</u> ehicle          |           | <u>O</u> re                                                                                                    | der              | <b>`</b>          | <u>R</u> evision | ) ľ                                                                                                    | His                             | s <u>t</u> ory   |              | Invoi            | ce #      | 00          | 08768         |
| Parts Labor                                                                                                    | Notes                      | Sublet Symp              | tom       | lobs                                                                                                    | Part <u>K</u> it | Promos            | E <u>s</u> tima  | tor <u>M</u> a                                                                                                    | int. Fluid                      | is TS <u>B</u> s | )            | Open Recalls     | Print     | LOF         |               |
| Written By <n< td=""><td>one&gt;</td><td>~</td><td>Hat #</td><td></td><td>Ref</td><td>#</td><td></td><td>0</td><td>dometer -</td><td>Prev.</td><td>0 In</td><td>45657</td><td></td><td></td><td></td></n<> | one>                       | ~                        | Hat #     |                                                                                                    | Ref              | #                 |                  | 0                                                                                                    | dometer -                       | Prev.            | 0 In         | 45657            |           |             |               |
| Promised 10/                                                                                                    | 8/2024 🔍 🔻                 | 5:00 PM -                | Source    | <none< td=""><td>•&gt;</td><td></td><td>*</td><td> E</td><td>ngine Hours</td><td>- Prev.</td><td>0.0 In</td><td>0.0</td><td>Dut 0.0</td><td></td><td></td></none<> | •>               |                   | *                | E                                                                                                    | ngine Hours                     | - Prev.          | 0.0 In       | 0.0              | Dut 0.0   |             |               |
| Order Hrs: 2.                                                                                                    | 00                         |                          | Driver:   | <none></none>                                                                                                    |                  |                   |                  |                                                                                                    |                                 |                  |              |                  | Row Color | <u>'S</u>   |               |
| ✓ Type                                                                                                    | Des                        | cription                 | Hours     | Rate                                                                                                    | Part #           | Qty               | Cost             | Sale                                                                                                    | Price                           | Total            | Tech         | Category         | List      | Mfg<br>Code |               |
| 👻 Job Title                                                                                                    |                            |                          |           |                                                                                                    |                  |                   |                  |                                                                                                    |                                 |                  |              |                  |           |             | :             |
| Labor                                                                                                    | Diagnose air co            | nditioning system        | 1.00      | \$60.00                                                                                                    |                  |                   |                  | \$60.00                                                                                                    |                                 | \$60.00          | Charbonneau, | AC/Heating/C     |           |             |               |
| Labor                                                                                                    | A/C Recharge 8             | & Leak Test System       | 1.00      | \$60.00                                                                                                    |                  |                   |                  | \$60.00                                                                                                    |                                 | \$60.00          | Charbonneau, | AC/Heating/C     |           |             |               |
| + Part                                                                                                    | Freon                      |                          |           |                                                                                                    | FREON            | 1.00              | \$12.00          | \$24.00                                                                                                    | \$24.00                         | \$24.00          | Charbonneau, | AC/Heating/C     | \$0.00    |             |               |
| II. Total: \$14                                                                                                    | 5.86                       | Parts: \$24.00           | Lab       | or: \$120                                                                                                    | .00 Tax:         | \$1.86            | Cate             | gory: <no< td=""><td>one&gt;</td><td>-</td><td></td><td></td><td>0.00%</td><td>  Est: \$1</td><td>45.86</td></no<> | one>                            | -                |              |                  | 0.00%     | Est: \$1    | 45.86         |
|                                                                                                    |                            |                          |           |                                                                                                    |                  |                   |                  |                                                                                                    |                                 |                  |              |                  |           |             |               |
| New Job Quick                                                                                                    | Menu I I                   |                          |           |                                                                                                    |                  |                   |                  |                                                                                                    |                                 |                  |              |                  |           |             | +             |
| <b>O</b> Reilly                                                                                                    | NAPA FIRST                 | nexpart.                 |           |                                                                                                    |                  |                   |                  |                                                                                                    |                                 |                  |              |                  |           |             |               |
| ATTE HATTS                                                                                                    | Parts                      | Labor Su                 | ıh Total  | Haz                                                                                                    | Mat Su           | unnlies           | Тах              | ,                                                                                                    | [otal                           |                  |              |                  | In        | v Bal       |               |
| Invoice                                                                                                    | 24.00                      | 120.00                   | 144.00    |                                                                                                    | 0.00             | 0.00              | 1.86             | 1                                                                                                    | 45.86                           |                  |              |                  |           | 145.86      |               |
| Estimate                                                                                                    | 24.00                      | 120.00                   | 144.00    |                                                                                                    | 0.00             | 0.00              | 1.86             | 1                                                                                                    | 45.86                           |                  |              |                  |           |             |               |
| Pay/Post Invo                                                                                                    | ice Parts                  | s Ordering               | SocialCRM | A Details                                                                                                    |                  |                   |                  |                                                                                                    | Options                         | View             | Workshe      | et Shar          | e 🗸 P     | rint        | E <u>x</u> it |
| Ready                                                                                                    |                            |                          |           |                                                                                                    |                  |                   |                  |                                                                                                    |                                 | m1skea           | rly Manager  | SE Demo 9.       | 1.0.3253  | TIM         | <u>ട്</u>     |

Before we advance to Pay & Post phase, try two WIP Options with this Invoice.

3. Click on **Exit (or press Esc)** to return to the Work-In-Progress screen.

#### Work in Progress Screen

The 'WIP' screen provides access to all your current shop estimates, repair orders, and invoices. The grid area of the screen contains pertinent information about the order and is configurable to suit your shop's needs. This is the screen that should be open when you are not working directly with a specific order.

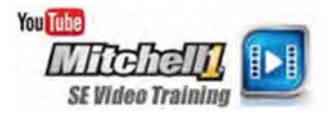

**TIP:** Use the Up/Down arrow keys and press ENTER as a shortcut to select any EST/RO/INV/SO item to open up on Order screen. When finished, press ESC key to return to the WIP screen.

| III≫ Mitcl            | hell 1 Team\     | Vorks SE                |            |                  |               |            |                     |                          | – 🗆 ×                         |
|-----------------------|------------------|-------------------------|------------|------------------|---------------|------------|---------------------|--------------------------|-------------------------------|
| <u>F</u> ile <u>E</u> | dit Vie <u>w</u> | Configur <u>a</u> tions | Utilities  | Inventory        | History Train | ing Videos | CRM <u>H</u> elp    |                          | The second second             |
| ( <b>1</b> )          | S                | e, 🛓                    | E.         |                  |               | <u> </u>   | Change              | ) 💠 🕐                    | F S G I D                     |
| W.I.P.                | Quote            | New Counte              | P.O.s      | Inventory Sc     | hedule Text   | Users      | Reports Owner For   | um Setup How-to R        | epair Info SocialCRM          |
| Type 👻                | Recalls          | Messages Numb           | er 🔺 O     | ustomer          | License       | Color      | Vin                 | Vehicle DC               | MPI Progress Sched            |
| RO                    |                  | 0006                    | )3 Iv      | verson, Fred     | 123QER        |            |                     | 1984 Cadillac DeVille    | 10/10/2005 01:59 PM (1.00 hr  |
| RO                    |                  | 0087                    | 51 K       | onstantine, Doug | WDS-54Y       |            | IB4FK5439KX617037   | 1989 Dodge Caravan       | 10/12/2005 03:11 PM (7.48 hr: |
| RO                    |                  | 0087                    | 53 La      | abelle, Patty    | FDK 89S       |            | 3FAPP 15J3MRI72228  | 1992 Ford Escort LX      | 11/15/2006 02:50 PM (11.00 h  |
| RO                    |                  | 0087                    | 55 M       | lack, Peter      | MACKONE       |            |                     | 1991 Dodge Dakota        |                               |
| RO                    |                  | 0087                    | 59 Jo      | ones, John       | 2ABC123       |            |                     | 2013 Chevrolet Impala LS |                               |
| INV                   |                  | 0004                    | 96 D       | ahl, Charlie     | BIGRED        |            |                     | 1987 Toyota Land Cruiser | 10/13/2005 11:26 AM (1.32 hr  |
| INV                   |                  | 0005                    | 01 Н       | arper, Phil      | 98W2831       |            |                     | 1986 Toyota Camry DX     | 10/21/2005 07:35 AM (6.50 hr  |
| INV                   |                  | 0005                    | 96 TI      | homson, Bruce    | 697 3NV       |            | JAACHI8EOJ7819005   | 1988 Isuzu Trooper II S  | 08/30/2005 08:50 AM (1.80 hr  |
| INV                   |                  | 0006                    | 01 H       | arkins, John     | 234ABC        |            | V1NNUM6565656565656 | . 1991 Toyota Pickup SR5 | 10/2/2005 11:38 AM (9.45 hrs  |
| INV                   |                  | 0006                    | )4 Н       | arkins, John     | 234ABC        |            | V1NNUM6565656565656 | . 1991 Toyota Pickup SR5 | 10/12/2005 05:41 PM (9.45 hr: |
| INV                   |                  | 0006                    | 05 G       | rimes, Jon       | 504-TDR       |            |                     | 1983 Nissan Maxima GL    | 11/2/2006 02:18 PM (9.45 hrs) |
| INV                   |                  | 0087                    | 48 D       | yson, Brian      | BTO-D46       |            | 1FTHX251XFKA99984   | 1985 Ford Pickup F250    | 11/20/2006 11:01 AM (0.00 hr  |
| INV                   |                  | 0087                    | 19 D       | iez. Dito        | DITO D        |            |                     | 1990 Toyota Celica GT    | 11/20/2006 11:26 AM (0.00 hr  |
| INV                   |                  | 0087                    | 50         |                  |               | -          |                     |                          | 1 <mark>.00 hr</mark>         |
| INV                   |                  | 0087                    | 54         | Appoi            | intment       | P          | ayment              | Post Det                 | ail Order <sup>.00 hr</sup>   |
| EST                   |                  | 0022                    | 13         |                  |               |            | -                   |                          | 7 <mark>.48 hr</mark>         |
| EST                   |                  | 0022                    | 70         |                  |               |            |                     |                          | ,                             |
| EST                   |                  | 0022                    | 74 R       | ead-Me, First    | CLICK HERE    |            |                     | 2000 Chevrolet Blazer    | 10/25/2005 11:26 AM (0.00 hr  |
| EST                   |                  | 0022                    | 31 M       | lack, Peter      | MACKONE       |            |                     | 1991 Dodge Dakota        | 10/27/2005 10:13 AM (1.00 hr  |
| EST                   |                  | 0022                    | 33 Q       | uote Customer    |               |            |                     |                          | 10/31/2005 11:05 AM (0.00 hr  |
| EST                   |                  | 0022                    | 97 Q       | uote Customer    |               |            |                     |                          | 08/8/2005 11:17 AM (0.00 hrs) |
| 144 44 4              | Record 13 of     | 39 ▶ ₩ ₩ ▲ √ >          | 4          |                  |               |            | _                   |                          | ۱                             |
|                       |                  |                         |            |                  |               |            |                     |                          | Row Color Befinitions         |
|                       |                  |                         | leset Layo | out Colum        | Ins Send Tex  | t Purge    | Ests Display        | Appointment Payme        | nt Post Detail Order          |
| Ready                 |                  |                         |            |                  |               |            |                     | m1skearly Manag          | er SE Demo 9.1.0.3253 TIM 🔮 🚲 |

The WIP screen provides various tools for working with and making adjustments to orders; watch videos to learn more. Two of these options are discussed below:

1. Click on **Appointment** to view scheduling details for this order in the Appointment Editor.

| 2 10/9/            | 2024:             | Jones, .        | lohn               |                |                         |                                  |                       |                |         |          |                     |                                          |               | -        |           | ×   |
|--------------------|-------------------|-----------------|--------------------|----------------|-------------------------|----------------------------------|-----------------------|----------------|---------|----------|---------------------|------------------------------------------|---------------|----------|-----------|-----|
| Save & De<br>Close | <b>B</b><br>elete | Open<br>Order   | Cancel             | Auto           | Adjus<br>h Drop<br>nder | st End Tim<br>p-Off to S<br>None | ie<br>itart Time<br>+ | Send<br>Text ~ |         |          |                     |                                          |               |          |           |     |
| Subject            | Jor               | nes, Joh        | n                  |                |                         |                                  |                       |                |         |          |                     |                                          |               |          |           |     |
| Drop Off           | 10/               | 9/2024          |                    | 8:00 AM        | Ŧ                       | Schedu                           | led Hours:            | 2.00           | Order H | s: 2.00  |                     | Appointment State                        | Open (OPEN)   |          | ~         |     |
| Promised           | 10/               | 8/2024          |                    | 5:00 PM        | Ŧ                       |                                  |                       |                |         |          |                     | Service Advisor                          | <none></none> |          | ~         |     |
| Starts             | 10/               | 9/2024          | •                  | 3:00 PM        | Ŧ                       |                                  |                       |                |         |          |                     | Technician                               | Charbonneau   | Wayne    | ~         |     |
| Ends               | 10/               | 9/2024          | •                  | 5:00 PM        | Ŧ                       |                                  | lay event             |                |         |          |                     | Resource                                 | <none></none> |          | ~         |     |
| Shop Co            | omme              | ents            |                    |                |                         |                                  | Print                 | on order       | as Note | Custome  | r Comme             | ents/Special Requests                    | 🗌 Pr          | int on o | rder as N | ote |
|                    |                   |                 |                    |                |                         |                                  |                       |                |         |          |                     |                                          |               |          |           | •   |
|                    |                   |                 |                    |                |                         |                                  |                       |                |         |          |                     |                                          |               |          |           |     |
| Custo              | mer -             | Jones,          | John               |                |                         |                                  |                       |                |         | Vehicle  | - 2013 Ch           | evrolet Impala LS                        |               |          |           |     |
| Pho                | one:              | (Home           | ) 619-3            | 391-5000       | ~                       | Prefers:                         | < None >              |                | ~       |          |                     | 0 Recommendations                        |               |          |           |     |
| Er                 | nail:             | jsjone          | s@cox              | .net           |                         |                                  |                       |                |         |          | VIN:                |                                          |               |          |           |     |
| Comp               | any:              |                 |                    |                |                         |                                  |                       |                |         | Licens   | e Plate:<br>Engine: | 2ABC123 Color<br>3.6L, V6 (217CI) VIN(3) | :             |          |           |     |
| Addre              | ess:              | 1544 K<br>Poway | ingslan<br>, CA 92 | nd Way<br>1064 |                         |                                  |                       |                |         |          | Unit #:             | 5152, 10 (22, 52, 12, (3,                |               |          |           |     |
| Momb               | orahi             |                 |                    |                |                         |                                  |                       |                |         | Odom     | Hat:                | None                                     |               |          |           |     |
| Wernu              | ersn              | p#:             |                    |                |                         |                                  |                       |                |         | Yearly N | lileage:            |                                          |               |          |           |     |
| Technic            | sian ie           | not av          | ailable            | during an      | noint                   | ment tin                         | 18                    |                |         |          |                     |                                          |               |          |           |     |
| Technic            | Jairis            | -not av         | mable              | daring ap      | point                   | ment un                          | 10.                   |                |         |          |                     |                                          |               |          |           |     |
| Job Hou            | rs:               | 0.00            | Sour               | rce: < No      | ne >                    |                                  | Catego                | ry: < No       | ne >    |          | $\sim$              |                                          | Jobs:         | Add      | Del       | ete |
| Descript           | ion               |                 |                    |                |                         |                                  |                       |                |         |          |                     |                                          |               |          |           |     |

Look over the various options available for scheduling then click **Save and Close** or **X** to close the scheduler. Visit <u>https://kb.mitchell1.com/articles/id-803/</u> for detailed information on working in the scheduler.

WIP **Detail** includes several fields to update.

2. Click **Detail** (or right-click mouse on that order). With **Jones, John** already highlighted, update the status of details.

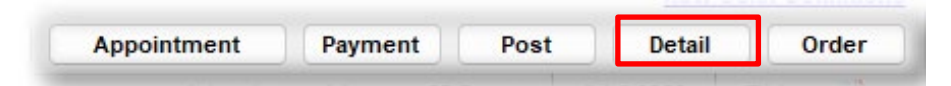

3. Click **Detail** to display details of Invoice. (Jones, John)

Update these WIP Detail fields:

- Status: Completed
- Location: Front Lot

| Work In Progress Detail                                                                                             |                                                                          | X                                                |
|----------------------------------------------------------------------------------------------------|--------------------------------------------------------------------------|--------------------------------------------------|
| Invoice                                                                                                    | 008768                                                                   | Update Fields<br>Status                          |
| Name Jone<br>License 2AB(<br>Year/Make/Model 2013<br>Service Writer                                                 | es, John<br>C123 (CA)<br>Chevrolet Impala LS                             | Completed  Location Front Lot  Hat # Reference # |
| Phone Numbers           Home         Ext.           619-391-5000         Office           888-724-6742         Ext. | Time/Date In<br>11/26/2024 11:58AM • • • • • • • • • • • • • • • • • • • | Promised Time/Date<br>10/08/2024 5:00PM          |
| Schedule Start<br>10/9/2024 3:00 PM                                                                                 | Schedule End<br>10/9/2024 5:00 PM                                        | Appointment                                      |
| Repair Order Printed                                                                                                | Invoice Printed                                                          | Print Worksheet Cancel OK                        |

4. Click on **OK** to save.

The WIP screen is visible again with Invoice (Jones) highlighted.

5. Double-click (**Alt + O**) to open the Jones Invoice again.

## NEXT: Apply Payments & Post the Invoice

## Apply Payments & Post the Invoice

John Jones is here to pick up the vehicle and you will now complete the order cycle by collecting payment, printing a finished invoice and posting it to History.

| Mitchell 1 TeamWorks SE                                                                                                   |                                                                                                    |                                                       |                                                                                                    |               |                          | _                 | - D X             |
|----------------------------------------------------------------------------------------------------|----------------------------------------------------------------------------------------------------|-------------------------------------------------------|----------------------------------------------------------------------------------------------------|---------------|--------------------------|-------------------|-------------------|
| Elle Edit View Configurations Utilities<br>W.I.P. Quote New Counter P.O.s<br>Jones, John 2013 Chevrolet Impala CS 3.6L,V6 | Inventory<br>Inventory Sch<br>(217Cl) VIN(3) Li                                                                                                 | History Training Videos                               | CRM Help<br>Epite Change Source Constraints Constraints | (?)<br>How to | Repair Inf               | o SocialCRM       |                   |
| <u>C</u> ustomer <u>V</u> ehicle                                                                                          | <u> </u>                                                                                                    | Apply Payments                                        |                                                                                                    | ×             |                          | Invoice #         | 008768            |
| Parts Labor Notes Sublet Symp<br>Written By <none> 	v</none>                                                              | tom Jobs                                                                                                    | Customer Name Jo<br>Charged Balance<br>Credit Balance | ones, John<br>\$0.00<br>\$0.00                                                                                                    |               | Oper<br>In 456           | Recalls Prin      | t LOF             |
| Promised 10/ 8/2024 . 5:00 PM -                                                                                           | Source <no< td=""><td>Charged Balance does</td><td>NOT include this Invoice.</td><td></td><td>In <u>0.0</u></td><td>Out 0.0</td><td></td></no<> | Charged Balance does                                  | NOT include this Invoice.                                                                                                    |               | In <u>0.0</u>            | Out 0.0           |                   |
| V Type Description                                                                                                    | Hours Rate                                                                                                    | Invoice Amount<br>Amount Paid                         | 145.86 Print                                                                                                    | Receipt       | , c                      | ategory List      | Mfg<br>Code       |
| ✓ Job Title                                                                                                    |                                                                                                    | Invoice Balance                                       | 145.86                                                                                                    |               |                          |                   | :                 |
| Labor Diagnose air conditioning system                                                                                    | 1.00 \$60.0                                                                                                    | Date                                                  | 11/27/2024                                                                                                    |               | au, AC/                  | Heating/C         |                   |
| Labor A/C Recharge & Leak Test System                                                                                     | 1.00 \$60.0                                                                                                    | Payment Type                                          | Visa                                                                                                    | *             | au, AC/                  | Heating/C         |                   |
| + Part Freen                                                                                                    |                                                                                                    | Payment                                               | 145.86                                                                                                    |               | au, AC/                  | Heating/C \$0.0   |                   |
| III Total: \$145.86 Parts: \$24.00                                                                                        | Labor: \$1                                                                                                    | Check / Reference #                                   |                                                                                                    |               |                          | 0.009             | 6   Est: \$145.86 |
| New Job Quick Menu 4                                                                                                    |                                                                                                    | Authorization #                                       | 558163j                                                                                                    | Cancel        |                          |                   | 4                 |
| CREITY NAPA FRAN Multi-Seller                                                                                             |                                                                                                    | Пакогу Арриусте                                       |                                                                                                    | cancer        |                          |                   |                   |
| Parts Labor S                                                                                                    | ub Total Ha                                                                                                    | z Mat. Supplies                                       | Tax Total                                                                                                    |               |                          | I                 | iv. Bal.          |
| Invoice 24.00 120.00<br>Estimate 24.00 120.00                                                                             | 144.00<br>144.00                                                                                                    | 0.00 0.00<br>0.00 0.00                                | 1.86         145.86           1.86         145.86                                                                                                    |               |                          |                   | 145.86            |
| Pay/Post Invoice Parts Ordering Ready                                                                                     | SocialCRM Deta                                                                                                    | Is                                                    | Options Vie<br>m1si                                                                                                    | w PO Wa       | orksheet<br>inager SE De | Share  9.1.0.3253 | Print Exit        |

#### To Pay/Post Invoice:

- 1. Click on **Pay/Post Invoice (Alt + O)** at the bottom left corner of your screen to open the Apply Payment window. The Invoice Total is automatically entered for you as the Payment.
- Enter Payment Type: 'V' selects
   (Visa) + Authorization #: 558163
- 3. Click the **Pay** button.

**Note:** *Default payment type* is selected in Shop Data Setup. Payment Amount = defaults to INV balance due. Print Receipt is optional

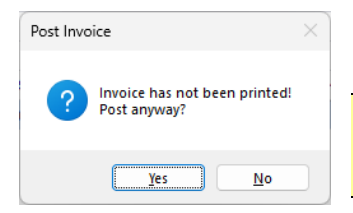

4. When the Post Invoice dialog box displays, click on Yes **('Y' or Enter)** to continue.

**TIP**: When work is completed but customer is not there to pick up the vehicle, post the invoice as Charge to keep the invoice off of your WIP screen. Then use Batch Payment (F5) when they arrive to pay the Invoice.

The system will automatically display the Posting Date dialog window below.

| Posting Date |                               | ×                         |
|--------------|-------------------------------|---------------------------|
|              | Post Order With This Date     | 11/27/2024                |
|              | Print Invoice before posting? | <u>C</u> ancel <u>O</u> K |

- 5. Click to place a check in the **Print Invoice before Posting** checkbox. This box <u>only needs to be</u> <u>checked once</u>; the system will *remember* this preference.
- 6. Click on **Dk** to continue the process of Printing and Posting.
- 7. Depending on system settings, there may be further Validations; just click on

Continue Print

(or press Enter) for this exercise and continue to the print preview.

**Note:** Once comfortable with the program, you may go to Configurations – Reports/Printers area and turn off Default Print to Screen option to skip preview steps in the future.

Print Preview 88 ×, B Q QÐ **•** ID PDF  $\otimes$ \* Scale Orientation Quick Print Size Find Thumbnails Bookmarks Editing First Previous Next Fields Page Page Page Last Page Many Pages Zoom Out Zoom Zoom In Page Color Watermark Export E-Mail To Y As Y Close Q Print Page Setup G Navigation 7000 Page Background Export Close Parameter Include Header Yes Invoice # 008768 Include Comment Original Est # 2350 Yes Include Signature Lin Yes Phone: ()- | Fax: ()-Show Labor Hours Yes No Show Part Numbers Invoice Paid Balance Due: \$0.00 Print in Color Yes Show Revisions on INV Yes 2013 Chevrolet - Impala - LS Estimate Date: 10/08/24 Jones, John 1544 Kingsland Way Show Technicians Yes 3.6L, V6 (217CI) VIN(3 Service Adviso Poway, CA. 92064 License Plate: 2ABC123 CA VIN: Customer ID: 6191 Home: (619) 391-5000 Odometer: In 45,657 Color: Reset Submit Office: (888) 724-6742 Engine Hr: In 0.0 Type Description Otv/Hr Sale/Rate Total \$145.86 Job Title 1.00 hr \$60.00 \$60.00 Labor Diagnose air conditioning system Labor A/C Recharge & Leak Test System 1.00 hr \$60.00 \$60.00 Part Freon 1.00 \$24.00 \$24.00 Parts: \$24.00 Labor: \$120.00 Tax: \$1.86 Total: \$145.86 Thank you for your business. Labo \$120.00 In hereby authorize the above repair work to be done along with the necessary material and hereby grant you and/or your employees permission to operate the car or truck herein described on street, highways or Parts \$24.00 Subtotal \$144.00 100% - -----Page 1 of 1 .....

**Print** displays what your final printed invoice would look like.

8. Click the **X** to close the print window. The Invoice is closed into Order History and you are returned to the WIP screen.

#### How to find the John Jones Invoice in the History file:

9. Go to Utilities menu, select Find History Record (press F4 key).

| Find History Recor | rd              |                                  |                          |                               | — 🗆                 |
|--------------------|-----------------|----------------------------------|--------------------------|-------------------------------|---------------------|
| Invoice            | <u>V</u> ehicle |                                  |                          |                               |                     |
| Invoice #          | 8767            | Posted Up To: Monda              | y , December 2, 2024 🗐 🔻 | Save Search                   |                     |
| Invoice            | Posted Date     | <ul> <li>Printed Date</li> </ul> | Name                     | Vehicle                       | Amount              |
| 008767             | 10/08/2024      | 10/08/2024                       | Jones, John              | 2013 Chevrolet Impala LS      | 60.00               |
| 008766             | 10/19/2021      | 10/19/2021                       | Gannon, Pat              | 1978 Nissan 280Z              | 20.00               |
| 008762             | 10/07/2021      | 10/07/2021                       | Jones, John              | 2013 Chevrolet Impala LS      | 163.96              |
| 008757             | 12/15/2006      | 12/15/2006                       | James, Jesse             | 1994 Toyota T100 DX           | 633.22              |
| 008754             | 12/15/2006      | 12/15/2006                       | Allen, Torren            | 1991 Nissan Maxima SE         | 630.61              |
| 008755             | 12/14/2006      | 12/14/2006                       | Bollig, John             | 1990 Dodge Shadow Base        | 600.00              |
| 008753             | 12/12/2006      | 12/12/2006                       | Miller, Jeff             | 1989 Chevrolet Pickup C1500   | 600.00              |
| 008752             | 11/28/2006      | 11/28/2006                       | Dahl, Charlie            | 1987 Toyota Land Cruiser      | 189.70              |
| 008751             | 11/24/2006      | 11/24/2006                       | Johnson, Tina            | 2001 Cadillac DeVille Base    | 63.23               |
| 008747             | 11/20/2006      | 11/20/2006                       | DeFilipo, Robert         | 1989 Chevrolet Suburban R1500 | 119.25              |
| 008756             | 11/05/2006      | 11/05/2006                       | James, Jesse             | 1994 Toyota T100 DX           | 600.00              |
| 000495             | 09/17/2005      | 09/17/2005                       | Counter Sale             |                               | 122.11              |
| 000522             | 09/15/2005      | 09/15/2005                       | Mullan, Robert           | 1985 Ford Pickup F150         | 93.58               |
| 000494             | 09/13/2005      | 09/13/2005                       | Winn, Billy              | 1989 Nissan 300ZX Base        | 501.17              |
| 000467             | 09/13/2005      | 07/14/2005                       | Jensen, Tom              | 1994 Nissan 300ZX GS          | 421.41              |
| 000497             | 09/13/2005      | 09/13/2005                       | Dahl, Charlie            | 1978 Volkswagen Beetle        | 131.81              |
| 000498             | 09/13/2005      | 09/13/2005                       | Dahl, Charlie            | 1978 Volkswagen Beetle        | 138.62              |
| 000523             | 09/12/2005      | 09/12/2005                       | Smollen, Gail            | 1988 Honda Accord LX          | 726.47              |
| 000500             | 09/12/2005      | 09/12/2005                       | Harkins, John            | 1991 Toyota Pickup SR5        | 415.49              |
|                    |                 |                                  |                          | <u>C</u> ancel                | Vie <u>w</u> Record |

10. Double-click on the John Jones invoice to open history for the customer. This allows access to view **Details**, **Print** or **Un-Post** an Invoice.

| 5            | /          | iisto | iy De          | all                                     |                               |                                                                                                    |                                  |                                                |                                           |                                  |          |                                                                                                    |                             |                                       |                                                  | U /                                     |
|--------------|------------|-------|----------------|-----------------------------------------|-------------------------------|----------------------------------------------------------------------------------------------------|----------------------------------|------------------------------------------------|-------------------------------------------|----------------------------------|----------|----------------------------------------------------------------------------------------------------|-----------------------------|---------------------------------------|--------------------------------------------------|-----------------------------------------|
| .I.P. Quot   | te         | J     | ones,          | John                                    |                               |                                                                                                    | Writt                            | ten By                                         |                                           |                                  |          | Up                                                                                                    | date Odom                   | eter                                  | Inve                                             | oice 00876                              |
| es, John 201 | 13         | 2     | 013 C          | hevrolet                                |                               |                                                                                                    | Pron                             | nised                                          | 5:00 PM                                   | N                                | 10/7/202 | 4 Odd                                                                                                    | om In                       |                                       | n Out                                            | 0                                       |
|              | <u>C</u> u | Ir    | npala          | LS                                      |                               |                                                                                                    | Hat #                            | /Def#                                          |                                           |                                  |          | Enc                                                                                                    | . Hrs In                    |                                       |                                                  |                                         |
| Display for: | (          | c     | ABC1           | 23                                      |                               |                                                                                                    | Sour                             | ce                                             |                                           |                                  |          |                                                                                                    |                             |                                       | 0.0 Out                                          | 0.0                                     |
| Туре         | Pr         |       | ~              | Туре                                    | Desc                          | ription                                                                                                    | Hours                            | Rate                                           | Part #                                    | Qty                              | Cost     | Sale                                                                                                    | Price                       | Total                                 | Tech                                             | Cate III                                |
| ٩V           |            | -     | Job 1          | Title                                   |                               |                                                                                                    |                                  |                                                |                                           |                                  |          |                                                                                                    |                             |                                       |                                                  | :                                       |
|              |            |       | _              |                                         |                               |                                                                                                    |                                  |                                                |                                           |                                  |          |                                                                                                    |                             |                                       |                                                  | •                                       |
| vv           |            |       | L              | .abor                                   | Diagnose air con              | ditioning system                                                                                                    | 1.00                             | \$60.00                                        |                                           |                                  |          | \$60.00                                                                                                    |                             | \$60.00                               | <none></none>                                    | AC/Heating/C                            |
| NV           |            | ıl.   | L<br>Tota      | .abor<br>I: <b>\$60.</b>                | Diagnose air con<br><b>00</b> | ditioning system<br>Parts: \$0.00                                                                                                    | 1.00<br>Lab                      | \$60.00<br>oor: \$60.00                        | 0 Tax:                                    | \$0.00                           | Ca       | \$60.00<br>tegory: <no< th=""><th>ne&gt;</th><th>\$60.00</th><th><none></none></th><th>AC/Heating/C</th></no<>  | ne>                         | \$60.00                               | <none></none>                                    | AC/Heating/C                            |
| NU           |            | 11.   | L              | .abor<br>I: \$60.                       | Diagnose air con              | ditioning system<br>Parts: \$0.00                                                                                                    | 1.00<br>Lab                      | \$60.00                                        | 0 Tax:                                    | \$0.00                           | Ca       | \$60.00<br>tegory: <no< th=""><th>ine&gt;</th><th>\$60.00</th><th><none></none></th><th>AC/Heating/C</th></no<> | ine>                        | \$60.00                               | <none></none>                                    | AC/Heating/C                            |
| vv           |            | 11.   | L              | abor<br>I: \$60.                        | Diagnose air con<br>00        | ditioning system Parts: \$0.00 Parts: 0.00 Parts                                                                                                    | Labor                            | \$60.00<br>or: \$60.00                         | 0 Tax:<br>Sub To                          | : \$0.00                         | Ca       | \$60.00<br>tegory: <no< th=""><th>one&gt;</th><th>\$60.00</th><th><none></none></th><th>AC/Heating/C</th></no<> | one>                        | \$60.00                               | <none></none>                                    | AC/Heating/C                            |
|              |            | 1.    | L<br>Tota      | .abor<br>I: \$60.<br>Invoice<br>stimate | Diagnose air con<br>00        | ditioning system Parts: \$0.00 Parts: \$0.00 P | 1.00<br>Lab                      | \$60.00<br>hor: \$60.00<br>r<br>0<br>0         | 0 Tax:<br>Sub To<br>6<br>6                | 5tal<br>0.00<br>0.00             | Ca       | \$60.00<br>tegory: <no<br>2 Mat.<br/>0.00<br/>0.00</no<br>                                                      | one><br>Supplik<br>0.<br>0. | \$50.00<br>25<br>00<br>00             | <none><br/>Tax<br/>0.00<br/>0.00</none>          | AC/Heating/C<br>                        |
| v            |            | 1h    | L<br>Tota<br>E | .abor<br>I: \$60.<br>Invoice<br>stimate | Diagnose air con<br>00        | ditioning system Parts: \$0.00 Parts: 0.00 View PO View PO                                                                                                    | Labor<br>60.0<br>60.0<br>Payment | \$60.00<br>Nor: \$60.00<br>r<br>0<br>0<br>ts P | 0 Taxx<br>Sub To<br>6<br>6<br>2ayment His | : \$0.00<br>otal<br>0.00<br>0.00 | Ca       | \$60.00<br>tegory: <no<br>z Mat.<br/>0.00<br/>0.00<br/>Deta</no<br>                                             | ine>                        | \$60.00<br>25<br>00<br>00<br>aiil Fax | <none><br/>Tax<br/>0.00<br/>0.00<br/>c Pr</none> | AC/Heating/C<br>Total<br>60.00<br>60.00 |

11. Click Details to view the Details of the Posted Invoice in History

### **Entering Recommendations**

The Recommendations field is provided to enter service or repair needs identified for customer's vehicle. These findings are typically written on Tech Worksheets and returned to the Service Writer for entry. This information will be displayed within the Vehicle Screen as a reminder of noted repair needs, not performed as yet.

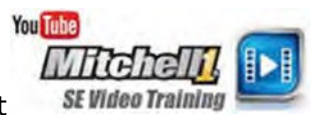

**NOTE:** Revisions for storing actual work details will be discussed after this.

1. Click on the **New** button **(F6)** type **jo** in the Last (name) field and select Jones, John (any name will do)

| Edit Vi                                         | ew Configurations      | Utilities Inventory H                          | istory Training Video            | CRM <u>H</u> elp     | 🔕 ø°        | o fræ                    | aing                                              |                          |
|-------------------------------------------------|------------------------|------------------------------------------------|----------------------------------|----------------------|-------------|--------------------------|---------------------------------------------------|--------------------------|
| nes, John 2                                     | 013 Chevrolet Impala L | S 3.6L,V6 (217CI) VIN(3) Lic:                  | CA 2ABC123 Home: 61              | 9-391-5000 Office: 8 | 88-724-6742 | How to Repair Info Socia | Strat                                             | io                       |
| <u>C</u> ustor                                  | Recommendations        | biala Or                                       | dor f                            | Devision Y           | Histopy     |                          | X                                                 | NEV                      |
| License                                         | Date Recommended       | 11/27/2024 ··································· | FollowUp Date<br>Create Future A | None                 |             | Clear FollowUp Date      | 585<br>11/27                                      | /2024                    |
| Year / Mai<br>Mod                               | Work Recommended       | Standard Notes                                 |                                  | ~                    | Category    | <none></none>            | 45,657<br>0.0<br>3<br>123.2                       | 7                        |
| Body Sty<br>Engine / Fu<br>ransmissic<br>priver |                        |                                                |                                  |                      |             |                          | 205.86<br>369.82<br>32<br>0<br>29/2021<br>29/2021 | ;<br>2<br>1 🔍 –<br>1 🔍 – |
| ecommen<br>Date                                 |                        |                                                |                                  |                      |             |                          | -                                                 | Add                      |
|                                                 |                        |                                                |                                  |                      |             | Cancel                   | ок                                                | Delete                   |
|                                                 |                        |                                                |                                  |                      |             |                          |                                                   |                          |
| <b>/</b> ehicle Notes                           | s Tax New              | Type SocialCRM                                 | etails                           |                      |             |                          | Next                                              | Exi                      |

2. Go to Vehicle (Alt + V) screen.

- 3. Click on **Add** in the Recommendations section to begin entry of your first Recommendation.
- Today's date (default) is fine; use drop-down calendars or type dates if desired.

**TIP**: Date Work Needed is usually same as Date Recommended; it is provided to input repair needs to be completed by future date (30 days later, etc)

- Category: Select 'Automatic Trans/Transaxle' (or press 'A' 3 times).
- Type: 'Test drive: shifting not smooth; perform trans service 1st.'

| Recommendations                      |                                         |                                              |   |          | - 0                         | ×          |
|--------------------------------------|-----------------------------------------|----------------------------------------------|---|----------|-----------------------------|------------|
| Date Recommended<br>Date Work Needed | 11/27/2024     □       11/27/2024     □ | FollowUp Date None Create Future Appointment |   |          | Clear <u>F</u> ollowUp Date |            |
| Work Recommended                     | Standard Notes                          |                                              | ~ | Category | Automatic Trans/Transaxle   | ~          |
| Test drive: shifting no              | ot smooth; perform trans                | s service 1st.                               |   |          |                             | •          |
|                                      |                                         |                                              |   |          |                             | Ŧ          |
|                                      |                                         |                                              |   |          | Cancel                      | <u>о</u> к |

4. Click **OK** in Recommendations to save your first entry and proceed to begin entry of the second recommendation.

**Note**: By creating separate Recommendations for each identified repair issue, your follow-up marketing can be more precisely focused and you streamline the process of adding individual repairs when the customer only wants part of the recommended work completed. The requirement to include a Category as a filter is part of this approach.

- 5. Click on **Add** button (Alt + A) again to enter a second Recommendation.
- 6. Press the Tab key to move down to the Category field. Scroll down the Category list and select **Brakes**.

Type: 'Test drive: poor hard braking; perform ABS Brake inspection'.

| Recommendations      |                          |              |                                   |                   |   |          |        |                  |                |     | ×          |
|----------------------|--------------------------|--------------|-----------------------------------|-------------------|---|----------|--------|------------------|----------------|-----|------------|
| Date Recommended     | 11/28/2024<br>11/28/2024 |              | FollowUp Date<br>Create Future Ap | None<br>pointment | 2 |          |        | Clear <u>F</u> o | llowUp D       | ate |            |
| Work Recommended     | i<br>Standa              | rd Notes     |                                   |                   | ~ | Category | Brakes |                  |                |     | ~          |
| Test drive: poor har | d braking; perfo         | rm ABS Brake | inspection'                       |                   |   |          |        |                  |                |     | •          |
|                      |                          |              |                                   |                   |   |          |        |                  |                |     | Ŧ          |
|                      |                          |              |                                   |                   |   |          |        |                  | <u>C</u> ancel |     | <u>)</u> K |

7. Click on **Ok** to save this Recommendation; the two entries display.

| Recommendat | ions       |                                                               |  |
|-------------|------------|---------------------------------------------------------------|--|
| Date        | Need by    | Description                                                   |  |
| 08/01/2016  | 08/01/2016 | Test drive: shifting not smooth; perform trans service first. |  |
| 08/01/2016  | 08/01/2016 | Test drive: poor hard braking; perform ABS Brake inspection.  |  |

**Tip:** Saving Recommendations as Standard Notes saves time. To create and store repeatable Recommendations text, go to Setup – Standard Descriptions - Notes tab. It will still be necessary to select Category when applied to vehicle.

All recommendations will be listed within the Vehicle screen as shown above. When tab is green, it indicates Recommendation(s) are on file for this vehicle.

| omer | <u>V</u> ehicle | <u>O</u> |
|------|-----------------|----------|

Note: The Vehicle tab will not turn green until you actually leave the Vehicle screen.

On future service visits for this vehicle, this visual reminder will also appear when a new order is started:

#### **Entering Revisions**

While a test drive triggered Recommendations to describe problems seen, it's time to work up actual repair costs. Revision has 9 separate Sub-Estimates tabs for transfer to Order, pending customer approval. Thisprovides an ability to perform "what-if" pricing options of original repairs along with various Sub-Estimate (repair job) combinations.

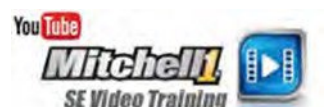

Revisions can contain all parts and labor detail for additional work discovered. These can be transferred to an existing estimate or order, once your customer approves them. Sub-Estimates not approved and sold today will remain on file (with reminders) on future repair visits.

**Note:** Sub-Estimates contain any combination of Parts, Labor, Sublet, Notes, Canned Jobs, Part Kits). Separate Sub-Estimates allow users to arrange these by job; these are stored and then transferred to orders in any combination.

- 1. Go to **Revision** screen (Alt + R) to create a Sub-Estimate.
- 2. From Revision screen, click **Jobs (Alt +J)** to open the Canned Job list.

#### Transferring a Canned Job into a (Revision) Sub-Est<u>1</u> workspace:

- 3. Enter '**trans**' in the Job # field.
- 4. Click on **Search** (or press Enter). SE Search finds a matching entry.

| M Mitchell 1 TeamWorks SE                                                                       | _        |
|-------------------------------------------------------------------------------------------------|----------|
| Eile Edit View Configurations Utilities Inventory History Training Videos CRM Help              |          |
| 🖆 🚯 🔃 🖳 🔛 😇 🖬 🖬 🖾                                                                               | ×        |
| W.I.P. Quote New Counter P.O.s Inventory Schedule Tex Search Criteria:                          |          |
| Jones, John 2013 Chevrolet Impala LS 3.6L,V6 (217CI) VIN(3) Lic: CA 2ABC1                       |          |
| Customer         Vehicle         Order         Category         < All >                         |          |
| Parts Labor Notes Sublet Symptom Jobs Par Year 2013 V                                           |          |
| Written By <none> V Make Chevrolet V</none>                                                     | Clear    |
| SubFet1 SubFet2 SubFet3 SubFet Model Impaia LS V                                                |          |
| Order Hrs: 0.00                                                                                 |          |
|                                                                                                 |          |
| V Type Description Hours Rate Part # Description                                                |          |
| ✓ Job Title           Use Advanced Quick Menu                                                   |          |
| 1. Total: \$0.00 Parts: \$0.00 Labor: \$0.00 Ta                                                 |          |
| TRANS Transmission Service                                                                      |          |
|                                                                                                 |          |
|                                                                                                 |          |
|                                                                                                 |          |
|                                                                                                 |          |
|                                                                                                 |          |
| New Job Quick Menu 4                                                                            |          |
|                                                                                                 |          |
| Parts         Labor           Estimate         0.00         0.00   Transfer Add Edit Copy Delet | e Cancel |

5. Tag the **TRANS** job and click on **Iransfer** (Alt + T) to copy into Revision (Sub-Estimate 1). The Revision screen now displays **SubEst1** with the TRANS Canned Job added.

| ØØ Mit       | chell 1 Tear                                                                                                    | nWorks SE            |                                        |                 |              |                 |                 |                 |                  |                |                  |                 |                     | _        |                 | ×                     |
|--------------|----------------------------------------------------------------------------------------------------|----------------------|----------------------------------------|-----------------|--------------|-----------------|-----------------|-----------------|------------------|----------------|------------------|-----------------|---------------------|----------|-----------------|-----------------------|
| <u>F</u> ile | <u>E</u> dit —Vie                                                                                                    | w Configurations     | Utilities                              | Invento         | ry Hist      | ory Traii       | nin <u>g</u> Vi | deos (          | RM <u>H</u> el   | р              |                  |                 |                     |          |                 |                       |
| je i         | 5                                                                                                    |                      | y.                                     |                 | i.           | Ē               | 0               | ŝ e             | Char             | nge 🔇          | ) ø°             | ?               |                     | 51       |                 |                       |
| W.I.I        | . Quot                                                                                                    | e New Count          | er P.O.s                               | Inventor        | y Schedul    | e Text          | Use             | ers Rep         | orts Own         | ner Forur      | m Setup          | How to          | Repair Info SocialC | RM       |                 |                       |
| Jones        | John 201                                                                                                    | 3 Chevrolet Impala   | LS 3.6L,V6 (                           | 217CI) VIN      | (3) Lic: CA  | A 2ABC123       | Home            | : 619-391-8     | 000 Offic        | e: 888-724-6   | 742              | _               |                     |          |                 |                       |
|              | <u>C</u> ustome                                                                                                    | r <u>V</u>           | <u>(</u> ehicle                        |                 | <u>O</u> rde | r               |                 | <u>R</u> evisio | n                | I              | His <u>t</u> ory |                 | Estimat             | te #     |                 | NEW                   |
| Part         | s <u>L</u> ab                                                                                                    | or <u>N</u> otes S   | ublet Sy                               | mptom           | Jobs         | Part <u>K</u> i | its             | Promos          | E <u>s</u> timat | tor <u>M</u> a | int. Fluids      | s TS <u>B</u> s | Open Recalls        | Se       | n <u>d</u> Text |                       |
| Writte       | en By <no< td=""><td>one&gt;</td><td>~</td><td>SubEst</td><td>1 Created</td><td>l: 11/28/2024</td><td>4 2:52PI</td><td>м</td><td></td><td></td><td></td><td></td><td></td><td></td><td></td><td></td></no<> | one>                 | ~                                      | SubEst          | 1 Created    | l: 11/28/2024   | 4 2:52PI        | м               |                  |                |                  |                 |                     |          |                 |                       |
|              | SubEst <u>1</u>                                                                                                    | SubEst <u>2</u>      | S                                      | GubEst <u>3</u> |              | SubEst <u>4</u> | Í               | SubE            | st <u>5</u>      | SubEs          | :t <u>6</u>      | SubEst <u>7</u> | SubEst <u>8</u>     |          | SubEst          | <u>9</u>              |
| 0            | rder Hrs: 0                                                                                                    | .33                  |                                        |                 |              |                 |                 |                 |                  |                |                  |                 |                     |          |                 |                       |
| -            | Туре                                                                                                    | Descripti            | on                                     | Hours           | Rate         | Part #          | Qty             | Cost            | Sale             | Price          | Total            | Tech            | Category            | List     | Mfg<br>Code     |                       |
| т <b>Т</b> І | ransmissio                                                                                                    | n Service            |                                        |                 |              |                 |                 |                 |                  |                |                  |                 |                     |          |                 | :                     |
|              | Labor                                                                                                    | Transmission Service |                                        | 0.33            | \$60.00      |                 |                 |                 | \$19.80          |                | \$19.80          | 0               | Automatic Tra       |          |                 |                       |
| th T         | otal: <b>\$19</b>                                                                                                    | . <b>80</b> Pa       | rts: \$0.00                            | Labo            | or: \$19.80  | Tax:            | \$0.00          | Cat             | egory: Au        | tomatic Tran   | is/Transa 🔻      |                 |                     |          |                 |                       |
|              |                                                                                                    |                      |                                        |                 |              |                 |                 |                 |                  |                |                  |                 |                     |          |                 |                       |
|              |                                                                                                    |                      |                                        |                 |              |                 |                 |                 |                  |                |                  |                 |                     |          |                 |                       |
|              |                                                                                                    |                      |                                        |                 |              |                 |                 |                 |                  |                |                  |                 |                     |          |                 |                       |
|              |                                                                                                    |                      |                                        |                 |              |                 |                 |                 |                  |                |                  |                 |                     |          |                 |                       |
|              |                                                                                                    |                      |                                        |                 |              |                 |                 |                 |                  |                |                  |                 |                     |          |                 |                       |
| New          | Job Quick                                                                                                    | Menu 🕴               |                                        |                 |              |                 |                 |                 |                  |                |                  |                 |                     |          |                 | +                     |
| OR           |                                                                                                    |                      | all <mark>xport.</mark><br>alti-Seller |                 |              |                 |                 |                 |                  |                |                  |                 |                     |          |                 |                       |
|              |                                                                                                    |                      | Parts                                  |                 | Labor        |                 | Tax / F         | Fees            |                  | Total          |                  |                 |                     |          |                 |                       |
|              | Estima                                                                                                    | te                   | 0.00                                   |                 | 19.80        |                 |                 | 0.00            |                  | 19.80          |                  |                 |                     |          |                 |                       |
| Chec         | k Profit                                                                                                    | Remove SubEst        | Sell Revis                             | sion F          | Parts Orde   | ring            |                 |                 |                  |                |                  | Email           | Fax Print           | Det      | tail            | Exit                  |
|              |                                                                                                    |                      |                                        |                 |              |                 |                 |                 |                  |                |                  |                 | CE D 0              | 0.0050   |                 | <b>C</b> <sup>3</sup> |
| Ready        |                                                                                                    |                      |                                        |                 |              |                 |                 |                 |                  |                | miskea           | iny iviana      | ger se Demo 9.      | 1.0.3253 | IIM             | <u> </u>              |

- 6. Click on **SubEst 2** tab to open the **SubEst**2 Revision workspace.
- 7. Right-click on the .00 line in SubEst<u>2</u> grid to open the Quick Canned Job list.

| <i>™</i> N   | litchell     | 1 TeamV                                                                                                    | /orks SE                |                |                 |               |                   |                |                 |                     |                |                  |                    | -        |                      | × |
|--------------|--------------|----------------------------------------------------------------------------------------------------|-------------------------|----------------|-----------------|---------------|-------------------|----------------|-----------------|---------------------|----------------|------------------|--------------------|----------|----------------------|---|
| <u>F</u> ile | <u>E</u> dit | Vie <u>w</u>                                                                                                    | Configur <u>a</u> tions | Utilities      | Inventory       | History       | Training Vi       | deos           | CRM <u>H</u> e  | lp                  |                |                  | Troir              |          | ~                    |   |
| w.           | I.P.         | Quote                                                                                                    | New Counter             | P.O.s          | Inventory Sc    | hedule        | Text Use          | ers Rep        | Cha<br>ports Ow | inge 🚫<br>mer Forum | Setup          | (?)<br>How to F  | epair Info SocialC | 51<br>RM | g<br><del>atir</del> | h |
| Jone         | es, Jon      | n 2013                                                                                                    | Chevrolet Impala LS     | 5 3.6L,V6 (    | 217CI) VIN(3) I | LIC: UA ZAL   | SC123 Home        | : 619-391-     | 5000 OTH        | :e: 888-724-674     | 42             |                  | Eatimat            |          |                      |   |
|              | <u>C</u> u:  | stomer                                                                                                    | <u>v</u> er             | nicle          |                 | <u>O</u> rder |                   | <u>R</u> evisi | on              | H                   | s <u>t</u> ory |                  | Esumat             | e #      |                      |   |
| Pa           | rts          | Labor                                                                                                    | <u>N</u> otes Sub       | let S <u>v</u> | mptom           | Jobs          | Part <u>K</u> its | Promos         | Estima          | tor <u>M</u> ain    | rt. Fluid      | ts TS <u>B</u> s | Open Recalls       | Se       | n <u>d</u> Text      |   |
| Writ         | ten By       | <non< td=""><td>8&gt;</td><th>~</th><th>SubEst 2 Cr</th><th>reated: 11/2</th><th>28/2024 3:04P</th><th>м</th><th></th><th></th><td></td><td></td><th></th><td></td><th></th><td></td></non<> | 8>                      | ~              | SubEst 2 Cr     | reated: 11/2  | 28/2024 3:04P     | м              |                 |                     |                |                  |                    |          |                      |   |
|              | SubE         | st1                                                                                                    | SubEst 2                | S              | ubEst3          | Sub           | Est4              | SubE           | st <u>5</u>     | SubEst              | 6              | SubEst7          | SubEst 8           |          | SubEst               | 9 |
|              | Order        | Hrs: 0.00                                                                                                    |                         |                |                 |               |                   |                |                 |                     |                |                  |                    |          |                      |   |
|              | . т          | vne                                                                                                    | Description             |                | Hours Rat       | te Par        | # 0tv             | Cost           | Sale            | Price               | Total          | Tech             | Category           | List     | Mfg                  |   |
|              |              | , pc                                                                                                    | Description             |                | nours nu        |               |                   | cosc           | Juic            | Thee                | Total          | reen             | cutegory           | cise     | Code                 |   |
| · ·          | Job Tit      | 1e<br>[                                                                                                    | isplay Canned Job Li    | ist            |                 |               |                   |                |                 | Manak               |                |                  |                    |          |                      | : |
| -            | lotal:       | 4                                                                                                    | /C Rech1, Recharge      | A/C (1 lbs.    | )               |               | Tax: \$0.00       | Ca             | tegory: <       | inone>              | •              |                  |                    |          |                      |   |
|              |              | E                                                                                                    | attery Service , Instal | I Battery/C    | heckout Syste   | m             |                   |                |                 |                     |                |                  |                    |          |                      |   |
|              |              | E                                                                                                    | RK Inspect (STD), Bra   | ake Inspect    | ion (non-ABS)   | )             |                   |                |                 |                     |                |                  |                    |          |                      |   |
|              |              | 0                                                                                                    | heckCharge, Check       | Charging S     | System (Altern  | ator)         |                   |                |                 |                     |                |                  |                    |          |                      |   |
|              |              | L                                                                                                    | OF EZ Select 4, Lube    | Oil Filter 4   | Qt              |               |                   |                |                 |                     |                |                  |                    |          |                      |   |
|              |              | L L                                                                                                    | OF EZ Select 5 , Lube   | Oil Filter 5   | Qt              |               |                   |                |                 |                     |                |                  |                    |          |                      |   |
| Nev          | v Job        | <u>'</u> s                                                                                                    | MOG, Smog Check v       | v. Certifica   | te              |               |                   |                |                 |                     |                |                  |                    |          |                      | + |
| Õ            | Reilly       | ין                                                                                                    | ireRotate, Tire Rotati  | on             |                 |               |                   |                |                 |                     |                |                  |                    |          |                      |   |
|              | THE MARY.    | Т                                                                                                    | OW1, Towing within      | 10mi           |                 |               |                   |                |                 |                     |                |                  |                    |          |                      |   |
| _            |              | _ T                                                                                                    | OW2, Towing within      | 30mi           |                 |               | Tax / I           | Fees           |                 | Total               |                |                  |                    |          |                      |   |
|              |              | V                                                                                                    | VHLMount/Bal4, Mo       | unt/Bal Tin    | es (4)          |               |                   | 0.00           |                 | 5.00                |                |                  |                    |          |                      |   |

8. Click on **BRK Inspect (STD), Brake Inspection (non-ABS)** from the list.

Revision screen now displays **SubEst**<sup>2</sup> with the BRAKES Canned Job added.

| Mitchell 1 TeamW                                                                                                    | orks SE                                       |                                           |                                                           |                                          |               |                 |                  | - (              | x c         |
|----------------------------------------------------------------------------------------------------|-----------------------------------------------|-------------------------------------------|-----------------------------------------------------------|------------------------------------------|---------------|-----------------|------------------|------------------|-------------|
| File Edit View<br>W.I.P. Quote                                                                                                    | Configurations Utilities<br>New Counter P.O.s | Inventory History I<br>Inventory Schedule | raining Videos C<br>A A A A A A A A A A A A A A A A A A A | RM <u>H</u> elp<br>Change<br>Owner Forur | m Setup H     | owrto Repai     | r Info SocialCRN | ng               | ion         |
| Jones, John 2013 (                                                                                                    | Chevrolet Impala LS 3.6L,V6                   | (217CI) VIN(3) Lic: CA 2ABC1              | 23 Home: 619-391-5                                        | 000 Office: 888-724-6                    | 742           | Dell            | Estimate :       | <u>ua</u>        |             |
| Parts Labor                                                                                                    | Venicle<br>Notes Sublet S                     | Urder<br>vmptom Jobs Pa                   | rtKits Promos                                             | Estimator Mai                            | int. Fluids   | TSBs            | Open Recalls     | Send Tex         | t           |
| Written By <none< td=""><td>»</td><td>SubEst 2 Created: 11/28/2</td><td></td><td></td><td></td><td></td><td></td><td></td><td></td></none<> | »                                             | SubEst 2 Created: 11/28/2                 |                                                           |                                          |               |                 |                  |                  |             |
| SubEst 1                                                                                                    | SubEst <u>2</u>                               | SubEst <u>3</u> SubEs                     | t <u>4</u> SubEs                                          | t <u>5</u> SubEs                         | t <u>6</u> Sı | ubEst <u>7</u>  | SubEst <u>8</u>  | SubE             | st <u>9</u> |
| V Type                                                                                                    | Description                                   | Hours Rate Part #                         | Qty Cost                                                  | Sale Price                               | Total         | Tech            | Category         | List Mfg<br>Code |             |
| ✓ Brake Inspection                                                                                                    | on (non-ABS)                                  |                                           |                                                           |                                          |               |                 |                  |                  | :           |
| Labor Co                                                                                                    | omplete Brake Inspection                      | 0.60 \$60.00                              |                                                           | \$36.00                                  | \$36.00 <     | <none> E</none> | Brakes           |                  |             |
| II, Total: \$36.00                                                                                                    | ) Parts: \$0.00                               | Labor: \$36.00 T                          | ax: \$0.00 Cate                                           | gory: Brakes                             | •             |                 |                  |                  |             |
| New Job Quick Mer                                                                                                    | nu 🕴                                          |                                           |                                                           |                                          |               |                 |                  |                  | F           |
|                                                                                                    | A FIRST Mutth-Setter                          |                                           |                                                           |                                          |               |                 |                  |                  |             |
| Estimate                                                                                                    | Parts                                         | Labor                                     | Tax / Fees<br>0.00                                        | Total<br>36.00                           |               |                 |                  |                  |             |
| Check Profit R                                                                                                    | emove SubEst Sell Revi                        | sion Parts Ordering                       |                                                           |                                          |               | Email Fa        | ax Print         | Detail           | Exit        |
| Ready                                                                                                    |                                               |                                           |                                                           |                                          | m1skearly     | Manager SE      | Demo 9.1.0.      | 3253 TIN         | 1 🗳 .       |

#### Rename each Sub Estimate tab to identify work

1. Double-click directly on SubEst1 tab text; type Trans Service, then click once anywhere to save this change. Repeat this process for SubEst2 tab and enter Brakes.

The Revision tabs display with the updated SubEst text specific to the work:

| Wri | itten | By <n< th=""><th>one&gt;</th><th>~</th><th>Sub-E</th><th>stimate "</th><th>'Brakes" Cre</th><th>ated: 11</th><th>/28/2024 3</th><th>3:04PM</th><th></th></n<> | one>                     | ~      | Sub-E          | stimate "  | 'Brakes" Cre    | ated: 11 | /28/2024 3 | 3:04PM      |       |
|-----|-------|----------------------------------------------------------------------------------------------------|--------------------------|--------|----------------|------------|-----------------|----------|------------|-------------|-------|
|     | Trar  | ıs Servic                                                                                                    | e Brakes                 | S      | ubEst <u>3</u> | <u> </u>   | SubEst <u>4</u> | Ť        | SubE       | st <u>5</u> | SubE  |
|     | Ord   | er Hrs: O                                                                                                    | .60                      |        |                |            |                 |          |            |             |       |
|     | ~     | Туре                                                                                                    | Description              | Ŷ      | Hours          | Rate       | Part #          | Qty      | Cost       | Sale        | Price |
| -   | Bra   | ke Inspe                                                                                                    | ction (non-ABS)          |        |                |            |                 |          |            |             |       |
|     |       | Labor                                                                                                    | Complete Brake Inspectio | n      | 0.60           | \$60.00    |                 |          |            | \$36.00     |       |
| th  | Tot   | al: <b>\$36</b>                                                                                                    | .00 Parts:               | \$0.00 | Lab            | or: \$36.0 | 00 Tax:         | \$0.00   | Ca         | tegory: Bra | ikes  |

You now have a Revision screen with two sub-estimates ready to transfer to the order once approved.

## Sell (Transfer) Revisions

The Revision Authorization screen is useful to provide customer with options, get their approval, then transfer these Sub-Estimate(s) to the active Order screen.

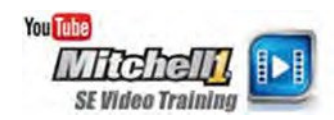

- 1. Click on **Sell Revision** to display the Revision Authorization screen.
- 2. Select / input the following:
  - Initiated by: Shop
  - Written by: McDonnell, Tim
  - Authorized by: Jones, John
  - Reason: Wants problems fixed
  - Method: Customer Called In
  - Include in this Revision: Select both **Trans Service** and **Brakes**.

Checking/un-checking these Sub-Estimates boxes is how to review repair pricing options with the customer. If customer can't handle all repairs today, un-check a Sub-Estimate and quote a revised figure. Un-sold Sub-Estimate(s) remain on file for future service visits with pop-up reminders.

| Mitchell 1 TeamWorks SE                                                                 |                                                                                                    | – – × `                                                                                                    |
|-----------------------------------------------------------------------------------------|----------------------------------------------------------------------------------------------------|----------------------------------------------------------------------------------------------------|
| Elle Edit View Configurations Utilities Inv<br>W.I.P. Quote New Counter P.O.s Inv       | entory History Training Videos CRM H<br>Ch<br>entory Schedule Text Users Reports Ov                                                                    | elp<br>ange Source Forum Setup How to Repair Info SocialCRM                                                                      |
| <u>Customer</u> <u>Vehicle</u>                                                          | <u>O</u> rder <u>R</u> evision                                                                                                    | History Setup Estimate # NEW                                                                                                    |
| Parts Labor Notes Sublet Symp<br>Written By <none></none>                               | Revision Authorization                                                                                                    | X Send Text                                                                                                    |
| Trans Service Brakes Subl<br>Order Hrs: 0.60                                            | Include in this Revision Amount           Include in this Revision         Amount           Trans Service         19.80           Brakes         36.00 | Revision Date 11/29/2024  Initiated by O Shop O Customer                                                                         |
| Type Description H     Brake Inspection (non-ABS)     Labor Complete Brake Inspection 0 | Sub Estimate 3         0.00           Sub Estimate 4         0.00           Sub Estimate 5         0.00           Sub Estimate 6         0.00          | Written By     McDonnell, Tim     List     Mfg<br>Code       Authorized by     Jones, John       Reason     Wants problems fixed |
| I. Total: \$36.00 Parts: \$0.00                                                         | Sub Estimate 7     0.00       Sub Estimate 8     0.00       Sub Estimate 9     0.00       Current Order Variance     0.00                              | Contact Method<br>Method Customer Called In                                                                                      |
| New Job Quick Menu 4                                                                    | Total This Revision         55.80           Current Estimate Amount         0.00           New Estimate Total         55.80                            | Clear Sub Estimates and Titles after Transfer                                                                                    |
| Parts<br>Estimate 0.00                                                                  | Telephone<br>30.00 0.00                                                                                                    | Cancel Transfer                                                                                                    |
| Check Profit Remove SubEst Sell Revision                                                | Parts Ordering                                                                                                    | Email Fax Print Detail Exit                                                                                                    |
| Ready                                                                                   |                                                                                                    | m1skearly Manager SE Demo 9.1.0.3253 TIM 🔮 🚲                                                                                     |

**NOTE:** It is recommended that 'Clear Sub Estimates after Transfer' remain checked to avoid later introducing work that has already been performed.

3. Once the Revisions are agreed upon, click **Transfer** to trigger the process to move selected Revisions onto the Order screen.

The Recommendations screen automatically prompts user to review and clear any related Recommendations, IF any of these triggered the creation of specific Revisions to address.

| ecommendatio | ons        | —                                                            |
|--------------|------------|--------------------------------------------------------------|
| Date         | Need by    | Description                                                  |
| 11/27/2024   | 11/27/2024 | Test drive: shifting not smooth; perform trans service 1st.  |
| 11/28/2024   | 11/28/2024 | Test drive: poor hard braking; perform ABS Brake inspection' |
|              |            |                                                              |
|              |            |                                                              |
|              |            |                                                              |
|              |            |                                                              |
|              |            |                                                              |
|              |            |                                                              |
|              |            |                                                              |
|              |            |                                                              |
|              |            |                                                              |

**Note:** Look at Recommendations very carefully. Delete only those taken care of by these transferred Revisions. Follow-up on Recommendations is a valuable tool driven by these entries; take care not to lose any new sales opportunities.

4. Delete the two Recommendations and click OK. The order now displays the line items for the two revisions.

|                     |                       | -                        |              |               |           |           |                  |              |                |                       | -           |                   |          |             |          |
|---------------------|-----------------------|--------------------------|--------------|---------------|-----------|-----------|------------------|--------------|----------------|-----------------------|-------------|-------------------|----------|-------------|----------|
| III≫ Mitchell 1     | TeamWorks SE          |                          |              |               |           |           |                  |              |                |                       |             |                   | -        |             | ×        |
| <u>File E</u> dit = | Vie <u>w</u> Configur | ations <u>U</u> tilities | Invento      | ry Hist       | ory Trai  | ning Vide | os CRM           | <u>H</u> elp |                |                       |             |                   |          |             |          |
| je,                 | s an                  |                          | 0 A<br>A 0 B | iii)          |           |           | a)               | Change       | $\otimes$      | <b>O</b> <sup>©</sup> | 0           |                   | 51       |             |          |
| W.I.P. C            | Quote New             | Counter P.O.s            | Inventor     | Schedul       | e Text    | Users     | Reports          | Owner        | Forum          | Setup                 | How to Re   | pair Info SocialO | RM       |             |          |
| Jones, John         | 2013 Chevrolet li     | mpala LS 3.6L,V6         | (217CI) VIN  | (3) Lic: CA   | A 2ABC123 | Home: 6   | 19-391-5000      | Office: 88   | 8-724-6742     |                       |             |                   |          |             |          |
| <u>C</u> ust        | omer                  | <u>V</u> ehicle          |              | <u>O</u> rde  | r         | r         | <u>R</u> evision |              | His <u>t</u>   | ory                   |             | Repair Orde       | er#      | 0           | 08769    |
| Parte L             | abor Notes            | Sublet Symm              | tom k        | be Pa         | artKit G  | Promoe    | Fetimator        | Maint        | Fluide         | TSBe                  |             | Open Pecalle      | Print    | LOF         |          |
| Larta               |                       | Supjer Stub              |              |               |           | Tomos     | Latinator        | <u> </u>     |                | 1303                  |             | open necana       |          |             |          |
| Written By          | <none></none>         | ~                        | Hat #        |               | Ref#      |           |                  | Odor         | neter -        | Prev.                 | 45657 In    | 0                 |          |             |          |
| Promised            | 11/29/2024            | 8:56 AM -                | Source       | <none></none> |           |           | • •              | Engir        | ne Hours -     | Prev.                 | 0.0 In      | 0.0 0             | ut 0.0   |             |          |
| Order Hrs:          | 0.93                  |                          | Driver: «    | <none></none> |           |           |                  |              |                |                       |             | I                 | low Colo | <u>rs</u>   |          |
| 🗸 ту                | pe Des                | scription                | Hours        | Rate          | Part #    | Qty       | Cost S           | ale I        | Price          | Total                 | Tech        | Category          | List     | Mfg<br>Code |          |
| → Transmi           | ission Service        |                          |              |               |           |           |                  |              |                |                       |             |                   |          |             |          |
| Labo                | r Transmission S      | ervice                   | 0.33         | \$60.00       |           |           | 9                | \$19.80      |                | \$19.80               | )           | Automatic Tra     |          |             |          |
| Total:              | \$19.80               | Parts: \$0.00            | Labo         | r: \$19.80    | Tax:      | \$0.00    | Categor          | y: Automa    | atic Trans/Tra | ansa 🔻                |             |                   |          |             |          |
| 👻 Brake Ir          | spection (non-AB      | 5)                       |              |               |           |           |                  |              |                |                       |             |                   |          |             | :        |
| Labo                | r Complete Brak       | e Inspection             | 0.60         | \$60.00       |           |           |                  | \$36.00      |                | \$36.00               | )           | Brakes            |          |             |          |
| II. Total:          | \$36.00               | Parts: \$0.00            | Labo         | r: \$36.00    | Tax:      | \$0.00    | Categor          | y: Brakes    |                | •                     |             |                   |          |             |          |
|                     |                       |                          |              |               |           |           |                  |              |                |                       |             |                   |          |             |          |
| New Job (           | Quick Menu 🖪 📃        |                          |              |               |           |           |                  |              |                |                       |             |                   |          |             | +        |
|                     | FIRST                 | agraact                  |              |               |           |           |                  |              |                |                       |             |                   |          |             |          |
| ALTE HATS           | NAPA 1920             | Multi-Seller             |              |               |           |           |                  |              |                |                       |             |                   |          |             |          |
| Invoice             | Parts                 | Labor S                  | ub Total     | Haz Ma        | at. Su    | pplies    | Тах              | Tota         | al             |                       |             |                   | In       | v. Bal.     |          |
| Estimate            | 0.00                  | 55.80                    | 55.80        | 0             | .00       | 0.00      | 0.00             | 55.          | 80             |                       |             |                   |          | 33.00       |          |
| Convert to          | Invoice Part          | e Ordering               | SocialCDM    | Nataile       | 1         |           |                  |              | Ontione        | View                  | PO Worksh   | eet Share         |          | Print       | Fyit     |
| <u>oo</u> vent to   | Part                  | o ordornig               | ocoulonin    | oo talla      |           |           |                  |              | optiona        | 104                   | Horkan      | Jiare             |          |             | -211     |
| eady                |                       |                          |              |               |           |           |                  |              |                | m1skea                | rly Manager | SE Demo 9.1       | 1.0.3253 | TIM         | <u>(</u> |

#### End of the Assisted Program Basics section

This concludes the assisted portion of management training.

Users should continue with the Self-Instruction portion of the book to learn more about the software and about additional help and video training options available to help you become a Shop Management software power user.

## Self-Instruction

The **Assisted Training** portion of this workbook gave you the basics on the program workflow from Estimate through Invoice as well as the process of creating and adding vehicle-specific recommendations to an order. The **Self-Instruction** sections of this workbook delve a little deeper into important subjects like adding parts to the Inventory List, Creating Canned Jobs, and Scheduling.

## Help/Training Video Resources

Before launching into the self-instruction portion of this guide, please take a moment to familiarize yourself with the help/and Training Video resources that are readily available to you within your management system.

- The **How do I** link under **Training Videos** provides access to more than 100 training videos covering every important program function.
- The Help menu provides access to the Help Files Index (Home Page) and Documentation (Document Central) which includes the most current versions of the program workbooks and other guides for working in the shop management system.

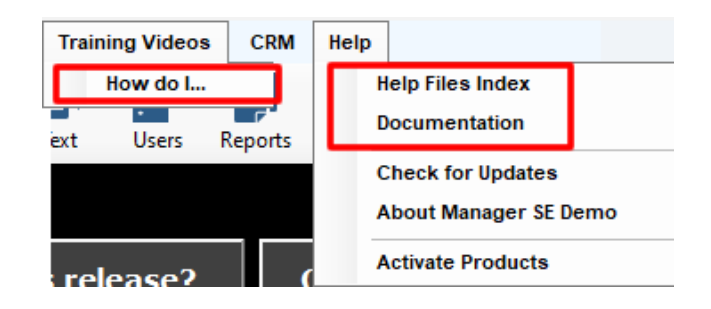

• Finally, *context-sensitive* (F1) help is available within almost any of the management system screens and dialog boxes. What this means is that you can access help that is specific to what you are working on simply by pressing the F1 key. Also, if there is a training video available for the screen you are in, a link to it will be provided at the top of your help screen.

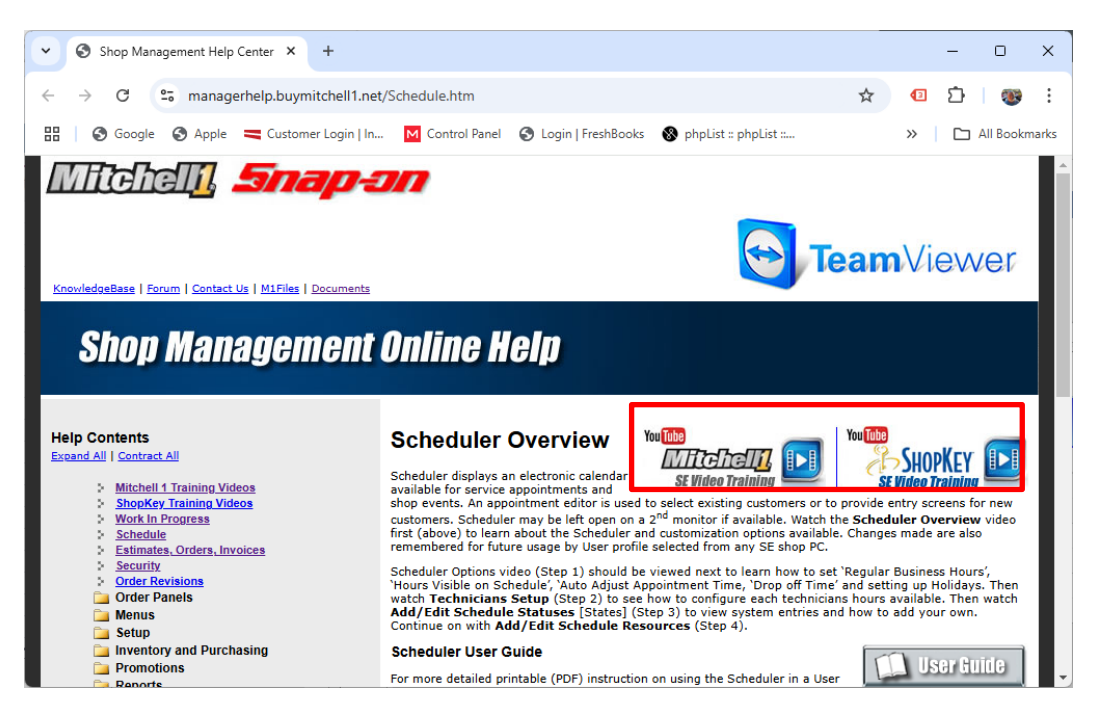

Now that you have reviewed the basic online help options, we'll continue with the Self-Instruction tutorial exercises.

## Adding a Part to Inventory

The **Inventory List** screen has two primary functions:

- Searching existing Part records
- Entering new Part Records

The SE Search function is used to find existing parts and add them to an Order or Revision; it also serves as an input screen to add new part records that can be applied to orders repeatedly.

- 1. Click on the **Inventory** icon.
- 2. Click on **Add (Alt + A)** to begin the new part entry process.
  - Part No.: **70-5YR**
  - Part Code: **bat** [auto-fills Description + Category]
  - Re-Order Point: 1
  - Stocking Level: 3
  - On Hand: 2
  - Last Cost \$: \$43.60 (Note: when your Price/Markup Matrix has been completed in Setup, the Price will calculate automatically.)

| <b>III≫</b> Mitchel | I 1 TeamWorks SE                                                                                          |                                                                            |                                                                                                    |                                                                                                    |                                       |                                                                                      |                                                                                                    | - 0                                                                                                    | × |
|---------------------|----------------------------------------------------------------------------------------------------|----------------------------------------------------------------------------|----------------------------------------------------------------------------------------------------|----------------------------------------------------------------------------------------------------|---------------------------------------|--------------------------------------------------------------------------------------|----------------------------------------------------------------------------------------------------|----------------------------------------------------------------------------------------------------|---|
| File Edit           | View Configuratio                                                                                         | ns Utilities                                                               | Inventory Hist                                                                                                    | tory Training Videos                                                                                                    | CRM Help<br>Change<br>Reports Owner F | orum Setup Ho                                                                        | Repair Info                                                                                                    |                                                                                                    |   |
|                     | Inventory List<br>Search Criteria:<br>Vendor<br>Category<br>Manufacture<br>Part No<br>Description<br>Size | < All >         < All >         < All >         < All >         Descriptio | Add New Part Part No. Description Size Manufacturer Category Account Location Attached Comment Re-Order Point Stocking Level Alt Sale Alt F | 70-5YR       Battery <none>       Battery       Parts Revenue       0       1.00       3.00       Tri       3.00</none> | re No<br>Usi<br>ixable Fee            | New Part     Used     Rebuilt Commission er Entered Price \$ cise Tax Vendor Superse | Prev/Next Part<br>Last Paid<br>Last Sold<br>Average Cost<br>Total Cost<br>Total Price<br>On Hand<br>On Order<br>Committed<br>Last Cost \$<br>Price \$<br>List \$<br>Margin %<br>ede<br>Cancel | SUI 2110<br>X<br>S0.00<br>New<br>S0.00<br>S0.00<br>S0.00<br>2.00<br>0.00<br>0.00<br>0.00<br>0.00<br>0.00<br>0.00<br>0.00<br>0.00 | × |
| Peady               | <ul> <li>Employe</li> <li>Technici</li> <li>Electroni</li> <li>Secure P</li> </ul>                        | e Shift Ti<br>an Job Cl<br>c Fleet In<br>vavment S                         | me Tracking<br>ock<br>tegrations<br>Storage                                                                                                 |                                                                                                    |                                       | Print Copy                                                                           | Update Add I                                                                                                    | dit Delete Done                                                                                                    | B |

3. Click on Vendor; select Interstate Battery (BATT) from list and click OK.

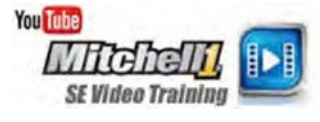

|   | Detail |
|---|--------|
| ~ | Detail |
|   |        |
| ~ | Detail |
|   |        |
|   |        |
| ~ | Detail |
|   |        |
|   | ~      |

4. Click **OK** in the Add New Part dialog box. You are prompted to confirm the new Part.

| Manager | SE                                   | × |
|---------|--------------------------------------|---|
| ?       | Saving Part No. 70-5YR.<br>Continue? |   |
|         | <u>Y</u> es <u>N</u> o               |   |

5. Click **Yes** to complete the part entry process. The Inventory List screen displays the new part record.

| nventory List    |             |           |             |           |       |               |          | - 0              | ×  |
|------------------|-------------|-----------|-------------|-----------|-------|---------------|----------|------------------|----|
| Search Criteria: |             |           |             |           |       |               |          |                  |    |
| Vendor           | < All >     |           |             |           | •     |               |          |                  |    |
| Category         | < All >     |           |             | •         |       | $\sim$        |          |                  |    |
| Manufacturer     | < All >     | + Line Co | ode < All > | •         |       | Clear         |          |                  |    |
| Part No.         |             |           |             |           |       |               |          |                  |    |
| Description      |             |           |             |           |       |               |          |                  |    |
| Size             |             |           |             |           |       | Limit results | 1000     |                  |    |
|                  |             |           |             |           |       |               |          | _                |    |
| Part No.         | Description |           | Size        | Line Code | Price | On Hand       | On Order | Vendor           |    |
| 70-5YR           | Battery     |           |             |           | 87.20 | 2.00          | 0.00     | Interstate Batte | ry |
|                  |             |           |             |           |       |               |          |                  |    |
|                  |             |           |             |           |       |               |          |                  |    |
|                  |             |           |             |           |       |               |          |                  |    |
|                  |             |           |             |           |       |               |          |                  |    |
|                  |             |           |             |           |       |               |          |                  |    |
|                  |             |           |             |           |       |               |          |                  |    |
|                  |             |           |             |           |       |               |          |                  |    |
|                  |             |           |             |           |       |               |          |                  |    |
|                  |             |           |             |           |       |               |          |                  |    |
|                  |             |           |             |           |       |               |          |                  |    |

6. Click **Done** to close Inventory List screen.

## **Creating a Part Kit**

| <u>U</u> tilities | Lurencery         |     |
|-------------------|-------------------|-----|
| Find              | <u>C</u> ustomer  | F3  |
| Find              | History Record    | F4  |
| Batc              | h <u>P</u> ayment | F5  |
| Late              | Fee Assessme      | nt  |
| Che               | ck Profit         | F12 |
| Part              | <u>K</u> its      |     |

Part Kits save time by grouping any number of items that are frequently sold together. (Examples: tune-up parts, lift kits, etc).

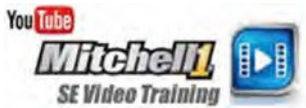

This exercise will create a 'Radiator Hose' Part Kit from part records existing in the Inventory List.

1. From top menu, click on **Utilities**, **Part Kits**. This is whre you go to add, edit, or delete a Part Kit. In this Exercise we will be adding a new Part Kit.

| Part Kits                                              |         |               |             | — D   | × |
|--------------------------------------------------------|---------|---------------|-------------|-------|---|
| Search Criteria:<br>Category<br>Kit No.<br>Description | < All > |               |             | Clear |   |
| Sort By:<br>Part Numl                                  | ber     | O Description |             |       |   |
| Number                                                 | r       |               | Description |       |   |
|                                                        |         |               |             |       |   |
|                                                        |         |               |             |       |   |
|                                                        |         |               |             |       |   |
|                                                        |         |               |             |       |   |
|                                                        |         |               |             |       |   |

- 2. Click on **Add** (Alt + A) to open the Add Kit screen.
- 3. Enter/choose the identifying Kit information.
  - Kit No.: **7202-Kit**
  - Description: Radiator Hose Kit
  - Category: **Belts & Hoses** (type 'B' twice)

| (it No:             | 7202-Kit | :          |             |        | Use bu | undled p     | ricing? |               |
|---------------------|----------|------------|-------------|--------|--------|--------------|---------|---------------|
| escription:         | Radiator | r Hose Kit |             |        | _      |              | -       |               |
| ategory:            | Belts &  | Hoses      | ~           |        |        |              |         |               |
|                     |          |            |             |        |        |              |         |               |
|                     |          |            |             |        |        |              |         |               |
| art List            |          |            |             |        |        |              |         |               |
| art List<br>Qty Par | rt#      | D          | Description | Prompt | Cost   | Cost<br>Ext. | Price   | Price<br>Ext. |
| art List<br>Qty Par | rt#      | D          | )escription | Prompt | Cost   | Cost<br>Ext. | Price   | Price<br>Ext. |
| art List<br>Qty Par | rt #     | D          | Description | Prompt | Cost   | Cost<br>Ext. | Price   | Price<br>Ext. |

Now that you have named the kit, you will want to add some parts to it.

4. Click on **Add (Alt + A)** to open Inventory to add part to a new part kit.

Enter the following: Part No.: 7202

- 5. Click on **Search** (or press Enter).
- 6. Click on **Transfer (Alt + T)** to place a copy in the Part Kit.

| nventory List    |               |   |             |           |       |               |          | — 🗆                 | ×   |
|------------------|---------------|---|-------------|-----------|-------|---------------|----------|---------------------|-----|
| Search Criteria: |               |   |             |           |       |               |          |                     |     |
| vendor           | < All >       |   |             | 7         |       | 0             |          |                     |     |
| Category         | Belts & Hoses |   |             |           |       |               |          |                     |     |
| Manufacturer     | < All >       |   | ode < All > | •         |       | Clear         |          |                     |     |
| Part No.         | 7202          | _ |             |           |       |               |          |                     |     |
| Description      |               |   |             |           |       |               |          |                     |     |
| Size             |               |   |             |           |       | Limit results | 1000     | ]                   |     |
| Part No. 🔺       | Description   |   | Size        | Line Code | Price | On Hand       | On Order | Vendor              |     |
| 202              | Radiator Hose |   |             |           | 24.95 | 3.00          | 0.00     | Rapid Fire Auto Par | rts |
|                  |               |   |             |           |       |               |          |                     |     |
|                  |               |   |             |           |       |               |          |                     |     |

**Note:** The Program also automatically transferred two hose clamps that had been "attached" to the radiator hose part record.

- Click on Add (Alt + A) to open Inventory to transfer a 2<sup>nd</sup> part into kit.Click on 'Clear' to add a part from a different category. Clear
- 8. With Category cleared, enter '**anti**' in Description.
- 9. Click on **Search (press Enter)**; 'afc1/2 Anti-Freeze Coolant ½ Gal' is located automatically.

| Inventory List   |                     |           |             |           |       |               |                      | – 🗆 X                              |
|------------------|---------------------|-----------|-------------|-----------|-------|---------------|----------------------|------------------------------------|
| Search Criteria: |                     |           |             |           |       |               |                      |                                    |
| Vendor           | < All >             |           |             |           | •     |               |                      |                                    |
| Category         | < All >             |           |             | •         | _ L   | <u> </u>      |                      |                                    |
| Manufacturer     | < All >             | + Line Co | ode < All > | •         | 1     | Clear         |                      |                                    |
| Part No.         |                     |           |             |           |       |               |                      |                                    |
| Description      | anti                |           |             |           |       |               |                      |                                    |
| Size             |                     |           |             |           |       | Limit results | 1000                 |                                    |
| Part No.         | Description         |           | Size        | Line Code | Price | On Hand       | On Order             | Vendor                             |
| afc1/2           | Anti-Freeze 1/2 Gal |           |             |           | 11.90 | 4.00          | 1.00                 | Rapid Fire Auto Parts              |
|                  |                     |           |             |           |       |               |                      |                                    |
|                  |                     | _         |             |           |       |               |                      |                                    |
|                  |                     | Transfe   | r Tag       | P         | rint  | Copy Update   | <u>A</u> dd <u>E</u> | dit De <u>l</u> ete <u>C</u> ancel |

10. Click on Transfer (Alt + T) to copy 'afc1/2' part record into the part kit. Add Kit displays with

transferred radiator hose, hose clamps and Anti-Freeze.

#### A simple adjustment is required; change quantity of anti-freeze to <u>2 units</u>.

- 11. Double-click on the Anti-Freeze line (or click Edit). The Edit Kit Line dialog box opens.
- 12. Change the Quantity to **2 (2.00)** and click OK .

| irt Info | rmation: |                                                                                                    | Price Information:                                                                     |               |
|----------|----------|----------------------------------------------------------------------------------------------------|----------------------------------------------------------------------------------------|---------------|
| t No:    | ī        | 7202-Kit                                                                                                    | Use bundled pricing?                                                                   |               |
| escript  | ion: F   | Radiator Hose Kit                                                                                                    |                                                                                        |               |
| ategor   | y:       | Belts & Hoses                                                                                                    | Edit Kit Line X                                                                        |               |
| ırt List |          |                                                                                                    | afc1/2<br>Anti-Freeze 1/2 Gal                                                          |               |
| Qty      | Part #   | E Contraction of the second second seco | Cost \$ 5.95<br>Price \$ 11.90                                                         | Price<br>Ext. |
| 1.00     | 7202     | Radiator Hose                                                                                                    |                                                                                        | 24.9          |
| 2.00     | 1012     | Hose Clamp - No.                                                                                                    | Quantity 2,00 Prompt On                                                                | 2.0           |
| 1.00     | afc1/2   | Anti-Freeze 1/2 G                                                                                                    | If the kit is using Bundled Pricing, selecting 'Prompt<br>On Use' will have no effect. | 11.90         |
|          |          |                                                                                                    | Cancel OK                                                                              |               |
|          |          |                                                                                                    | Total Cost 23.05 Drive                                                                 | 20.0          |

The Add Kit window displays with the adjusted Anti-Freeze quantity

| Part Info<br>Kit No: | rmation:<br>7  | 202-Kit                          |   | Price Inf | ormatio | n:<br>Indled p | oricing? |               |
|----------------------|----------------|----------------------------------|---|-----------|---------|----------------|----------|---------------|
| Descript<br>Category | ion: R<br>y: E | adiator Hose Kit<br>elts & Hoses | ~ |           |         |                |          |               |
| Qty                  | Part #         | Description                      |   | Prompt    | Cost    | Cost<br>Ext.   | Price    | Price<br>Ext. |
| 1.00                 | 7202           | Radiator Hose                    |   | No        | 16.10   | 16.10          | 24.95    | 24.95         |
| 2.00                 | 1012           | Hose Clamp - No. 12              |   | No        | 1.00    | 2.00           | 2.00     | 4.00          |
| 2.00                 | afc1/2         | Anti-Freeze 1/2 Gal              |   | No        | 5.95    | 11.90          | 11.90    | 23.80         |
|                      |                |                                  |   |           |         |                |          |               |
|                      |                |                                  |   | Total C   | ost     | 30.00          | Price    | 52.7          |

- 13. Click OK in the Add Kit window to save your input work.
- 14. Click on Done (Alt + D) in Part Kits window to close.

The 7202 Kit is now included in the Part Kit list and ready to use.

**TIP:** Part Kits can also be used to manage part options when attached to Canned Jobs.

## **Creating a Canned Job**

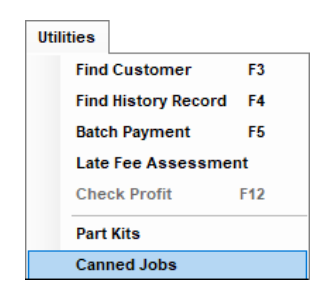

Canned jobs save time entering work onto orders by grouping parts and labor that are used in repeated combinations. In this exercise, we'll build a canned job to perform a Cooling System Flush & Pressure check.

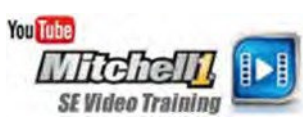

1. Using the menu bar at top of screen, click on **Utilities**, **Canned Jobs**.

2. From the Canned Job List screen, click **Add (Alt + A)** to open the Canned Jobs creation screen. From the Canned Job List screen, enter the following:

- Job #: Flush-1
- Description: Cooling System Flush & Check
- Category: Maintenance
- 3. Click Labor (Alt + L) to add labor content to the Canned Job.
- 4. In Order item entry LABOR screen enter the following:
- Work Requested: Flush Cooling System, Install New Anti-Freeze, Pressure Check.
- Work Performed: Drain & flush radiator, inspect hoses & clamps. Add cooling system lubricant. Add up to 1 gallon of coolant. Check thermostat and electric cooling fan operation.
- Charged Hrs.: 1.2
- Category: AC/Heating/Cooling
- Account: Labor Revenue

#### Click on Save (Alt + V).

|                   | Canned Job List              | Order Item Entry  | / - LABOF                                                                                                    | 2                    |                      | ~     |                 | ×      |      |
|-------------------|------------------------------|-------------------|----------------------------------------------------------------------------------------------------|----------------------|----------------------|-------|-----------------|--------|------|
|                   | Search Criteria:             | <u>P</u> arts     |                                                                                                    | <u>L</u> abor        | <u>N</u> otes        |       | Su <u>b</u> let |        |      |
| Canned Jobs Job # | Flush-1                      | Work<br>Requested | Flush C                                                                                                    | ooling System, Insta | all New Anti-Freeze, | Press | ure Check.      | *<br>* |      |
| Description       | Cooling System Flush & Check | Work<br>Performed | Work<br>Performed Drain & flush radiator, inspect hoses & clamps. Add cooling<br>system lubricant. Add up to 1 gallon of coolant. Check thermose<br>and electric cooling fan operation. |                      |                      |       |                 |        |      |
| Category          | Maintenance                  | Charged Hrs       | 1.20                                                                                                    | Category             | AC/Heating/Coolin    | 9     |                 | •      |      |
| Year              | All                          | LaborTotal \$     | 72.00                                                                                                    | Account              | Labor Revenue        |       |                 | •      |      |
| Make              | All                          | Est. Parts \$     |                                                                                                    |                      |                      |       |                 |        |      |
| Model             | All                          | Non-Stand         | ard Labo                                                                                                    | Rate No C            | commission           | Fixed | Commission      | -      | ve   |
|                   | 🗌 Include in Quick Menu      | Pay H             | ours                                                                                                    | Technician           | Act. Ho              | urs   | Comm.           |        |      |
| Time              | Rate Description             | <b>Þ</b> 1        | 1.20                                                                                                    | Assign on WO         |                      | 1.20  | Var.            |        | c    |
|                   |                              | Tot               | als for Te                                                                                                    | echnician(s)         | 1.20                 | 1.20  |                 |        |      |
| Parts             | Labor Notes S                | Tax C             | ust Type                                                                                                    | Symptom              | Cancel               | Sa    | ve Done         | ;      | Exit |
|                   |                              | Add               | Edit                                                                                                    | Сору                 | Delete Don           | •     |                 |        |      |

This copies Labor item to Canned Job, keeping entry box open for next entry.

#### Now begin adding Part items to the Canned Job.

- 1. After saving the Labor item, click on the Parts tab to begin adding parts.
- 2. In the Order item entry PARTS screen enter the following information:
  - Part No.: afc1/2
  - Quantity: 2

| <u>P</u> arts | l               | _abor         | <u>N</u> otes              | Su <u>b</u> let |
|---------------|-----------------|---------------|----------------------------|-----------------|
| Part No.      | afc1/2          |               | Part Code                  |                 |
| Description   | Anti-Freeze 1/  | 2 Gal         |                            |                 |
|               |                 |               |                            | -               |
| Quantity      | 2               | Size          |                            | Tire            |
| Unit Cost \$  | 5.95            | Vendor        | Rapid Fire Auto Parts (RFA | P) -            |
| Unit Price \$ | 11.90           | Manufact.     | <none></none>              | Ŧ               |
| Unit Sale \$  | 11.90           | Category      | Fluids/Sprays/Sealers      | •               |
| Unit List \$  | 0.00            | Account       | Parts Revenue              | -               |
| QOH           | 4.00            | Technician    |                            | Ŧ               |
| Margin %      | 50.0            | Ref/Inv #     |                            |                 |
| 🗌 No Co       | mmission 🗌      | Fixed Commiss | sion Commission \$ Var.    |                 |
| User I        | Entered Sale \$ | 🔽 Inver       | ntory Part Core            | Off             |
|               |                 |               |                            |                 |

- 3. Click **Save (Alt + V)**. This keeps the entry box open for the next part selection or entry.
- 4. Enter the following: Part No.: bar1
- 5. Press Tab key and part details fill in automatically. (Quantity: 1 is fine)
- 6. Click on **Done (Alt + D)** to save the part and close entry screen.

The completed Canned Job displays.

**Note**: We recommend that Year-Make-Model be left 'All/All/All' so that the Canned Job Search would always find it, no matter which vehicle is selected.

| Canned Jobs   |         |                            |                 |          |       |                  |           |                    |             | — 🗆              | ×  |
|---------------|---------|----------------------------|-----------------|----------|-------|------------------|-----------|--------------------|-------------|------------------|----|
| Job #         | Flush-1 |                            |                 |          |       |                  | Part Kits | Attached to        | this Canne  | ed Job           |    |
| Description   | Cooling | ystem Flush & Check        |                 |          |       |                  |           |                    |             |                  |    |
| Category      | Mainte  | nance                      |                 | ~        |       |                  |           |                    |             |                  |    |
| Year          | All     |                            |                 | ~        |       |                  |           |                    |             |                  |    |
| Make          | All     |                            |                 | ~        |       |                  |           |                    |             |                  |    |
| Model         | All     |                            |                 | ~        |       |                  | D         | etail              | <u>A</u> dd | Remove           |    |
|               | 🗌 Ir    | nclude in Quick Menu       |                 |          |       |                  |           |                    |             |                  |    |
| Time          | Rate    | Description                | Qty             | Extended | Sale  | Price            | List      | Part No.           | MfgCode     | Tech Name        | C  |
| 1.20          | 60.00   | Flush Cooling System, Inst |                 | 72.00    | 72.00 | 0.00             | 0.00      |                    |             | <none></none>    |    |
|               | 0.00    | Anti-Freeze 1/2 Gal        | 2.00            | 23.80    | 11.90 | 11.90            | 0.00      | afc1/2             |             | <none></none>    |    |
|               | 0.00    | Additive - Cooling Sys Lub | 1.00            | 10.68    | 10.68 | 10.68            | 0.00      | Bar1               |             | <none></none>    |    |
|               | 0.00    |                            |                 | 0.00     | 0.00  | 0.00             | 0.00      |                    |             |                  |    |
|               |         |                            |                 |          |       |                  |           | _                  |             |                  |    |
| <u>P</u> arts |         | abor <u>N</u> otes         | S <u>u</u> blet |          | (     | E <u>s</u> timat | or        | <u>T</u> otal Sale |             | etail E <u>x</u> | it |

Click on **Exit** (Alt + X) to close the Canned Job list window and return to the screen you were working on.

**TIP:** Parts & labor items may also be copied and pasted into Canned Jobs from an existing Order or Revisions sub-estimate.

## Writing a Counter Sale

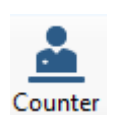

Counter Sale provides a fast method to sell parts to walk-in customers. This exercise will show you how to write a basic Counter Sale and (optional) how to add an existing Customer name to the transaction.

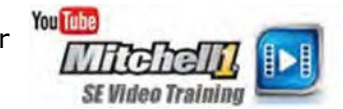

- 1. Click on **Counter** (or press F11 key) to begin.
- 2. Click on **Parts** (Alt +P).
- 3. Type "wb1". A popup listing of all parts beginning with WB1 is displayed. Choose WB14 from the list. (Part record details fill in)

| ////////////////////////////////////// | ll 1 TeamW | orks SE                                                                                                    |             |               |               |             |         |              |        |                |             |                |          |               |               | - 0             | ×         |
|----------------------------------------|------------|----------------------------------------------------------------------------------------------------|-------------|---------------|---------------|-------------|---------|--------------|--------|----------------|-------------|----------------|----------|---------------|---------------|-----------------|-----------|
| File Edit                              | t View     | Configura                                                                                                    | tions       | Utilities     | Inventory     | History     | Train   | ing Videos   | CR     | M Help         |             |                |          | _             |               |                 |           |
| a.                                     | ISI,       | <b>徂</b> .                                                                                                    |             | 貫             |               |             |         | C.           | a      | <b>0</b>       | $\otimes$   | <b>11</b> 0    | 0        |               | r Alt         | ng              |           |
| W.I.P.                                 | Quote      | New                                                                                                    | Counter     | P.O.s         | Inventory So  | hedule      | Text    | Users        | Repor  | ts Owner       | Forum       | Setup          | How to   | Repair Ir     | nfo SocialCRM |                 |           |
| NO CUSTO                               | OMER       |                                                                                                    |             |               |               |             |         |              |        |                |             |                | D        | em            | onst          | rati            | <u>01</u> |
|                                        | <u>C</u> u | stomer                                                                                                    |             |               | Order Item Er | ntry - PART | S       |              |        |                |             |                | $\times$ |               | Invoice #     |                 | NEW       |
| Parts                                  | Labor      | Notes                                                                                                    | Suble       | et 🕴          | <u>P</u> arts |             |         | Labor        |        | <u>N</u> otes  |             | Su <u>b</u> le | t        | Bs O          | pen Recalls   |                 |           |
| Cour                                   | nter Sale  |                                                                                                    |             |               | Part No.      | WB14        |         |              |        | Part Code      |             |                |          |               |               |                 |           |
|                                        | Writter    | n By <non< td=""><td>e&gt;</td><td></td><th>Description</th><td>Wiper</td><th>Blade -</th><td>14" Triple E</td><td>dge Re</td><td>fill</td><td></td><td></td><td></td><td></td><td></td><td></td><td></td></non<> | e>          |               | Description   | Wiper       | Blade - | 14" Triple E | dge Re | fill           |             |                |          |               |               |                 |           |
| 0                                      | order Hrs: | 0.00                                                                                                    |             |               |               |             |         |              |        |                |             |                | w        |               |               |                 |           |
|                                        | Time       | Rate                                                                                                    | Descr       | iption        | Quantity      |             | 2.00    |              | Size   |                |             |                | Tire     | Category      | / Tech Name   | Cost            |           |
|                                        | 0.00       |                                                                                                    |             |               | Unit Cost \$  |             | 5.30    | Ver          | ndor   | Rapid Fire Aut | to Parts (R | RFAP)          | •        | <none></none> | <none></none> | \$              | 0.00      |
|                                        |            |                                                                                                    |             |               | Unit Price \$ | 1           | 0.60    | Manu         | fact.  | <none></none>  |             |                | Ŧ        |               |               |                 |           |
|                                        |            |                                                                                                    |             |               | Unit Sale \$  | 1           | 0.60    | Categ        | gory   | Miscellaneou   | 8           |                | •        |               |               |                 |           |
|                                        |            |                                                                                                    |             |               | Unit List \$  |             | 0.00    | Acco         | ount   | Parts Revenue  | e           |                | •        |               |               |                 |           |
|                                        |            |                                                                                                    |             |               | QOH           |             | 3.00    | Techni       | ician  |                |             |                | •        |               |               |                 |           |
|                                        |            |                                                                                                    |             |               | Margin %      |             | 50.0    | Ref/I        | Inv #  |                |             |                |          |               |               |                 |           |
|                                        |            |                                                                                                    |             |               | No C          | commissio   | on 🗌    | Fixed Con    | nmissi | on Commis      | ssion \$ V  | ar.            |          |               |               |                 |           |
|                                        |            |                                                                                                    |             |               | Use           | r Entered   | Sale \$ |              | Invent | ory Part       | Core        | y Off          |          |               |               |                 |           |
|                                        | 7. Mar Nap | A FURST                                                                                                    | Marti-S     | art<br>Seller | Inventory     | Tax         | Cu      | ist Type     |        | Cance          | el Sav      | ve D           | one      |               | -             |                 | +         |
| Invoi                                  | ice        | 0.00                                                                                                    | Labo<br>0.0 | 00            |               | 0.00        |         | 0.00         |        |                |             |                |          |               | Inv           | и. ваі.<br>0.00 |           |
| Che                                    | ck Profit  | Pa                                                                                                    | rts Order   | ring          |               |             |         |              |        | Paym           | ent         | Post           | Ema      | il Print      | Detail        | Cancel          | Exit      |
| Ready                                  |            |                                                                                                    |             |               |               |             |         |              |        |                |             | m1ske          | arly N   | /lanager SE D | emo 9.1.0.32  | 53 TIM          | <u>\$</u> |

4. Change **Quantity: 2** and press tab.

5. Click on Done **(Alt + D)** to save part to the sale & close the entry screen. With the part added to this Counter Sale, you could collect payment from this "Cash" customer, print an invoice and be done.

# Next we're going to show how to add an existing customer's information; this is useful for tracking items with warranties, such as batteries.

6. Click on the Customer tab to access list of existing customers.

The Customer screen displays for this Counter Sale (no name included yet).

| W.I.P. Quote New Co |                                 |                            |                        |             | Display by |
|---------------------|---------------------------------|----------------------------|------------------------|-------------|------------|
| D CUSTOMER          | B                               | First                      | Company                | Balance Due | Custom.    |
| Customor            | c Dahl                          | Charlie                    |                        | A           |            |
| Customer            | D Daniel                        | Carney                     |                        |             | Company    |
| Company             | E Darrin                        | Dan                        |                        |             |            |
|                     | E Darrin                        | Daniel                     |                        |             |            |
| Name                | Darrin                          | John                       |                        |             |            |
| Last, First         | Davidson                        | Julie                      |                        |             |            |
| Spouse              | J Davies                        | Bart                       |                        | 1.00        |            |
| Address             | K Dawson                        | Gary                       |                        |             |            |
| Zip, City, State    | L Day                           | Sam                        |                        |             |            |
| Home 000            | DeFilipo                        | Robert                     |                        |             |            |
| 000                 | Derringer                       | John                       |                        |             |            |
| Office 000          | P Deshane                       | Monique                    |                        | 32.63       |            |
| Email               | Q Diez                          | Dito                       |                        |             |            |
| E-mail              | R Ditman                        | Wes                        |                        |             |            |
| Birthday _/ MM/DD   | S Doe-Jones                     | Jane                       |                        | 809.37      |            |
| No.                 | Dolf                            | Norm                       |                        |             |            |
| License Year        | Duffy                           | Frank                      |                        |             |            |
|                     | W Duke                          | Barbara                    |                        |             | New        |
|                     | X Dukmagian                     | Barbara                    |                        | 88.93       |            |
|                     | Y Dwulet                        | Doug                       |                        |             | Cancel     |
|                     | Z Dwulet                        | Fred                       | Hill Country Motor Inn |             | ОК         |
|                     | Dwulet                          | John                       |                        | 8.65        |            |
|                     |                                 | 2011                       |                        |             | ]          |
|                     | Company<br>(Last, First) Mr. Da | arrin, Dan                 | Balance Due            |             |            |
|                     | Address 1902                    | S.Hy 121 916 Spring Valley | , CA 92131             |             |            |
|                     | 017                             |                            |                        |             |            |

7. Click on Name (Alt + A) to open the list of existing customers.

8. Select a name from the customer list and then click **OK** or just double- click directly on the name itself, as this will also select it. You are returned to the customer screen with the Customers name and info and his Vehicles displayed.

Note: You could also click New to add a new customer if a name is not found.

- 9. Click on Order (Alt + O) to Pay, Print & Post this Counter Sale.
- 10. Click on Payment to process the customer payment. In Payment Type, type a  ${}^{\boldsymbol{\mathsf{C}}}\!\!\!\!\!\!\!C'$  (shortcut for Cash payment type or select Cash from the menu.

| Mitchell 1 TeamWorks SE                                                                      |                                                   |                  |                    |                 |             |                | -             | - 🗆 X        |
|----------------------------------------------------------------------------------------------|---------------------------------------------------|------------------|--------------------|-----------------|-------------|----------------|---------------|--------------|
| File Edit View Configurations Utilities Inven                                                | tory History Training \                           | /ideos CRM       | Help               |                 |             |                |               |              |
| W.I.P. Quote New Counter P.O.s Invent                                                        | ory Schedule Text U                               | sers Reports     | Change<br>Owner Fo | orum Setup      | ?<br>How to | Repair Info    | SocialCRM     |              |
| Darrin, Dan 1989 Ford Tempo 2-3 Lic: CA DFG-02K VIN:                                         | Apply Payments                                    |                  |                    | >               | <           |                |               |              |
| <u>C</u> ustomer                                                                             | Customer Name Da                                  | rrin, Dan        |                    |                 | ]           |                | Invoice #     | 008770       |
| Parts Labor Notes Sublet Symptom                                                             | Charged Balance<br>Credit Balance                 | \$0.00<br>\$0.00 |                    |                 |             | SBs Oper       | n Recalls     |              |
| Written By <none></none>                                                                     | Charged Balance does                              | NOT include this | Invoice.           |                 |             |                |               |              |
| Order Hrs: 0.00                                                                              | Invoice Amount<br>Amount Paid                     | 22.84<br>0.00    | C                  | ) Print Receipt |             |                |               |              |
| Time Rate Description Qt                                                                     | Invoice Balance                                   | 22.84            |                    |                 | lded<br>om  | Category       | Tech Name     | Cost III     |
| + Wiper Blade - 1                                                                            | Date                                              | 11/30/2024       |                    |                 |             | Miscellaneous  | <none></none> | \$5.30       |
| 0.00                                                                                         | Payment Type                                      | Cash             |                    | •               |             | <none></none>  | <none></none> | \$0.00       |
|                                                                                              | Payment<br>Check / Reference #<br>Authorization # | 22.84            |                    |                 |             |                |               |              |
| 4                                                                                            |                                                   |                  |                    |                 |             | )              |               | 4            |
| Parts         Labor         Sub Tot           Invoice         21.20         0.00         21. | History Apply Cred                                | it<br>4          | Pay                | Cancel          |             | _              | Inv.<br>2     | Bal.<br>2.84 |
| Check Profit Parts Ordering                                                                  |                                                   |                  | Payment            | t Post          | Ema         | ail Print      | Detail        | ancel Exit   |
| Ready                                                                                        |                                                   |                  |                    | m1skea          | irly M      | Manager SE Den | 9.1.0.3253    | TIM 🗳 .;;    |

- 11. Click on **Pay** to record the payment.
- 12. Answer affirmatively to the next three questions (**Yes, Yes, OK**):

**Make certain there is a check mark** in "Print Invoice before Posting?" box. (this only has to be done once; users can print invoices reflecting payment info)

| Post |                                        | >            | $\langle \cdot \rangle$        |              |                               |            |
|------|----------------------------------------|--------------|--------------------------------|--------------|-------------------------------|------------|
| ?    | Invoice balance i<br>Post this Invoice | s now \$0.00 |                                |              | ~                             |            |
|      |                                        | Post Invoice |                                | $\times$     | 1                             |            |
|      | <u>Y</u> es                            | ? In<br>Po   | voice has not be<br>st anyway? | en printed!  |                               |            |
|      |                                        | 6            |                                | Posting Date |                               | ×          |
|      |                                        |              | <u>Y</u> es                    |              |                               |            |
|      |                                        |              |                                |              | Post Order With This Date     | 11/30/2024 |
|      |                                        |              |                                |              | Print Invoice before posting? | Cancel OK  |

The Counter Sale displays in Print Preview [next page]

| H ← ▶   1 /1 m k, -   sap crys<br>eport  <br>Counter Sale #: 00087<br>Print Date : 11/30/2                                                                                  |
|----------------------------------------------------------------------------------------------------|
| ort<br>Counter Sale #: 00087<br>Print Date : 11/30/2                                                                                                    |
| Counter Sale #: 00087<br>Print Date : 11/30/2                                                                                                    |
| Counter Sale #: 00087<br>Print Date : 11/30/2                                                                                                    |
| Counter Sale #: 00087<br>Print Date : 11/30/2                                                                                                    |
| Print Date : 11/30/2                                                                                                    |
|                                                                                                    |
|                                                                                                    |
| SOLD D. C.D.                                                                                                    |
| TO 1902 S.Hy 121 916                                                                                                    |
| Spring Valley, CA 92131                                                                                                    |
| Phone - 000 Fax - 000 Uttice [619-816-3925 363] Home [619-315-0842]                                                                                                    |
| Vin # IFAPP31X6KK124598 Unit # :                                                                                                    |
| Qty         Part Number         Part Description         Sale         Line T                                                                                                |
| 2.00 WB14 Wiper Blade - 14" Triple Edge Refill 10.60 2                                                                                                    |
|                                                                                                    |
|                                                                                                    |
|                                                                                                    |
|                                                                                                    |
|                                                                                                    |
|                                                                                                    |
|                                                                                                    |
|                                                                                                    |
| Payment Method: [ Payments - Cash - \$22.84 ]                                                                                                    |
| Payment Method:         [ Payments - Cash - \$22.84 ]           Labor:         \$ 0.00         Parts Total:         21.20         Tax : \$ 1.64         Total:         \$ 2 |

13. Click on X in upper RH corner of screen **(Alt + F4)** to close Preview. You are asked to confirm the order as printed (and therefore complete).

| Mitchell 1 | 1 TeamWorks SE              | × |
|------------|-----------------------------|---|
| ?          | Mark this order as printed? |   |
|            | <u>Y</u> es <u>N</u> o      |   |

14. Click on Yes ('Y' or Enter) to mark Counter Sale as printed.

The Counter Sale is removed from WIP & posted to History.

## **Create an Appointment**

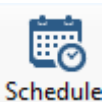

Scheduler events (appointments) are created when you start an Estimate or Repair Order. The exercise below demonstrates how you can create an appointment for a customer in advance of their visit to the shop. The subsequent appointment can be converted to EST / RO from the Appointment Editor screen.

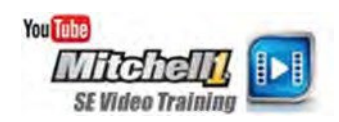

1. Click the Schedule button to open the Scheduler.

| 📅 Scheduler - 12/1/2024                                   |                      |                                                | - 0                                                           | ×       |
|-----------------------------------------------------------|----------------------|------------------------------------------------|---------------------------------------------------------------|---------|
| · View Filtering                                          |                      |                                                |                                                               |         |
| New Appointment New Shop Event                            | Print Print Help Se  | ttings Backward Forward Go to Zoom In Zoom Out | Timelne Day View Week View View View View View View View View |         |
| Operations                                                | Printing Schedu      | ler Navigate                                   | Arrange                                                       | ^       |
| Scheduling Appointment                                    | Shop Events Requests |                                                | Enter text to filter view                                     | م       |
| ▲ December ▶ ▲ 20:                                        | 24 • 🔿 D             | ecember 2, 2024                                |                                                               | ור      |
| Su Mo Tu We Th Fr<br>49 1 2 3 4 5 6<br>50 8 9 10 11 12 13 | 7<br>3 14            | Monday<br>(0 App<br>(0.00                      | , December 2<br>ts, 0.00 Hrs)<br>Order Hrs)                   | Ē       |
| 51 15 16 17 18 19 20                                      | 2 21                 |                                                |                                                               | _       |
| <sup>52</sup> 22 23 24 25 26 2<br>1 29 30 31              | 7 28 7 AM            |                                                |                                                               |         |
|                                                           | 8 AM                 |                                                |                                                               | - 11    |
| January 202                                               | 25                   |                                                |                                                               |         |
| Su Mo Tu We Th Fr                                         | r Sa 9 AM            |                                                |                                                               |         |
| 1 1 2 3                                                   | 4                    |                                                |                                                               |         |
| 2 5 6 7 8 9 10<br>3 12 13 14 15 16 17                     | 0 11<br>7 18         |                                                |                                                               |         |
| 4 19 20 21 22 23 24                                       | 4 25                 |                                                |                                                               |         |
| 5 26 27 28 29 30 3                                        | 1 1 11 AM            |                                                |                                                               |         |
| 6 2 3 4 5 6 7                                             | 8                    |                                                |                                                               | -       |
| Today                                                     | 12 PM                |                                                |                                                               |         |
| Resource View Mode                                        |                      |                                                |                                                               |         |
| Normal                                                    | ~ 1 PM               |                                                |                                                               |         |
| Show/Hide:                                                |                      |                                                |                                                               | -       |
|                                                           |                      |                                                | Total Order Hours: 0.00, Total Scheduled Hours                | s: 0.00 |
|                                                           |                      |                                                |                                                               |         |

- 2. Scroll to Tomorrow's date and double-click on it. The Find Customer for Schedule dialog box displays.
- 4. Click on **New Customer** to open the Create New Customer dialog box.
- 5. Type the Last and First Names (Wilson, Jim) and an Address (123 Elm St.).
- 6. Enter the **Zip Code** and press **TAB**.
- 7. The City and State are entered automatically for you. Enter **512-333-4444** as the phone number.
- 8. Click **OK**.

| 觉 Sc   | :hea  | duler      | - 13  | 2/1/2 | 2024      | 1    |          |      |         |             |                |               |            |       |         |      |       |         |         |         |        |            |             |         | -       | _           |      | $\times$ |
|--------|-------|------------|-------|-------|-----------|------|----------|------|---------|-------------|----------------|---------------|------------|-------|---------|------|-------|---------|---------|---------|--------|------------|-------------|---------|---------|-------------|------|----------|
| ١      |       | View       |       | Filte | ring      |      |          |      |         |             |                |               |            |       |         |      |       |         |         |         |        |            |             |         |         |             |      |          |
| New Ap | poi   | )<br>intme | nt I  | New   | t<br>Shop | 5    | Drint    | Prin | )<br>It | <b>Relp</b> | ¢۵<br>Settings | Backw         | ard Forwa  | ard   | Go to   | Zoom | In Ze | Oom Out | Timelin | e Day V | liew   | 5<br>Work  | 7<br>Week   | ) [     | =ull    | 31<br>Month |      |          |
|        |       |            |       | Eve   | ent       |      | Preview  |      |         |             |                |               |            | 1     | Today   |      |       |         | View    |         |        | Week Viev  | / View      | Wee     | k View  | View        |      |          |
|        | C     | pera       | tions | s     |           |      | Printi   | ng   |         | Sche        | eduler         |               |            | Na    | avigate | 2    |       |         |         |         |        | Arra       | nge         |         |         |             |      | ^        |
| Sched  | lulii | ng         | Арр   | oint  | mer       | nt : | Shop Eve | ents | Rec     | quests      |                |               |            |       |         |      |       |         |         |         | E      | inter text | to filter v | view    |         |             |      | م        |
|        | D     | ecen       | nber  | Þ     | 4         | 202  | 4 ⊧      |      | <       | Creat       | e New Cus      | tomer         |            |       |         |      |       |         |         |         | X      |            |             |         |         |             |      |          |
|        | Su    | u Ma       | Ти    | We    | e Th      | Fr   | Sa       |      |         | Crea        | ate a new ci   | ustomer       | on this ap | ointr | nent:   |      |       |         |         |         |        |            |             |         |         |             |      |          |
| 49     | 1     | 2          | 3     | 4     | 5         | 6    | 7        |      |         |             |                |               |            |       |         |      |       |         |         |         |        |            |             |         |         |             |      |          |
| 50     | 8     | 9          | 10    | 11    | 12        | 13   | 14       |      |         |             | Compa          | ny _          |            |       |         |      |       |         |         |         | _      |            |             |         |         |             |      |          |
| 51     | 15    | 5 16       | 17    | 18    | 19        | 20   | 21       |      | -       |             | Т              | tle           |            |       |         |      |       |         |         |         | $\sim$ | _          |             |         |         |             |      | _        |
| 52     | 22    | 2 23       | 24    | 25    | 26        | 27   | 28       |      | 7 A     |             | Laet F         | net W         | lileon     |       |         | lim  |       |         |         |         |        |            |             |         |         |             |      |          |
| 1      | 29    | 9 30       | 31    |       |           |      |          |      |         |             | Edde, I        |               | 13011      |       |         | -    |       |         |         |         | -      |            |             |         |         |             |      |          |
|        |       |            |       |       |           |      |          |      | 8 A     |             | Addre          | ss <u>1</u> 2 | 23 Elm St. |       |         |      |       |         |         |         | _      |            |             |         |         |             |      |          |
|        |       | Janua      | ary   |       |           | 202  | 5        |      |         |             | Zip, City, Sta | ite 78        | 3613       |       | Lear    | nder |       | TX      |         |         |        |            |             |         |         |             |      |          |
|        | Su    | u Ma       | Ти    | We    | : Th      | Fr   | Sa       |      | 9 A     | Pho         | ine, Ext., De  | sc. 51        | 12-333-444 | 4     |         |      | Hor   | ne      |         |         | $\sim$ |            |             |         |         |             |      |          |
| 1      |       |            |       | 1     | 2         | 3    | 4        | 4    |         |             | Fr             | ail           |            |       |         |      |       |         |         |         |        |            |             |         |         |             |      |          |
| 2      | 5     | 6          | 7     | 8     | 9         | 10   | 11       |      | 10.4    |             |                |               |            |       |         |      |       |         |         |         | -      |            |             |         |         |             |      | _        |
| 3      | 12    | 2 13       | 14    | 15    | 16        | 17   | 18       |      | 10 A    |             |                |               |            |       |         |      |       | Consel  |         | 01/     |        |            |             |         |         |             |      |          |
| 4      | 19    | 9 20       | 21    | 22    | 23        | 24   | 25       |      |         |             |                |               |            |       |         |      |       | Cancel  |         | UK      |        |            |             |         |         |             |      |          |
| 5      | 26    | 5 27       | 28    | 29    | 30        | 31   | 1        |      | 11 A    | м           |                |               |            |       |         |      |       |         |         |         |        |            |             |         |         |             |      |          |
| 6      | 2     | 3          | 4     | 5     | 6         | 7    | 8        |      |         |             |                |               |            |       |         |      |       |         |         |         |        |            |             |         |         |             |      | - 1      |
|        |       |            | Т     | 'oday | /         |      |          |      | 12 PI   | м           |                |               |            |       |         |      |       |         |         |         |        |            |             |         |         |             |      | -        |
| Reso   | urce  | e Viev     | v Mo  | de    |           |      |          |      |         |             |                |               |            |       |         |      |       |         |         |         |        |            |             |         |         |             |      |          |
| Norm   | al    |            |       |       |           |      | ~        |      | 1 PI    | м           |                |               |            |       |         |      |       |         |         |         |        |            |             |         |         |             |      |          |
| Show   | /Hic  | le:        |       |       |           |      |          |      |         |             |                |               |            |       |         |      |       |         |         |         |        |            |             |         |         |             |      | *        |
|        |       |            |       |       |           |      |          |      |         |             |                |               |            |       |         |      |       |         |         |         | Tot    | al Order I | lours: (    | .00, To | otal Sc | hedule      | Hour | s: 0.00  |
|        |       |            |       |       |           |      |          |      |         |             |                |               |            |       |         |      |       |         |         |         |        |            |             |         |         |             |      |          |

The Vehicle Selection dialog box opens. Because it is a new customer, there are no Vehicles displayed.

9. Click on Add Vehicle.

The New Vehicle dialog box displays.

**Note:** VIN Decode and License lookup are not available in Demo mode, so you must manually enter your vehicle.

10. Fill in the vehicle fields:

- License: FJB 3831
- State: TX
- Vehicle: 2012 Toyota Tundra Limited
- Body Style: 4D Pickup Extra Cab
- Engine: 5.7 L V8
- Trans: 6 Speed Automatic AB60E

| New Vehicle   |                                 |            | X                                     |
|---------------|---------------------------------|------------|---------------------------------------|
| VIN           | Decode                          | Drive Type | ~                                     |
| License       | FJB 3831 State/Prov TX V Lookup | Brake      | 4-Wheel ABS                           |
|               |                                 | GVW        | 6200-7200 ~                           |
| Year / Make   | 2012 V Toyota V                 | Unit #     | Fleet #                               |
| Model         | Tundra Limited 🗸 🗸              | Color      |                                       |
| Body Style    | 4D Pickup Extra Cab 🗸           |            |                                       |
| Engine / Fuel | 5.7L, V8 VIN(W) Gas/Ethanol 🗸 🗸 |            |                                       |
| Transmission  |                                 |            |                                       |
| Driver        |                                 |            |                                       |
| View/Edit     | Driver: <none></none>           |            | Vehicle Color Definition              |
|               |                                 |            | <u>Cancel</u> <u>Save &amp; Close</u> |

#### 11. Click Save & Close.

The Appointment Editor dialog box displays. Tomorrow's date and the drop-off time of 10 am is automatically scheduled.

12. Change the End Time to 1:00 PM.

| 📅 12/2/2024: Wilson, Jim                                                                                                    | – 🗆 X                                                      |
|----------------------------------------------------------------------------------------------------|------------------------------------------------------------|
| Save & Create     Delete     Cancel       Close     Concel     Cancel       Auto Adjust End Time     Send       Auto Adjust End Time     Send       Auto Adjust End Time     Send       Auto Adjust End Time     Send       Auto Adjust End Time     Send |                                                            |
| Subject Wilson, Jim                                                                                                    |                                                            |
| Drop Off 12/02/2024 10:00 AM Scheduled Hours: 3.00 Order                                                                                                    | Irs: 0.00 Appointment State Open (OPEN)                    |
| Promised 12/ 2/2024 🔍 🛪 5:00 PM 🕞                                                                                                    | Service Advisor </th                                       |
| Starts 12/ 2/2024 🗐 🔻 10:00 AM 👻                                                                                                    | Technician <none> V</none>                                 |
| Ends 12/ 2/2024 🗐 🗸 1:00 PM 🕞 🗋 All day event                                                                                                    | Resource <none></none>                                     |
| Shop Comments                                                                                                    | Customer Comments/Special Requests 🛛 Vint on order as Note |
| Customer - Wilson, Jim<br>Phone: (Home) 512-333-4444 v Prefers: <none> v</none>                                                                                                    | Vehicle - 2012 Toyota Tundra Limited 0 Recommendations     |
| Email:                                                                                                    | VIN:                                                       |
| Company:                                                                                                    | License Plate: FJB3831 Color:                              |
| Address: 123 Elm St.<br>Leander, TX 78613<br>Membership #:                                                                                                    | Hat:<br>Odometer In: None<br>Yearly Mileage:               |
| Job Hours: 0.00 Source: <none>  Category: <none> Description</none></none>                                                                                                    | Jobs: Add Delete                                           |

13. Click **Add** in the **Jobs** section to add a Canned Job to the scheduled appointment. The Canned Job List displays.

| Scheduler - 12/1/20                      | 24              |                      |                                       |        |       |                   | - 0                     | ×             |               |          |
|------------------------------------------|-----------------|----------------------|---------------------------------------|--------|-------|-------------------|-------------------------|---------------|---------------|----------|
| View Filterin                            | g               | 💆 12/2/2024: Wils    | on, Jim                               |        |       |                   |                         |               | - 0           | $\times$ |
|                                          | Canned Job List |                      | — — — — — — — — — — — — — — — — — — — |        | ×     | :                 |                         |               |               |          |
| New Appointment New Sh<br>Even           | Search Criteria | :                    |                                       |        |       |                   |                         |               |               |          |
| Operations                               |                 |                      |                                       |        |       |                   |                         |               |               |          |
| Scheduling Appointm                      | Category        | LOF (Lube, Oil, Filt | er) 🗸                                 |        |       | Hray 0.00         | Appointment State       | Onen (ODEN)   |               |          |
|                                          | Year            | < All >              | ~                                     |        |       | nrs: 0.00         | Appointment state       | Open (OPEN)   |               |          |
| December                                 |                 |                      |                                       | Cle    | ar    |                   | Service Advisor         | <none></none> | `             |          |
| Su Mo Tu We 1                            | Маке            | < All >              | ~                                     |        |       |                   | Technician              | <none></none> |               | <u> </u> |
| 49 <b>1</b> 2 3 4<br>50 <b>8</b> 9 10 11 | Model           | < All >              | ~                                     |        |       |                   | Resource                | <none></none> |               | <u>~</u> |
| 51 15 16 17 18                           | Job #           |                      |                                       |        |       | Customer Commo    | ents/Special Requests   | 🔽 Prin        | t on order as | Note     |
| 52 22 23 24 25 3                         | Description     |                      |                                       |        |       |                   |                         |               |               |          |
| 1 29 30 31                               |                 | Use Advanced         | Quick Menu                            |        |       |                   |                         |               |               |          |
| lanuary                                  |                 |                      |                                       |        |       |                   |                         |               |               | -        |
| Su Mo Tu Wo                              | Tag Job #       | t                    | Description                           |        |       | Vehicle - 2012 To | yota Tundra Limited     |               |               |          |
| 1 1                                      | LOF E           | Z Select 4           | Lube Oil Filter 4 Qt                  |        |       |                   | 0 Recommendations       |               |               |          |
| 2 5 6 7 8                                | LOF E           | Z Select 5           | Lube Oil Filter 5 Qt                  |        |       | VIN:              |                         |               |               |          |
| 3 12 13 14 15                            |                 | abor                 | Lube-Oil-Filter (Labor Only)          |        |       | License Plate:    | FJB3831 Color           | :             |               |          |
| 4 19 20 21 22 3                          | LOF4            |                      | Lube-Oil-Filter - 4 Qts               |        |       | Engine:           | 5.7L, V8 (346CI) VIN(W) |               |               |          |
| 6 2 3 4 5                                | LOF5            |                      | Lube-Oil-Filter - 5 Qts               |        |       | Unit #:<br>Hat:   |                         |               |               |          |
| Today                                    |                 |                      |                                       |        |       | Odometer In:      | None                    |               |               |          |
|                                          |                 |                      |                                       |        |       | Yearly Mileage:   |                         |               |               |          |
| Resource View Mode                       |                 |                      |                                       |        |       |                   |                         |               |               |          |
| Normal                                   |                 |                      |                                       |        |       | ~                 |                         | Jobs:         | Add De        | elete    |
| Show/Hide:                               | Transfer        | Ade                  | Edit Copy                             | Delete | ancel |                   |                         |               |               |          |
|                                          |                 |                      |                                       |        |       |                   |                         |               |               |          |
|                                          |                 |                      |                                       |        |       |                   |                         |               |               |          |

- 14. Choose **LOF** as your Category and click the **Search** button. Matching jobs displays in the lower grid area.
- 15. Choose LOF EZ Select 5.
- 16. Click **Transfer**. The Canned Job is added to the Appointment detail.
- 17. Add a note **Customer's son to pick up vehicle** to the Shop Comment section.

| 🗮 12/2/2024: Wilson, Jim                                                                                                    |                                 |                                    |               | -         |           | ×   |
|----------------------------------------------------------------------------------------------------|---------------------------------|------------------------------------|---------------|-----------|-----------|-----|
| Image: Save & Create       Delete       Cancel       ✓       Auto Adjust End Time       Image: Save & Create         Gose       ✓       Match Drop-Off to Start Time       Send         ✓       ✓       Match Drop-Off to Start Time       Send |                                 |                                    |               |           |           |     |
| Subject Wilson, Jim                                                                                                    |                                 |                                    |               |           |           |     |
| Drop Off 12/02/2024 10:00 AM Scheduled Hours: 3.00 Order Hr                                                                                                    | s: 0.00                         | Appointment State                  | Open (OPEN)   |           | ~         |     |
| Promised 12/ 2/2024 🗐 🔻 5:00 PM 🔹                                                                                                    |                                 | Service Advisor                    | <none></none> |           | ~         |     |
| Starts 12/ 2/2024 🗐 🔻 10:00 AM 👻                                                                                                    |                                 | Technician                         | <none></none> |           | $\sim$    |     |
| Ends 12/ 2/2024 🗐 🔻 1:00 PM 🔹 🗌 All day event                                                                                                    |                                 | Resource                           | <none></none> |           | ~         |     |
| Comments (217 Chars Remaining)                                                                                                    | order as Note                   | Customer Comments/Special Requests | 🗹 Pri         | nt on ore | der as No | ote |
| Customer's son to pick up vehicle                                                                                                    | •                               |                                    |               |           |           | •   |
| Customer - Wilson, Jim                                                                                                    | Vehicle - 2012                  | loyota Tundra Limited              |               |           |           |     |
| Phone:         (Home)         512-333-4444         V         Prefers:         < None >         V                                                                                                    |                                 | 0 Recommendations                  |               |           |           |     |
| Email:                                                                                                    | VIN:                            |                                    |               |           |           |     |
| Company:                                                                                                    | License Plate:<br>Engine        | 5.7L V8 (346CT) VIN(W)             |               |           |           |     |
| Address: 123 Elm St.<br>Leander, TX 78613                                                                                                    | Unit #:                         |                                    |               |           |           |     |
|                                                                                                    | Hat:                            |                                    |               |           |           |     |
| Membership #:                                                                                                    | Odometer In:<br>Yearly Mileage: | None                               |               |           |           |     |
|                                                                                                    |                                 |                                    |               |           | Dela      |     |
| Job Hours: 0.20 Source: < None > V Category: < None >                                                                                                    | ~                               |                                    | Jobs:         | Add       | Dele      | ete |
| Description                                                                                                    |                                 |                                    |               |           |           |     |
| Lube oil Filter 5 Qt                                                                                                    |                                 |                                    |               |           |           |     |
|                                                                                                    |                                 |                                    |               |           |           | -   |
|                                                                                                    |                                 |                                    |               |           |           |     |

#### 18. Click Save and Close.

| Sc    | hedu   | uler      | - 12/ | 1/2   | 024  |     |      |        |      |     |     |          |          |           |          |        |       |        |             |        |      |           |                      |            |             |       |           |        |                |       |        | -    |            |       | ×    |
|-------|--------|-----------|-------|-------|------|-----|------|--------|------|-----|-----|----------|----------|-----------|----------|--------|-------|--------|-------------|--------|------|-----------|----------------------|------------|-------------|-------|-----------|--------|----------------|-------|--------|------|------------|-------|------|
| -     | Vi     | ew        | F     | ilter | ing  |     |      |        |      |     |     |          |          |           |          |        |       |        |             |        |      |           |                      | _          |             | _     |           |        |                |       |        |      |            |       |      |
| ew Ap | poin   | :<br>tmer | it Ni | ew S  | Shop |     | Prin | at and | Pri  | nt  | Н   | ?<br>elp | Setting  | )<br>js B | G        | rd Fo  | Tward | Go to  | ) (<br>p Za | oom In | Zoor | n Out     | Timelin              | e D        | 1<br>ay Vie | w     | 5<br>Work | 2141   | 7<br>Week      | We    | Full   | Mo   | 31<br>onth |       |      |
|       | 00     | erat      | 005   | LVC   | inc. |     | -iev | Drint  | 00   |     |     | Sche     | eduler   |           |          |        |       | Naviga | y<br>te     |        |      |           | VICVV                |            |             |       |           | rano   | - view         | we    |        |      | CVV        |       |      |
| ched  | uling  |           |       | intr  | nen  | t : | Sho  | D Eve  | ents | 5 R | eau | ests     | Edulei   |           |          |        |       | Naviga | ite.        |        |      |           |                      |            |             | En    | ter tex   | t to f | e<br>filter vi | ew    |        |      |            |       | _    |
| _     |        |           |       |       |      |     | _    |        | 1    |     | •   | _        |          |           |          |        |       |        |             |        |      |           |                      |            |             |       |           |        |                |       |        |      |            |       |      |
| 4     | De     | cem       | ber   | Þ     | 4    | 202 | 4 ⊧  |        |      | <   |     | >        | Dece     | emb       | er 2,    | , 20   | 24    |        |             |        |      |           |                      |            |             |       |           |        |                |       |        |      |            |       |      |
|       | Su     | Мо        | Tu    | We    | Th   | Fr  | Sa   |        |      |     |     |          |          |           |          |        |       |        |             |        | М    | londay,   | Decemb               | er 2       |             |       |           |        |                |       |        |      |            |       |      |
| 49    | 1      | 2         | 3     | 4     | 5    | 6   | 7    |        |      |     |     |          |          |           |          |        |       |        |             |        | (    | (1 Appts) | , 3.00 H<br>Order Hr | irs)<br>s) |             |       |           |        |                |       |        |      |            |       |      |
| 50    | 8      | 9         | 10    | 11    | 12   | 13  | 14   |        |      |     |     |          |          |           |          |        |       |        |             |        |      | (0100)    | or exer this         | -7         |             |       |           |        |                |       |        |      |            |       | -    |
| 51    | 15     | 16        | 17    | 18    | 19   | 20  | 21   |        |      | -   | 414 |          |          |           |          |        |       |        |             |        |      |           |                      |            |             |       |           |        |                |       |        |      |            |       | -    |
| 52    | 22     | 23        | 24    | 25    | 26   | 27  | 28   |        |      |     | AM  |          |          |           |          |        |       |        |             |        |      |           |                      |            |             |       |           |        |                |       |        |      |            |       |      |
| 1     | 29     | 30        | 51    |       |      |     |      |        |      |     |     |          |          |           |          |        |       |        |             |        |      |           |                      |            |             |       |           |        |                |       |        |      |            |       |      |
|       |        |           |       |       |      |     |      |        |      | 8   | AM  |          |          |           |          |        |       |        |             |        |      |           |                      |            |             |       |           |        |                |       |        |      |            |       |      |
|       | Ja     | anua      | y     |       |      | 202 | 5    |        |      |     |     |          |          |           |          |        |       |        |             |        |      |           |                      |            |             |       |           |        |                |       |        |      |            |       |      |
|       | Su     | Мо        | Tu    | We    | Th   | Fr  | Sa   |        |      | 9   | AM  |          |          |           |          |        |       |        |             |        |      |           |                      |            |             |       |           |        |                |       |        |      |            |       |      |
| 1     |        |           |       | 1     | 2    | 3   | 4    |        | 4    |     |     |          |          |           |          |        |       |        |             |        |      |           |                      |            |             |       |           |        |                |       |        |      |            |       |      |
| 2     | 5      | 6         | 7     | 8     | 9    | 10  | 11   |        |      | 10  | AM  | Wil      | son. Jim | 1         |          |        |       |        |             |        |      |           |                      |            |             |       |           |        |                |       |        |      |            |       |      |
| 3     | 12     | 13        | 14    | 15    | 16   | 17  | 18   |        |      |     |     | (0.      | 00 Orde  | r Hrs,    | 3.00 S   | ched H | lrs)  |        |             |        |      |           |                      |            |             |       |           |        |                |       |        |      |            |       |      |
| 5     | 26     | 20        | 21    | 22    | 30   | 31  | 1    |        |      |     |     | Cu       | stomer's | son t     | o pick u | ıp veh | ide   |        |             |        |      |           |                      |            |             |       |           |        |                |       |        |      |            |       | L    |
| 6     | 2      | 3         | 4     | 5     | 6    | 7   | 8    |        |      | 11  | AM  |          |          |           |          |        |       |        |             |        |      |           |                      |            |             |       |           |        |                |       |        |      |            |       |      |
|       |        |           | То    | day   |      |     |      |        |      |     |     |          |          |           |          |        |       |        |             |        |      |           |                      |            |             |       |           |        |                |       |        |      |            |       | L    |
|       |        |           |       |       |      |     |      |        |      | 12  | PM  |          |          |           |          |        |       |        |             |        |      |           |                      |            |             |       |           |        |                |       |        |      |            |       |      |
| Reso  | irce ' | View      | Mod   | e     |      |     |      |        |      |     |     |          |          |           |          |        |       |        |             |        |      |           |                      |            |             |       |           |        |                |       |        |      |            |       |      |
| Norm  | al     |           |       |       |      |     |      | $\sim$ |      | 1   | PM  |          |          |           |          |        |       |        |             |        |      |           |                      |            |             |       |           |        |                |       |        |      |            |       |      |
| Show  | /Hide  | 2:        |       |       |      |     |      |        |      |     |     |          |          |           |          |        |       |        |             |        |      |           |                      |            |             |       |           |        |                |       |        |      |            |       |      |
|       |        |           |       |       |      |     |      |        | 1    |     |     |          |          |           |          |        |       |        |             |        |      |           |                      |            | 1           | Fotal | Order     | r Hou  | urs: 0.        | 00, T | otal S | ched | uled H     | lours | s: 3 |

The Appointment now appears in the Scheduler under tomorrow's date.

It is highly recommended that you watch the detailed videos in the SE online help system. Simply click Help [F1 key] in any Scheduler screen to access the videos. Click the icon to the right to view the demo Appointment Scheduling video.

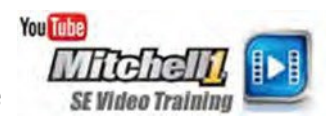

#### **Invoice History**

Users can search for a specific invoice number or for history records on certain vehicles and/or repair work in history.

1. Click **F4** or choose **Find History Record** from the Utilities menu.

The Find History Record screen displays in Invoice view.

| Mitche | II 1 TeamWorks SE  |                 |                  |                              |                               | - 0           |
|--------|--------------------|-----------------|------------------|------------------------------|-------------------------------|---------------|
| Į Fi   | ind History Record |                 |                  |                              |                               |               |
| 自.     | <u>I</u> nvoice    | <u>V</u> ehicle |                  |                              |                               |               |
| V.I.P  | Invoice # 875      | Post            | ed Up To: Monday | , December 2, 2024 🗐 🔻 🗌 Sav | e Search                      |               |
|        | Invoice            | Posted Date     | Printed Date     | Name                         | Vehicle                       | Amount        |
|        | 008767             | 10/08/2024      | 10/08/2024       | Jones, John                  | 2013 Chevrolet Impala LS      | 60.00         |
|        | 008766             | 10/19/2021      | 10/19/2021       | Gannon, Pat                  | 1978 Nissan 280Z              | 20.00         |
|        | 008762             | 10/07/2021      | 10/07/2021       | Jones, John                  | 2013 Chevrolet Impala LS      | 163.96        |
|        | 008757             | 12/15/2006      | 12/15/2006       | James, Jesse                 | 1994 Toyota T100 DX           | 633.22        |
|        | 008754             | 12/15/2006      | 12/15/2006       | Allen, Torren                | 1991 Nissan Maxima SE         | 630.61        |
|        | 008755             | 12/14/2006      | 12/14/2006       | Bollig, John                 | 1990 Dodge Shadow Base        | 600.00        |
|        | 008753             | 12/12/2006      | 12/12/2006       | Miller, Jeff                 | 1989 Chevrolet Pickup C1500   | 600.00        |
|        | 008752             | 11/28/2006      | 11/28/2006       | Dahl, Charlie                | 1987 Toyota Land Cruiser      | 189.70        |
|        | 008751             | 11/24/2006      | 11/24/2006       | Johnson, Tina                | 2001 Cadillac DeVille Base    | 63.23         |
|        | 008747             | 11/20/2006      | 11/20/2006       | DeFilipo, Robert             | 1989 Chevrolet Suburban R1500 | 119.25        |
| _      | 008756             | 11/05/2006      | 11/05/2006       | James, Jesse                 | 1994 Toyota T100 DX           | 600.00        |
|        | 000495             | 09/17/2005      | 09/17/2005       | Counter Sale                 |                               | 122.11        |
|        | 000522             | 09/15/2005      | 09/15/2005       | Mullan, Robert               | 1985 Ford Pickup F150         | 93.58         |
|        | 000494             | 09/13/2005      | 09/13/2005       | Winn, Billy                  | 1989 Nissan 300ZX Base        | 501.17        |
|        | 000467             | 09/13/2005      | 07/14/2005       | Jensen, Tom                  | 1994 Nissan 300ZX GS          | 421.41        |
|        | 000497             | 09/13/2005      | 09/13/2005       | Dahl, Charlie                | 1978 Volkswagen Beetle        | 131.81        |
|        | 000498             | 09/13/2005      | 09/13/2005       | Dahl, Charlie                | 1978 Volkswagen Beetle        | 138.62        |
|        | 000523             | 09/12/2005      | 09/12/2005       | Smollen, Gail                | 1988 Honda Accord LX          | 726.47        |
|        | 000500             | 09/12/2005      | 09/12/2005       | Harkins, John                | 1991 Toyota Pickup SR5        | 415.49        |
| 4      |                    |                 |                  |                              | Cancel                        | View Record   |
| -      |                    | Reset Layout    | Columns Send T   | ext Purge Ests Display       | Appointment Payment Post      | Detail Orde   |
|        |                    |                 |                  |                              | m1skearly Manager SE Demo     | 9103253 TIM 0 |

2. Double click on *James, Jesse*; displays history records for his selected vehicle.

| James, Jesse 1994 Toyota T100 DX Lic: CA 4KJT698 Home: 619-278-9965 Ext: 8754 Office: 619-559-5874 Ext: 2213 |                                   |                  |                |             |                 |              |         |                 |                 |                           |             |
|----------------------------------------------------------------------------------------------------|-----------------------------------|------------------|----------------|-------------|-----------------|--------------|---------|-----------------|-----------------|---------------------------|-------------|
|                                                                                                    |                                   | <u>C</u> ustomer |                | ľ           | <u>V</u> ehicle |              |         | His <u>t</u> or | /               |                           |             |
|                                                                                                    | Display for: O Customer O Vehicle |                  |                |             |                 |              |         |                 | Show Categories |                           |             |
|                                                                                                    | Туре                              | Provider         | Date<br>Posted | Inv/QC<br># | Odometer        | Hours<br>Out | License | State           | Vehicle         | Category                  | Customer    |
|                                                                                                    | INV                               |                  | 12/15/2006     | 8757        | 0               | 0.0          | 4KJT698 | CA              | 1994 To         |                           | James, Jess |
|                                                                                                    | INV                               |                  | 11/05/2006     | 8756        | 0               | 0.0          | 4KJT698 | CA              | 1994 To         |                           | James, Jess |
|                                                                                                    | INV                               |                  | 07/07/2005     | 438         | 68261           | 0.0          | 4KJT698 | CA              | 1994 To         | Automatic Trans/Transaxle | James, Jess |

#### 3. Click **Show Categories** to show all Categories included on each invoice.

| Display for: | ⊖ Custon | ner 🔾 Ve       | ehicle      |          |              |         |       |         | Show Categories          | ] |             |
|--------------|----------|----------------|-------------|----------|--------------|---------|-------|---------|--------------------------|---|-------------|
| Туре         | Provider | Date<br>Posted | Inv/QC<br># | Odometer | Hours<br>Out | License | State | Vehicle | Category                 |   | Customer    |
| INV          |          | 12/15/2006     | 8757        | 0        | 0.0          | 4KJT698 | CA    | 1994 To | Maintenance              |   | James, Jes  |
| INV          |          | 12/15/2006     | 8757        | 0        | 0.0          | 4KJT698 | CA    | 1994 To | Filters (Oil, Fuel, Air) |   | James, Jes  |
| INV          |          | 12/15/2006     | 8757        | 0        | 0.0          | 4KJT698 | CA    | 1994 To | Fluids/Sprays/Sealers    |   | James, Jes  |
| INV          |          | 11/05/2006     | 8756        | 0        | 0.0          | 4KJT698 | CA    | 1994 To | Maintenance              |   | James, Jes  |
| INV          |          | 07/07/2005     | 438         | 68261    | 0.0          | 4KJT698 | CA    | 1994 To | Attached Items           |   | James, Jes  |
| INV          |          | 07/07/2005     | 438         | 68261    | 0.0          | 4KJT698 | CA    | 1994 To | Engine Cooling           |   | James, Jess |

## **Vehicle View**

- 1. Click **F4** to open the Find History Record dialog box.
- 2. Find past work in history by any combination of Year-Make-Model and/or Word Search. [enter a make without years or models if you like]
- 3. Select the Vehicle tab.
- 4. Set up your Search Criteria. In this instance, do a Word Search for **'A/C'** for **'Toyota'** with a Posted Date of 1/1/2005-12/31/2005.
- 5. Click the **Search** button. Your results display in the grid below.

| Find History Record | d               |                 |               |                     |                        |        |                     |  |
|---------------------|-----------------|-----------------|---------------|---------------------|------------------------|--------|---------------------|--|
| Invoice             | <u>V</u> ehicle |                 |               |                     |                        |        |                     |  |
| <u>Y</u> ear        | < All >         |                 | ~             | Posted <u>F</u> rom |                        |        |                     |  |
| <u>M</u> ake        | Toyota          |                 | ~             | <u>T</u> o          | 12/31/2005             |        |                     |  |
| M <u>o</u> del      |                 |                 | ~             |                     | Clear                  |        |                     |  |
| Word Search         | A/C             |                 |               |                     |                        |        |                     |  |
| Invoice             | Posted<br>Date  | Printed<br>Date | Name          |                     | Vehicle                | Amount | Found In            |  |
| 000492              | 08/31/2005      | 08/31/2005      | Harkins, John |                     | 1991 Toyota Pickup SR5 | 373.99 | Multiple            |  |
| 000485              | 08/12/2005      | 08/10/2005      | Harkins, John |                     | 1991 Toyota Pickup SR5 | 263.47 | Multiple            |  |
| 000484              | 08/07/2005      | 08/07/2005      | Harkins, John |                     | 1991 Toyota Pickup SR5 | 262.45 | Multiple            |  |
|                     |                 |                 |               |                     |                        |        |                     |  |
|                     |                 |                 |               |                     |                        | Cancel | Vie <u>w</u> Record |  |

6. Press the **Esc** key to close the Find History Record screen and return to the History screen.

#### **Other History screen options**

- **Unpost Invoice** Allows un-posting an invoice for corrections. (Do NOT answer Yes to 'use Current Rates'; may affect existing totals when reposted.)
- **Search** Filters History invoices list based upon key word(s) entered. Searches parts and labor descriptions of each invoice to find matches and narrow the list.
- **Detail** View selected invoice parts and labor detail with history of payments. History Detail window allows viewing individual order lines.

This concludes the self-instruction portion of workbook exercises. On the following pages you will see how to visit **managerforum.net** and also where to access the **SE Training Video Modules/Quizzes** certificate program.

## Managerforum.net Discussion Board

Answers, Tips and Ideas 24/7, Visit Managerforum.net and join us now!

- Q. What is a forum account?
- A. It's used to identify members (security); it's how the forum can know what you've seen, what's new and which email address to use for your notifications.

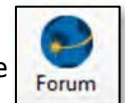

- Q. How do I get started?
- A. Click on the Forum icon and start browsing. To post questions and replies you need to do a one-time registration using the **Register** link on the site as shown below:

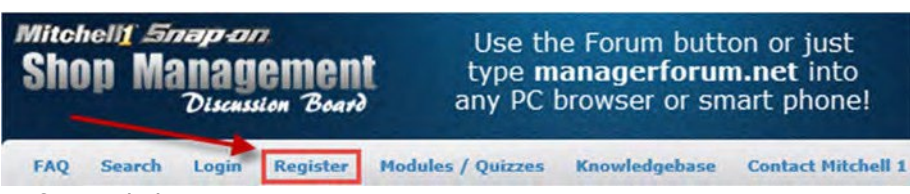

- Q. What happens after I click Register?
- A. You are sent an automated email with a link to "complete the circuit". Once you click that link, you may log into the forum.

**NOTE:** If you do not see the activation email within a few minutes, please check your spam folder. If not found, click on Forum Administrator link found at the bottom of every forum page.

- Q. What do users say about using the Forum?
- A. "A meeting place where you can interact with others like yourself, get answers to questions and tips on how to use Manager to its fullest. It's one of the best tools in your toolbox."

"One thing I love about this forum is all the great input we get from shops like us. I wish I would've started on here sooner" The insights and fellowship provided is unbelievable!"

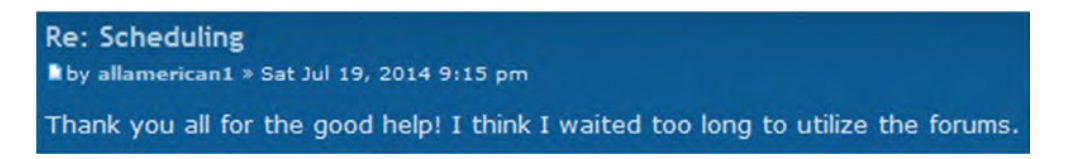

## **Shop Management Modules & Quizzes**

To develop a more thorough understanding of SE software concepts, we recommend taking advantage of our 4 modules/quizzes certificate program accessed as follows:

- Manager SE: <u>http://m1training.net</u>
- ShopKey SE: <u>http://sktraining.net</u>

and click on the Manager SE or Shop Management SE link.

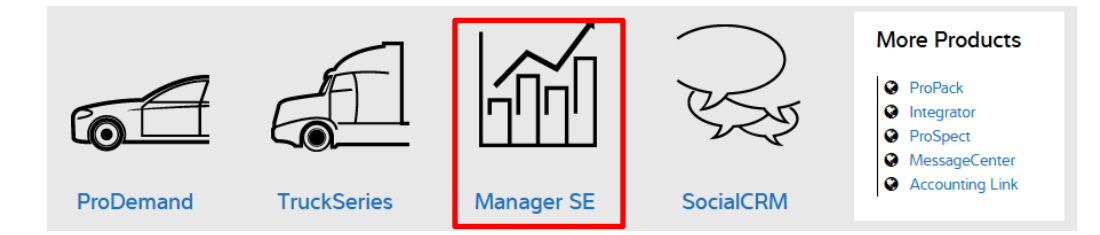

We highly recommend you complete all of the video modules and pass the quizzes. A certificate is available for each quiz passed with 85% or higher grade

# Get2Know - Manager SE

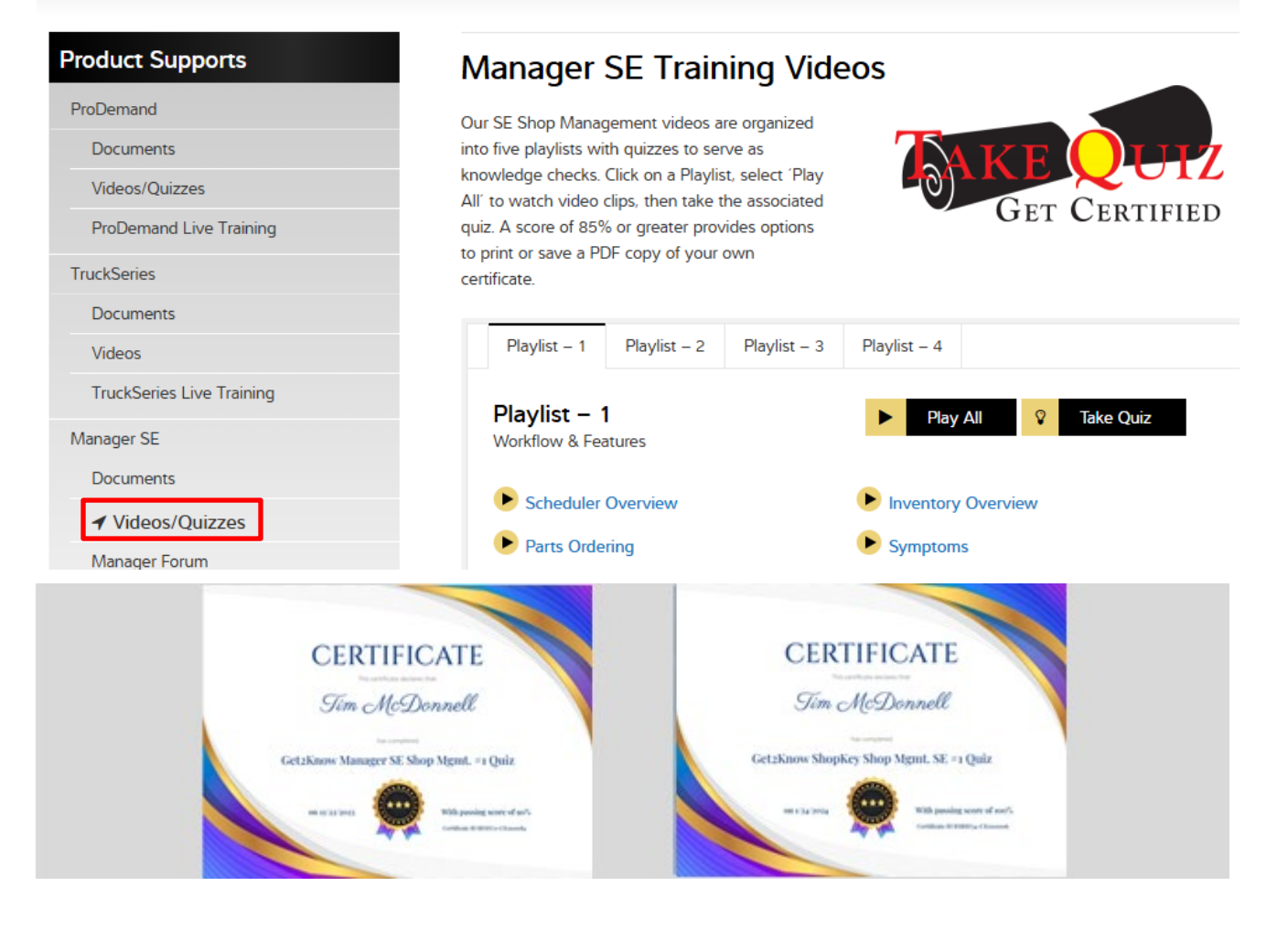